HALPIAH, S.E., M.Ak HERY ASTIKA PUTRA, S.E.,M.Ak

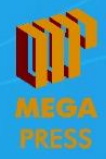

# KEBERLANJUTAN USAHA BERBASIS APLIKASI AKUNTANSI REFERENSI BAGI UMKM

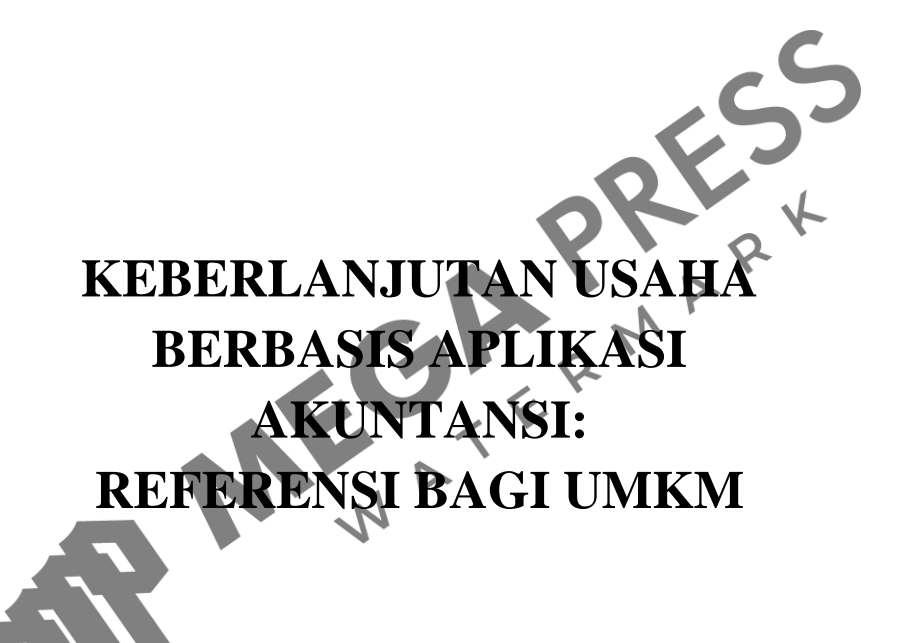

#### UNDANG-UNDANG NOMOR 28 TAHUN 2014 TENTANG HAK CIPTA

GRERMARK NATERMARK

- Setiap Orang yang dengan tanpa hak melakukan pelanggaran hak ekonomi sebagaimana dimaksud dalam Pasal 9 ayat (1) huruf i untuk Penggunaan Secara Komersial dipidana dengan pidana penjara paling lama 1 (satu) tahun dan/atau pidana denda paling banyak Rp100.000.000 (seratus juta rupiah).
- 2. Setiap Orang yang dengan tanpa hak dan/atau tanpa izin Pencipta atau pemegang Hak Cipta melakukan pelanggaran hak ekonomi Pencipta yang meliputi penerjemahan dan pengadaptasian Ciptaan untuk Penggunaan Secara Komersil dipidana dengan pidana penjara paling lama 3 (tiga) tahun dan/atau pidana denda paling banyak Rp500.000.000,00 (lima ratus juta rupiah).
- 3. Setiap Orang yang dengan tanpa hak dan/atau izin Pencipta atau pemegang Hak Cipta melakukan pelanggaran hak ekonomi Pencipta yang meliputi penerbitan, penggandaan dalam segala bentuknya, dan pendistribusian Ciptaan untuk Penggunaan Secara Komersial dipidana penjara paling lama 4 (empat) tahun dan/atau pidana denda paling banyak Rp1.000.000.000,00 (satu miliar rupiah).
- 4. Setiap Orang yang memenuhi unsur sebagaimana dimaksud pada point kedua di atas yang dilakukan dalam bentuk pembajakan, dipidana dengan pidana penjara paling lama 10 (sepuluh) tahun dan/atau pidana denda paling banyak Rp4.000.0000.000,00 (empat miliar rupiah).

# Keberlanjutan Usaha Berbasis Aplikasi Akuntansi: Referensi bagi UMKM

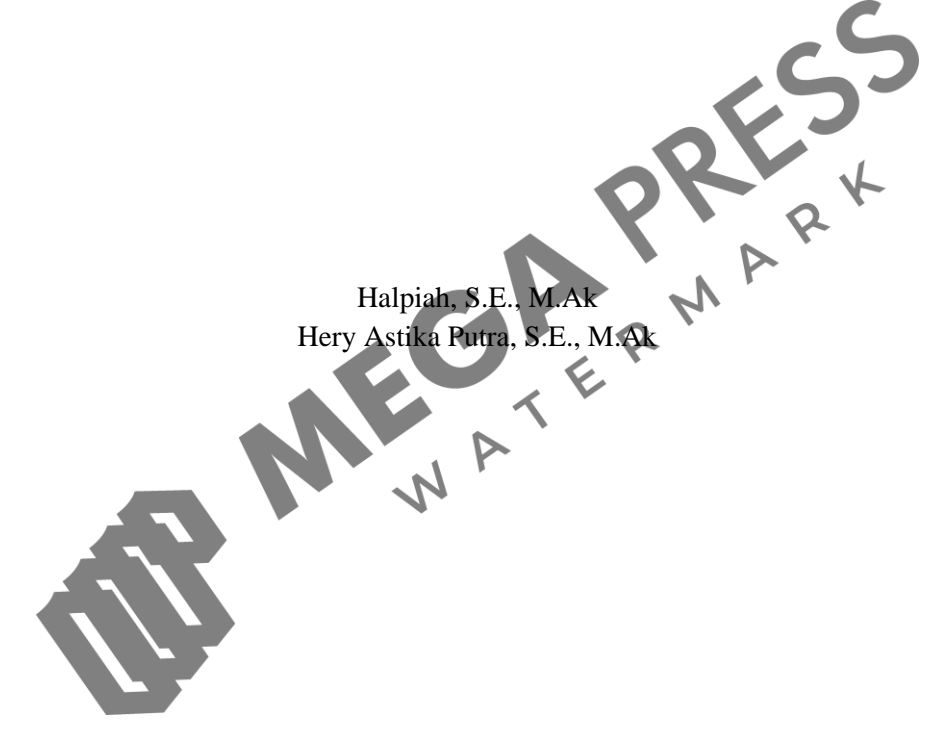

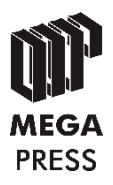

# Keberlanjutan Usaha Berbasis Aplikasi Akuntansi: Referensi bagi UMKM

Copyright © 2023

#### Penulis:

Halpiah, S.E., M.Ak Hery Astika Putra, S.E., M.Ak

Editor: Agisni Sofatunisa

Setting Layout: Agisni Sofatunisa

**Desain Sampul:** Rizal Setiana

ISBN: 978-623-8267-85-9 **IKAPI:** 435/JBA/2022 Ukuran: 15,5 cm x 23 cm; viii + 74 hlm

#### Cetakan Pertama, November 2023

E R M A R K banv Hak cipta dilindungi Undang-Undang dilarang memperbanyak karya tulis dalam bentuk dan dengan cara apapun, tanpa izin tertulis dari penerbit

Penerbit: CV. Mega Press Nusantara Alamat Redaksi: Komplek Perumahan Janatipark III, Cluster Copernicus Blok D-07, Cibeusi, Jatinangor, Kabupaten Sumedang, Jawa Barat 45363 0812-1208-8836 www.megapress.co.id penerbitmegapress@gmail.com

#### KATA PENGANTAR

Puji syukur kehadirat Allah SWT, Tuhan Yang Maha Esa, atas limpahan rahmat dan izin-Nya lah buku ini dapat diselesaikan penyusunannya. Buku ini merupakan hasil luaran tambahan kegiatan pengabdian kepada masyarakat dana hibah DRTPM Kemendikbud Ristek. Isi konten dari buku ini dapat diadopsi pada mata kuliah pengantar akuntansi, akuntansi koperasi dan UMKM, dan mata kuliah lainnya yang relevan dengan ilmu akuntansi. Khususnya ditujukan bagi pelaku UMKM yang dapat menambah pengetahuan akuntansi dan kemampuan penyusunan laporan keuangan.

Buku yang ada dihadapan pembaca saat ini adalah buku akuntansi berjudul "Keberlanjutan Usaha Berbasis Aplikasi Akuntansi: Referensi bagi UMKM". Buku ini memuat bahasan tentang pengenalan akuntansi, keberlanjutan usaha berbasis akuntansi, laporan keuangan untuk UMKM, penyusunan laporan keuangan dengan aplikasi VBA *macro (excel)*, dan latihan soal dengan bahasa yang mudah di pahami. Semoga buku ini dapat memberi manfaat dan menjadi tambahan referensi yang baik bagi pelaku UMKM atau bagi pembaca secara umum.

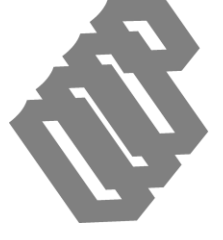

Mataram, Oktober 2023

Penulis

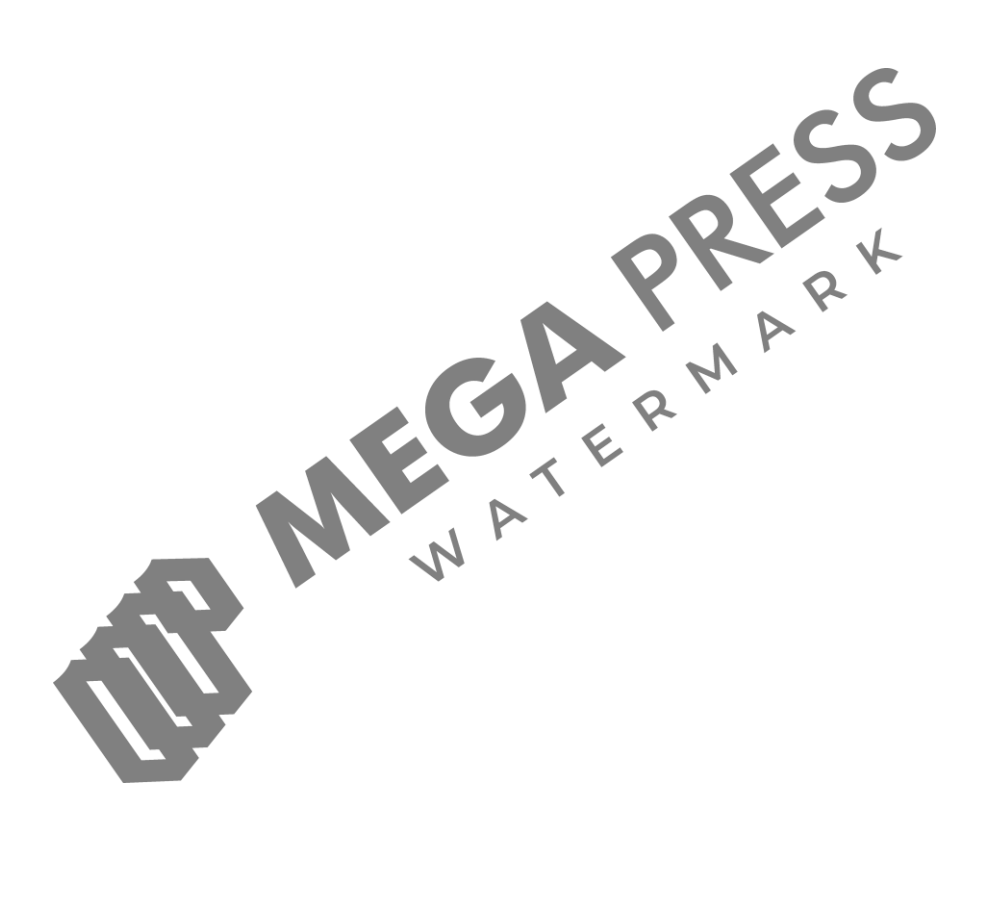

### **DAFTAR ISI**

| KATA PENGANTAR                                     | iii |
|----------------------------------------------------|-----|
| DAFTAR ISI                                         | iv  |
| DAFTAR GAMBAR                                      | vi  |
| BAB 1 PENDAHULUAN                                  | .1  |
| 1.1 Definisi Akuntansi                             | .1  |
| 1.2 Fungsi Akuntansi                               | 3   |
| 1.3 Konsep Persamaan Dasar Akuntansi               | 4   |
| 1.4 Fhai Akuntansi di Indonesia                    | .0  |
| BAB 2 KEBERLANJUTAN USAHA BERBASIS APLIKASI        | _   |
| AKUNTANSI                                          | .7  |
| 2.1 Manfaat Akuntansi                              | .7  |
| 2.2 Mengapa UMKM Perlu Berakuntansi                | .8  |
| 2.3 Peran Akuntansi dalam Usaha                    | .8  |
| 2.4 Keberlanjutan Usaha                            | .8  |
| 2.5 Digitalisasi dalam Pertumbuhan Usaha UMKM      | 10  |
| BAB 3 LAPORAN KEUANGAN SECARA UMUM 1               | 12  |
| 3.1 Definisi Laporan Keuangan1                     | 12  |
| 3.2 Tahapan Penyusunan Laporan Keuangan 1          | 13  |
| 3.3 Pedoman Penggunaan Akun dan Jurnal 1           | 14  |
| 3.4 Buku Besar                                     | 19  |
| 3.5 Neraca Saldo                                   | 23  |
| 3.6 Contoh Soal Jawaban Latihan Pencatatan Jurnal2 | 24  |
| BAB 4 LAPORAN KEUANGAN UNTUK UMKM                  | 28  |
| 4.1 Tujuan dan Fungsi SAK-EMKM bagi UMKM           | 28  |
| 4.2 Contoh Laporan Keuangan UMKM Sesuai SAK EMKM2  | 29  |
| 4.3 Isu dan Tantangan Penerapan SAK-EMKM           | 31  |
| BAB 5 PENYUSUNAN LAPORAN KEUANGAN                  |     |
| MENGGUNAKAN VBA MACRO                              | 32  |

.....

| 5.1 Mengenal Aplikasi Laporan Keuangan dengan VBA             |    |
|---------------------------------------------------------------|----|
| Macro                                                         | 32 |
| 5.2 Tahap Pembukuan                                           | 33 |
| 5.2.1 Langkah Pertama "Memasukkan Informasi Umum dan          |    |
| Saldo Awal"                                                   | 33 |
| 5.2.2 Langkah Kedua "Meng- <i>input</i> Transaksi (Sheet Menu |    |
| atau Jurnal)"                                                 | 37 |
| 5.2.3 Sheet Neraca Perubahan                                  | 48 |
| 5.2.4 <i>Sheet</i> Jurnal Umum                                | 49 |
| 5.2.5 Sheet Buku Besar                                        | 50 |
| 5.2.6 Sheet Laporan Rugi atau Laba                            | 50 |
| 5.2.7 Sheet Laporan Perubahan Modal                           | 52 |
| 5.2.8 <i>Sheet</i> Neraca Akhir                               | 53 |
| 5.2.9 Sheet Laporan Arus Kas                                  | 54 |
| BAB 6 LATIHAN SOAL AKUNTANSI DENGAN VBA 📿                     |    |
| MACRO                                                         | 56 |
| DAFTAR PUSTAKA                                                | 72 |
| PROFIL PENULIS                                                | 74 |
|                                                               |    |

## **DAFTAR GAMBAR**

| Gambar 1 Tahapan Penyusunan Laporan Keuangan           | 14 |
|--------------------------------------------------------|----|
| Gambar 2 Pedoman Penggunaan Akun                       | 14 |
| Gambar 3 Bentuk Lain Buku Besar                        |    |
| Gambar 4 Contoh Pemindahan Jurnal ke dalam Buku Besar  |    |
| Gambar 5 Tampilan Informasi Umum                       |    |
| Gambar 6 Contoh Bentuk Neraca Saldo Awal               |    |
| Gambar 7 Bentuk Sheet Saldo Awal                       |    |
| Gambar 8 Sheet Jurnal/Menu untuk Input Jurnal Umum     |    |
| Gambar 9 Form Input Data/Jurnal Umum Harian            |    |
| Gambar 10 Form Input Transaksi                         |    |
| Gambar 11 Form Input Data Jurnal                       | 40 |
| Gambar 12 Edit Tahun, Bulan, dan Tanggal Transaksi     | 41 |
| Gambar 13 Input-an Nomor Akun                          | 41 |
| Gambar 14 Input-an Keterangan Akun                     |    |
| Gambar 15 Input-an Jumlah Debit dan Kredit             | 42 |
| Gambar 16 Kolom Isian Deskripsi/Keterangan Transaksi   | 43 |
| Gambar 17 Peringatan untuk Mengisi Deskripsi Transaksi | 43 |
| Gambar 18 Tombol Tambah untuk Menyelesaiakan dan       |    |
| Menyimpan Transaksi                                    |    |
| Gambar 19 Menu Edit Transaski                          | 45 |
| Gambar 20 Menu Simpan pada Edit Transaksi              | 45 |
| Gambar 21 Menu Hapus Transaksi (1)                     | 46 |
| Gambar 22 Menu Hapus Transaksi (2)                     | 47 |

.....

| Gambar 23 Menu Cari Transaksi (1)                                       | 47        |
|-------------------------------------------------------------------------|-----------|
| Gambar 24 Menu Cari Transaksi (2)                                       |           |
| Gambar 25 Tampilan Sheet Neraca Perubahan                               |           |
| Gambar 26 Tampilan Sheet "Jurnal Umum"                                  | 49        |
| Gambar 27 Tampilan Sheet "Buku Besar"                                   |           |
| Gambar 28 Tampilan Sheet Laporan Rugi/Laba                              | 51        |
| Gambar 29 Tampilan Laporan Perubahan Modal                              |           |
| Gambar 30 Tampilan Neraca Akhir (1)                                     | 53        |
| Gambar 31 Tampilan Neraca Akhir (2)                                     |           |
| Gambar 32 Tampilan Laporan Arus Kas                                     |           |
| Gambar 33 Tampilan Input Transaksi                                      | <b>9</b>  |
| Gambar 34 Pengaturan Tanggal Transaksi                                  | 57        |
| Gambar 35 Tampilan Pengisian Keterangan Transaksi                       | 58        |
| Gambar 36 Tampilan Pengisian Debit dan Kredit pada Tra                  | nsaksi 58 |
| Gambar 37 Tampilan Input-an Transaksi Tanggal 1 Maret                   | 2014      |
| Setoran Modal Tuan Idris Rp32.000.000                                   | 59        |
| Gambar 38 Pencatatan Pembelian Peralatan Tunai                          | 59        |
| Gambar 39 Pencatatan Sewa Kios                                          | 60        |
| Gambar 40 Pencatatan Pembelian Perlengkapan Tunai                       | 60        |
| Gambar 41 Pencatatan Pembelian Perlengkapan Kredit (Hu                  | itang     |
| Dagang)                                                                 | 61        |
| Gambar 42 Pencatatan Penerimaan Kas dari Jasa <i>Service</i><br>Bengkel | 61        |
| Gambar 43 Pencatatan Piutang dari Jasa Service Bengkel                  | 62        |
| Gambar 44 Pencatatan Kas Masuk dari Penerimaan Jasa Se                  | ervice62  |

| Gambar 45 | Pencatatan Pelunasan Hutang Dagang dari Pembelian<br>Perlengkapan Bengkel | 3 |
|-----------|---------------------------------------------------------------------------|---|
| Gambar 46 | Pencatatan Penerimaan Kas dari Pendapatan Jasa<br>Service                 | 3 |
| Gambar 47 | Pencatatan Penerimaan Kas dari Pinjaman (Hutang<br>Bank)                  | 4 |
| Gambar 48 | Pencatatan Penerimaan Kas Pelunasan Piutang oleh<br>Pelanggan             | 4 |
| Gambar 49 | Pencatatan Pengeluaran Kas untuk Biaya Listrik6                           | 5 |
| Gambar 50 | Pencatatan Pengeluaran Kas untuk Biaya Gaji                               | 5 |
| Gambar 51 | Tampilan Jurnal                                                           | 6 |
| Gambar 52 | Tampilan Laporan Rugi/Laba                                                | 7 |
| Gambar 53 | Tampilan Perubahan Modal                                                  | 8 |
| Gambar 54 | Tampilan Neraca                                                           | 9 |
| Gambar 55 | Tampilan Laporan Arus Kas7                                                | 0 |
| Gambar 56 | Tampilan Buku Besar (1)7                                                  | 0 |
| Gambar 57 | Tampilan Buku Besar (2)7                                                  | 0 |

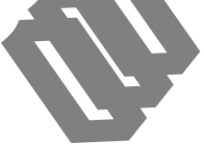

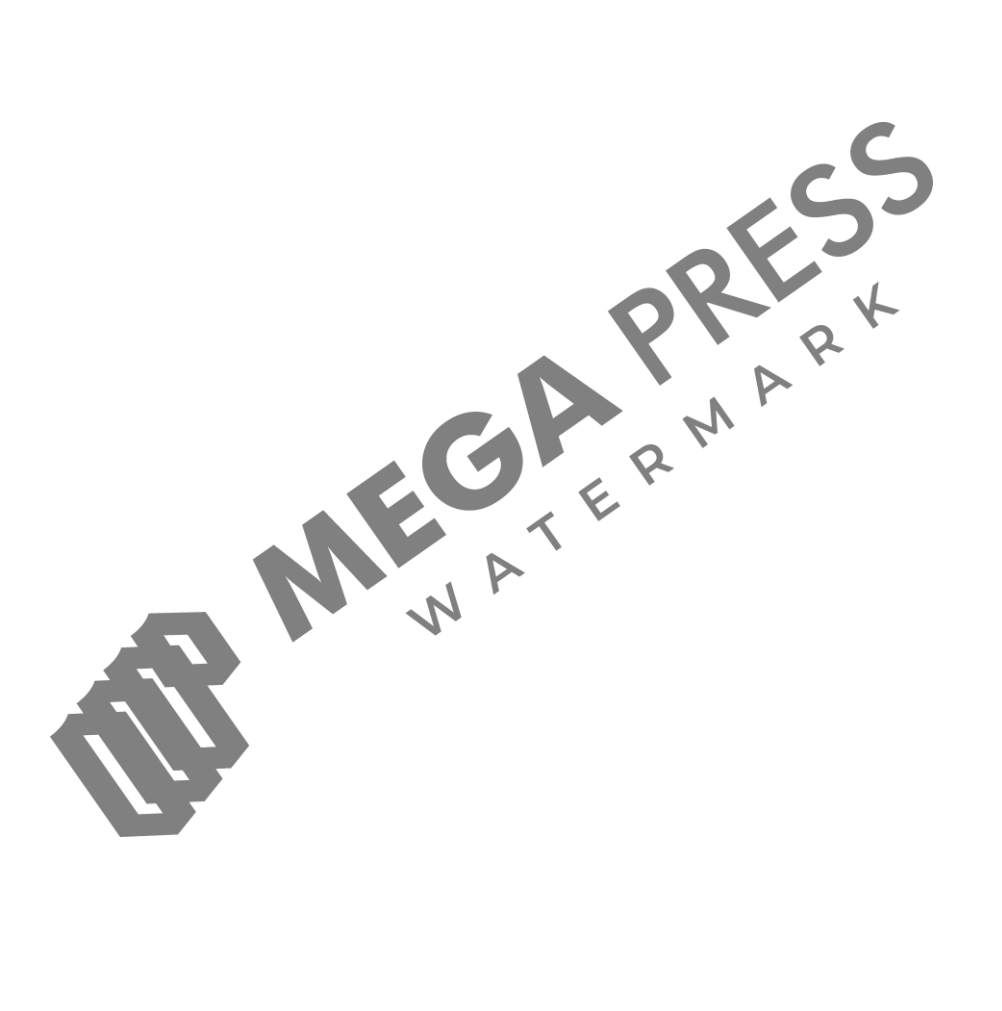

### PENDAHULUAN

#### 1.1 Definisi Akuntansi

Sebelum mengenal tentang laporan keuangan, kita harus mengenal akuntansi sebagai penyedia laporan keuangan atau cabang ilmu yang secara khusus mempelajari pengelolaan laporan keuangan. Terdapat beberapa definisi dari beberapa ahli tentang akuntansi, yakni:

Akuntansi dianggap sebagai sebuah sistem informasi yang ditujukan untuk menghasilkan laporan yang berisi tentang informasiinformasi keuangan. Perusahaan yang dimanfaatkan oleh para pemakai yang berkepentingan seperti investor, pemerintah, kreditor, dan eksternal *user* secara keseluruhan. Informasi ini biasanya dapat ditemukan pada laporan keuangan yang merupakan hasil dari proses bernama akuntansi (Rudianto, 2012).

Akuntansi adalah hasil dari proses penjurnalan dari bukti-bukti transaksi yang kemudian diproses di buku besar, neraca saldo, dan neraca lajur. Proses panjang ini kemudian dikenal dengan akuntansi, yang melahirkan laporan keuangan sebagai informasi penting tentang hasil pengelolaan sumber daya perusahaan yang diukur dengan satuan uang. Informasi dari akuntansi ini kemudian digunakan oleh para pemakai sesuai dengan kebutuhannya. Diantara pemakai laporan keuangan perusahaan menurut (Sujarweni, 2016), adalah:

- 1. Manajemen. Pihak manajemen perusahaan memanfaatkan laporan keuangan untuk pengambilan keputusan-keputusan penting di dalam perusahaan.
- 2. Pemiliki Perusahaan. Ia memanfaatkan informasi akuntansi berupa laporan keuangan untuk mengetahui keadaan keuangan perusahaan dalam suatu periode.
- 3. Investor. Seperti halnya manajemen investor, calon investor membutuhkan informasi keuangan untuk menjadi acuan dalam pengambilan keputusan-keputusan dalam berinvestasi.

- 4. Kreditor. Ia menggunakan informasi keuangan untuk menentukan keputusan penyaluran kredit dengan melihat kelayakan calon nasabah dari laporan keuangannya.
- 5. Pemerintah. Karena pemerintah memiliki kepentingan dalam laporan keuangan untuk pemungutan pajak dan kebijakan perpajakan lainnya.

Definisi di atas hampir sama dengan definisi yang diajukan oleh Sumarsan (2018), di mana akuntansi digambarkan sebagai seni dalam pengumpulan data, identifikasi, klasifikasi, dan pencatatan transaksi atas peristiwa keuangan. Hal tersebut dapat dijadikan informasi ekonomi dalam bentuk laporan keuangan yang dapat dimanfaatkan oleh para pihak berkepentingan terhadap laporan keuangan tersebut. Berdasarkan definisi ini maka dapat dipahami bahwa akuntansi adalah proses pembukuan dan pencatatan transaksi-transaksi ekonomi yang diukur dengan satuan uang untuk menghasilkan informasi berguna bagi pemakainya dalam bentuk laporan keuangan.

Adapun Hery (2013), menggambarkan akuntansi sebagai sebuah sistem informasi yang menjembatani kebutuhan informasi pihak eksternal dengan pihak internal perusahaan. Informasi ini dapat bervariasi baik pemakainya maupun jenis informasi yang dibutuhkan, tergantung kebutuhan para pemakai seperti informasi tentang laba, jumlah aset, jumlah hutang, dan lain sebagainya. Semua informasi tersebut dapat diperoleh di laporan keuangan sebagai output dari proses bernama akuntansi.

Dari beberapa definisi di atas maka dapat disimpulkan bahwa akuntansi adalah proses pencatatan atas transaksi keuangan untuk menjadi informasi keuangan yang bermanfaat bagi para pemakainya, baik internal maupun eksternal perusahaan, yang berguna untuk mengambil keputusan-keputusan bisnis. Dari segi proses akuntansi dapat dipahami bahwa akuntansi berperan sebagai proses identifikasi transaksi, pencatatan, pengklasifikasian, dan penyajian informasi keuangan dalam bentuk laporan keuangan.

Akuntansi adalah ilmu yang secara luas materinya bisa diadopsi oleh semua jenis perusahaan, baik perusahaan berskala kecil maupun

<sup>2 |</sup> Keberlanjutan Usaha Berbasis Aplikasi Akuntansi: Referensi bagi UMKM

berskala besar. Untuk menjaga pertumbuhan ekonomi, caranya dengan menjaga keseimbangan hutang dan modal melalui persentase 70% modal dan 30% hutang. Hal ini dapat dideteksi secara kuantitatif pada laporan keuangan yang disajikan dalam satu tahun. Laporan tersebut telah melalui proses pemeriksaan oleh auditor sebagai acuan manajemen dalam mengambil keputusan bisnis untuk tahun berikutnya.

#### 1.2 Fungsi Akuntansi

Akuntansi tidak hanya berupa kumpulan angka-angka keuangan yang tidak berarti, karena akuntansi adalah alat manajemen dalam mengukur kemampuan dalam mengelola usaha, sehingga informasi akuntansi sering dijadikan pengambilan keputusan investasi oleh investor atau calon investor.

Akuntansi berfungsi sebagai penyedia informasi unformasi ekonomi dan keuangan perusahaan dalam satuan uang. Hal ini dapat menggambarkan bagaimana pengalokasian sumber daya perusahaan sebagai bentuk pertanggungjawaban manajemen kepada pemilik dan berguna untuk pengambilan keputusan-keputusan penting (Sumarsan, 2018). Akuntansi digambarkan sebagai jembatan informasi antara manajemen dengan pemilik, sehingga pemilik dapat melakukan evaluasi dan penilaian terhadap pengelolaan perusahaan yang dilakukan oleh manajemen. Selain itu, informasi ini juga dapat memengaruhi setiap keputusan yang mungkin diambil oleh pemilik maupun pihak luar.

Adapun menurut Hery (2013), fungsi akuntansi lebih ditekankan kepada penyediaan informasi kuantitatif tentang laporan posisi keuangan serta kinerja dari manajemen dalam mengelola perusahaan, sehingga secara langsung dapat digunakan sebagai bahan pertimbangan dalam pengambilan keputusan terbaik tentang kebijakan perusahaan dari pilihan-pilihan keputusan yang ada.

Dari dua penjelasan diatas maka dapat ditarik kesimpulan bahwa akuntansi berfungsi sebagai penyedia informasi mengenai posisi keuangan perusahaan. Hal ini termasuk dalam bentuk pertanggungjawaban manajemen atas pengelolaan sumber daya perusahaan, sekaligus menjadi bahan pertimbangan untuk pihak luar dalam mengambil keputusan-keputusan ekonomi seperti berinvestasi, memberikan pinjaman, menjalin ikatan kerjasama, dan lain sebagainya.

Akuntansi memiliki fungsi krusial bagi pelaku usaha diantaranya:

- 1. Sebagai dasar penentuan rencana bisnis secara matang dengan melihat hasil laporan keuangan di tahun lalu untuk meminimalisir kegagalan.
- 2. Sebagai alat *monitoring* dan evaluasi bagi manajemen dalam pengambilan keputusan.
- 3. Sebagai pengontrol arus kas yang menjamin segala transaksi yang terjadi sudah sesuai dengan anggaran yang telah ditetapkan.
- 4. Sebagai sumber penyimpanan data keuangan yang telah disusun dalam bentuk laporan keuangan, yang bisa dijadikan media informasi untuk melihat dan menilai kinerja perusahaan atau pelaku usaha baik secara keuangan maupun secara manajemen.
- 5. Sebagai acuan dalam memutuskan langkah manajemen dalam ekspansi usaha.

#### 1.3 Konsep Persamaan Dasar Akuntansi

Sebelum lebih jauh mengenal akuntansi, berikut ini adalah konsep persamaan dasar akuntansi. Persamaan dasar ini merupakan persamaan yang menggambarkan bagaimana pencatatan akuntansi dibuat. Persamaan dasar akuntansi yang dimaksud adalah:

#### HARTA = HUTANG + MODAL

Harta adalah gambaran atas klaim perusahaan terhadap seluruh aktiva/aset yang dimiliki oleh perusahaan baik berupa harta tetap, harta lancar, harta berwujud, maupun harta tidak berwujud. Sedangkan hutang adalah kewajiban perusahaan kepada pihak luar yang harus dibayarkan oleh perusahaan baik sifatnya kewajiban jangka panjang maupun kewajiban jangka pendek. Adapun modal adalah klaim pemilik atas aset perusahaan yang bersumber dari harta pribadi yang diinvestasikan oleh pemilik dalam perusahaan. Modal

pemilik dapat berupa uang tunai (kas) atau bukan kas (non-kas) seperti peralatan, tanah, gedung, kendaraan, dan lain-lain. Guna lebih memahami konsep persamaan dasar akuntansi ini berikut ilustrasi dari contoh aplikasi dari persamaan dasar akuntansi di dalam transaksi.

Contoh:

1. Ibu Ani (24 tahun) berencana membuka usaha *laundry* dirumahnya. Untuk memulai usahanya, ibu Ani menginyestasikan uang pribadinya sebanyak Rp10.000.000 sebagai modal awal usaha *laundry*.

Berdasarkan contoh ilustrasi ini maka dapat dilihat bahwa terjadi (kas) usaha penambahan uang tunai dari Rp0 menjadi Rp10.000.000 dan pada saat yang sama terjadi penambahan modal ibu Ani dari Rp0 menjadi Rp10.000.000 sehingga dapat dibuat persamaan akuntansi sebagai berikut:

Harta = Hutang  $=(\mathbf{Rp}0)$ 

(Kas Rp10.000.000)

Modal Modal Ibu Ani Rp10.000.000)

2. Ibu Ani meminjam uang di bank untuk tambahan modal usahanya sebesar Rp5.000.000.

Dari contoh kedua ini dapat dilihat bahwa terjadi penambahan harta usaha laundry ibu Ani berupa uang tunai Rp5.000.000 dari pinjaman bank yang berarti menambah hutang usaha, sehingga persamaan akuntansinya dapat dibuat sebagai berikut:

| Harta              | = Hutang        | + | Modal         |
|--------------------|-----------------|---|---------------|
| (Kas Rp15.000.000) | = (Rp5.000.000) | + | Rp10.000.000) |

3. Ibu Ani menambah modal usaha dengan menyerahkan mesin cuci miliknya senilai Rp4.500.000 untuk dipakai di usaha *laundry* miliknya.

Berdasarkan pada contoh ketiga ini maka telah terjadi penambahan harta usaha *laundry* berupa peralatan senilai Rp4.500.000 dan penambahan modal bu Ani sebesar Rp4.500.000 sehingga persamaan akuntansinya menjadi:

Harta = Hutang + Modal (Kas Rp15.000.000 = (Rp5.000.000 + Rp14.500.000) Peralatan Rp4.500.000)

#### 1.4 Pilar Akuntansi di Indonesia

Akuntansi tidak hanya menjadi kebutuhan bagi perusahaanperusahaan berorientasi laba (*profit oriented*) tetapi juga perusahaan/organisasi yang tidak berorientasi laba (*non-profit oriented*) seperti yayasan, sekolah, rumah sakit, organisasi kemanusiaan, Lembaga Swadaya Masyarakat, dan lain sebagainya. Di Indonesia sendiri dikenal ada empat pilar akuntansi yang menjadi rujukan yakni:

- 1. Standar Akuntansi Keuangan Internasional.
- 2. Standar Akuntansi Keuangan Indonesia (SAK konvergensi IFRS).
- 3. Standar Akuntansi Keuangan Entitas Privat/Entitas tanpa Akuntabilitas Publik (SAK ETAP).
- 4. Standar Akuntansi Keuangan untuk Entitas Mikro Kecil Menengah (SAK EMKM).

BAB 2

### KEBERLANJUTAN USAHA BERBASIS APLIKASI AKUNTANSI

#### 2.1 Manfaat Akuntansi

Pertumbuhan usaha erat kaitannya dengan kemampuan individu atau organisasi dalam mengelola manajemen usaha yang berfokus pada laba. Dengan menciptakan produk sesuai target pasar dan terlebih dahulu menghitung biaya produksi sesuai anggaran. Hal ini diputuskan melalui hasil data laporan keuangan yang memberikan gambaran posisi keuangan.

Oleh karena itu, akuntansi tidak hanya diterapkan pada perusahaan besar tetapi bisa juga diterapkan pada usaha kecil agar senantiasa mencatat segala pengeluaran dan pendapatan yang telah dikeluarkan (Halpiah, et al., 2021). Jika para pelaku usaha memahami penerapan akuntansi dengan baik, maka dapat bermanfaat dalam keberlangsungan usaha (Halpiah & Putra, 2022), karena akuntansi:

- 1. Dapat menjadi alat pemisahan aset entitas dan aset pribadi.
- 2. Membantu mengetahui perkembangan bisnis dari sisi keuangan.
- 3. Sebagai alat evaluasi usaba atau bisnis.
- 4. Sebagai media informasi pengguna laporan keuangan.
- 5. Pencatatan keuangan yang benar dapat mendeteksi kecurangan.
- 6. Pencatatan akuntansi sebagai bentuk pertanggung jawaban dalam penggunaan anggaran.

Manfaat akuntansi dalam pengembangan aset usaha akan terjadi, jika individu dalam menjalankan usahanya sudah berlaku jujur dalam pengelolaan keuangan dan menggunakan uang hasil usaha. Untuk perputaran modal dengan memilih strategi bisnis yang tepat sesuai kapasitas keuangan dan manajemen yang dimiliki oleh pemilik usaha agar daya saing tercipta melalui penciptaan produk sesuai target pasar.

#### 2.2 Mengapa UMKM Perlu Berakuntansi

Usaha adalah kegiatan transaksi membeli bahan baku sebagai persediaan awal, kemudian mengolah bahan baku menjadi barang jadi sebagai persedian akhir. Proses tersebut membutuhkan estimasi dan biaya aktual untuk sinkronisasi penetapan harga pokok penjualan terhadap harga jual yang berdampak pada perolehan laba usaha.

Hal ini berlaku pada semua jenis usaha, tidak terkecuali usaha mikro kecil menengah dan hal tersebut bisa terealisasi jika pelaku usaha memaksa diri untuk berakuntansi yang mengajarkan kedisiplinan dalam melakukan pencatatan, pemeriksaan, dan analisis keuangan (Halpiah & Putra, 2022). Ini semua dilakukan demi membangun usaha produktif berbasis pengetahuan dan praktek akuntansi pada kegiatan usaha (Aysah et al., 2023).

Setidaknya dengan berakuntansi, dapat menjaga keberadaan aset secara berkesinambungan. Jika pun akan dilepas, sudah dihitung nilai residu dari pemakaian dan mampu membedakan aset likuid dan tidak likuid agar pemetaan aset berharga lebih tertata. Selain itu, jika dikelola dengan bijak akan ada pengembangan aset di akhir periode akuntansi secara signifikan dan terus berkelanjutan pada masa yang akan datang sepanjang usaha itu berjalan, maka akan menghasilkan *margin* surplus.

#### 2.3 Peran Akuntansi dalam Usaha

Setiap ilmu pengetahuan memiliki peran dalam pengembangan usaha, namun secara khusus akuntansi memiliki peran krusial dalam keberlanjutan usaha. Pemahaman ilmu akuntansi dapat menjadi pijakan atau tumpuan dalam pengambilan keputusan manajerial untuk meneruskan atau menghentikan lini produk bisnis hanya dengan membaca dan menganalisis laporan keuangan yang telah dibuat sesuai standar akuntansi secara baik dan benar.

#### 2.4 Keberlanjutan Usaha

Usaha lahir dari motif ekonomi yang dimiliki setiap individu dan tujuan pendirian usaha. Dalam menjalankan usaha dibutuhkan manajemen inovatif dan meninggalkan manajemen tradisional agar tercipta kreativitas dalam menghadapi persaingan dunia usaha (Halpiah, Putra, & Ulfah, 2021).

Keberlanjutan usaha tidak sekedar niat yang menggebu, namun dibutuhkan pemikiran visioner yang menunjang sistem manajerial dalam usaha agar usaha yang dirintis dapat berkembang dan berkelanjutan, maka penting untuk membuat rancangan strategi.

Kembangkan modal yang ada tanpa menambah hutang konsumtif di awal usaha, jika terpaksa mengambil hutang maka sesuaikan dengan kebutuhan pengembangan usaha, jangan membayar hutang dengan mengambil hutang, dan fokus lah mengelola usaha sesuai tujuan dengan mengikuti era bisnis.

Keberlanjutan usaha akan terjadi dengan komitmen meningkatkan daya saing dengan terus meng-*upgrade skill* bisnis yang dimiliki. Dengan berfokus pada pelanggan sehingga memberikan pelayanan terbaik dengan menggunakan aplikasi dalam tata kelola keuangan. Guna usaha yang dibangun, pada saat nya dapat menjadi lokomotif ekonomi bangsa yang mampu menciptakan lapangan pekerjaan dan dapat mengurai benang kusut pengangguran.

Untuk mewujudkan hal tersebut penting untuk mengadopsi penerapan manajemen modern yang berfokus pada kepuasan konsumen yang menjunjung tinggi kualitas agar kapasitas produksi terus meningkat dan target laba mengalami peningkatan (Wahyuli et al., 2022).

Agar usaha tetap berkelanjutan, pelaku UMKM perlu melakukan hal berikut:

- 1. Manajemen pikiran agar tidak mengambil hutang di luar batas perolehan laba yang dimiliki.
- 2. Jangan tergiur bisnis 'latah' namun ciptakan peluang dan inovasi produk sendiri.
- 3. Kelola hasil usaha dengan mengembangkan aset lewat investasi legal di pasar modal.
- 4. Catatlah setiap transaksi yang terjadi agar dapat ditelusuri uang atau biaya yang telah terpakai.

Garis besar dari penjelasan di atas adalah merubah pola pikir feodal menjadi pola pikir modern, dengan menjadikan usaha yang dirintis menjadi ladang penghasilan yang mendatangkan keuntungan bukan sekadar dijalankan untuk bertahan hidup karena dipaksa oleh keadaan.

#### 2.5 Digitalisasi dalam Pertumbuhan Usaha UMKM

Akuntansi mengajarkan kedisiplinan dan ketelitian dalam menggunakan uang, serta mencatat segala bentuk penggunaannya agar terwujud tata kelola uang yang transparan dan akuntabel. Strategi akuntansinya adalah mencatat setiap transaksi usaha yang di dalamnya ada transaksi pembelian, penjualan, kewajiban, dan penggunaan software atau aplikasi akuntansi vang dapat memudahkan dalam melakukan pencatatan dan pelaporan secara digital. Hal ini bertujuan untuk memudahkan membaca dan memahami data keuangan selama periode akuntansi. 

Salah satu aplikasi akuntansi yang mudah digunakan adalah VBA *macro*. Aplikasi ini memungkinkan dalam menjalankan tugas tertentu secara otomatis dengan menambahkan fitur dalam aplikasi. Misalnya, menambahkan fitur pencatatan laba/rugi dan lainnya. Fitur ini digunakan sesuai dengan kebutuhan laporan keuangan yang memberi kemudahan dalam membuat dan mengakses data keuangan.

Tujuan aplikasi ini adalah untuk keputusan, keberlanjutan usaha, dan *update* dengan perkembangan teknologi yang memasuki era 5.0. Di mana, era ini membutuhkan kecerdasan dan ketangkasan dalam menciptakan atau menangkap peluang usaha yang menguntungkan saat ini dan di masa akan datang. Agar pelaku UMKM lebih berdaya saing dalam menghadapi rivalitas dalam dunia usaha yang terus berlari untuk menjadi yang terbaik (Zainurrafiqi & Rachmawati, 2018).

UMKM harus lebih adaptif dalam menghadapi perubahan global di dunia bisnis. Selain menggunakan aplikasi akuntansi, dalam mengelola data keuangan juga diharuskan membuka peluang pasar dalam bisnis *online*. Hal ini bertujuan untuk menjangkau konsumen

yang di luar area usaha agar penjualan mengalami peningkatan dan produk dikenal lebih luas (Wen et al., 2017).

Era digital hadir bukan untuk mematikan usaha, namun ada untuk memaksa pelaku usaha agar lebih adaptif dalam merespon perubahan pasar dengan cara berjualan menggunakan dua metode. Metode tersebut adalah metode langsung dan tidak langsung berhadapan dengan konsumen, di mana pelaku usaha menawarkan produk dengan menampilkan gambar dan deskripsi yang menarik pada aplikasi agar menarik konsumen untuk melihat dan membeli produk yang ditawarkan.

Oleh karena itu, pelaku UMKM harus *update*, tidak menyerah atas ketidakmampuan dalam menggunakan teknologi, dan terus semangat memperbarui kemampuan bisnis digitalnya agar mampu menghadapi persaingan bisnis yang semakin kompetitif.

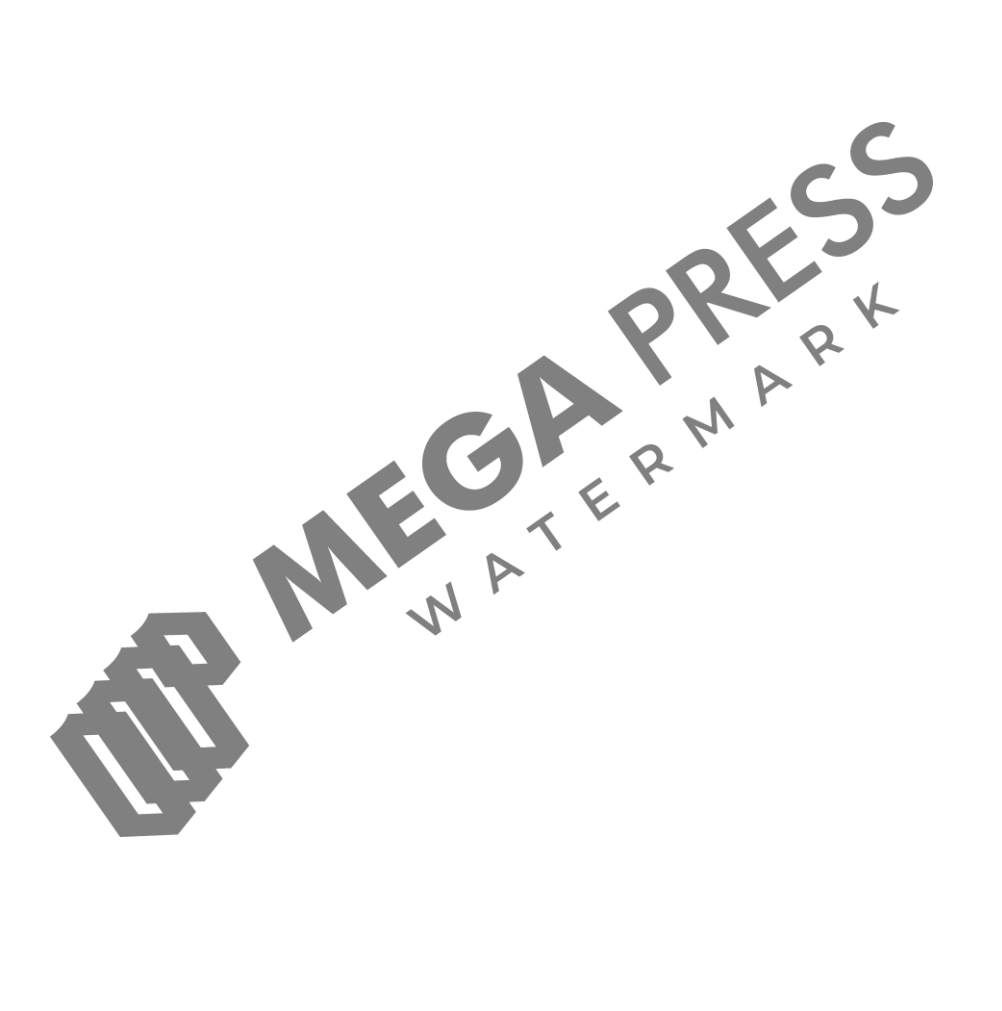

### LAPORAN KEUANGAN SECARA UMUM

#### 3.1 Definisi Laporan Keuangan

Laporan keuangan adalah hasil atau *output* dari proses akuntansi. Laporan keuangan digambarkan sebagai sebuah *output* akhir dari akuntansi dan menjadi komunikasi antara pihak internal dan eksternal perusahaan (Munawir, 2014). Laporan keuangan memberikan informasi yang dibutuhkan oleh pemakai dalam memenuhi kebutuhan informasinya seperti investor untuk keputusan investasi, pemerintah untuk penetapan pajak, dan kreditor untuk keputusan pemberian kredit.

Secara eksplisit dari penjelasan di atas, kita memahami posisi penting akuntansi sebagai penyedia laporan keuangan karena akan sangat berpengaruh terhadap kebijakan perusahaan, kebijakan pihak eksternal terhadap perusahaan, dan keberlanjutan usaha perusahaan. Hal ini senada dengan definisi laporan keuangan yang diajukan oleh Hanafi & Halim (2003), di mana laporan keuangan digambarkan sebagai bentuk pelaporan terformat yang menginformasikan keadaan keuangan perusahaan dan kebijakan ekonominya sebagai acuan pengambilan keputusan oleh pihak luar perusahaan seperti investor, calon investor potensial, kreditor atau bank, pemerintah, analisis, dan masyarakat umum.

Laporan keuangan sebagai *output* dari proses yang dikenal dengan "akuntansi" merupakan laporan yang berisi informasi ekonomi tentang kegiatan-kegiatan perusahaan yang diukur dalam satuan uang. Informasi yang disajikan dalam laporan keuangan terdiri dari setidaknya lima jenis laporan utama. Adapun kelima laporan tersebut adalah sebagai berikut:

1. Laporan rugi/laba adalah jenis laporan yang biasa digunakan oleh perusahaan untuk mengetahui penerimaan dan pengeluaran perusahaan serta mengetahui besaran laba atau rugi perusahaan dalam satu periode. Laporan rugi/laba menyajikan informasi tentang pendapatan-pendapatan dan dibandingkan dengan seluruh biaya yang dikeluarkan sehingga dengan jelas dapat dilihat apakah perusahaan memperoleh keuntungan, mengalami kerugian, atau tidak kedua-duanya.

- 2. Laporan perubahan modal adalah laporan yang berisi posisi modal pemilik dalam satu periode akuntansi yang perubahannya dipengaruhi oleh 2 faktor yakni, laba atau rugi perusahaan dan pengambilan harta perusahaan atau pembagian laba oleh pemilik dalam bentuk prive ataupun dividen.
- 3. Laporan neraca adalah laporan tentang posisi harta dan sumber harta perusahaan yang terdiri dari harta hutang dan modal pemilik.
- 4. Laporan arus kas adalah laporan tentang kas perusahaan yang meliputi kas awal periode, kas masuk, kas keluar, dan jumlah kas akhir periode.
- 5. Catatan atas laporan keuangan adalah laporan yang berisikan informasi tentang catatan-catatan kebijakan akuntansi perusahaan atau informasi lain yang dibutuhkan tentang pengelolaan perusahaan.

#### 3.2 Tahapan Penyusunan Laporan Keuangan

Pada dasarnya laporan keuangan adalah *output* akhir dari proses panjang yang dikenal sebagai tahapan proses penyusunan laporan keuangan. Proses ini adalah tahapan-tahapan yang harus dilalui dalam penyusunan sebuah laporan keuangan. Tahapan-tahapan ini dimulai dari adanya transaksi keuangan baik transaksi tunai melibatkan kas/bank maupun non-tunai. Dari adanya transaksi tersebut maka akan diperoleh bukti transaksi yang selanjutnya akan di masukkan/di*input* ke dalam jurnal.

Untuk lebih jelasnya tahapan penyusunan laporan keuangan maka dapat dilihat pada bagan di bawah ini:

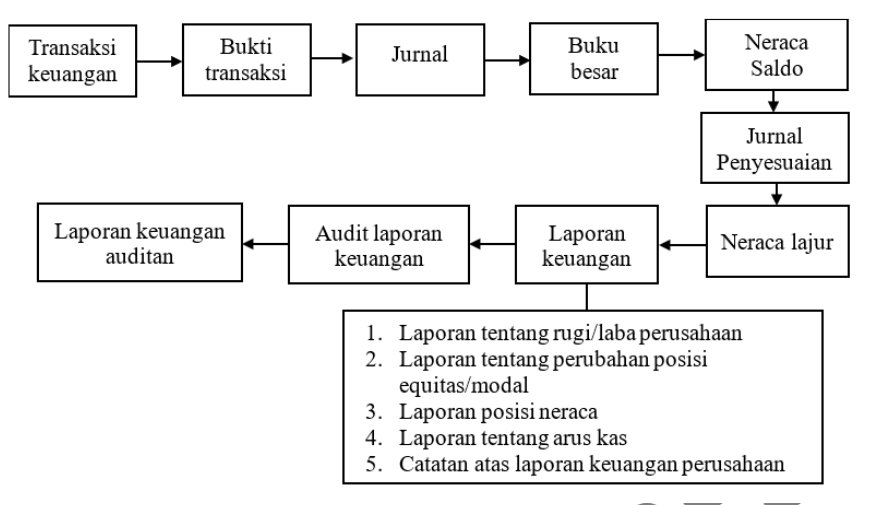

Gambar 1 Tahapan Penyusunan Laporan Keuangan

#### 3.3 Pedoman Penggunaan Akun dan Jurnal

Pedoman penggunaan akun adalah pedoman yang dapat digunakan untuk penyusunan laporan keuangan seperti jurnal, buku besar, ataupun neraca saldo. Pedoman penggunaan akun menjadi pedoman atau dasar untuk menempatkan nilai/saldo akun pada posisi debit atau kredit. Adapun pedoman penggunaan akun yang dimaksud adalah sebagai berikut ini:

| No  | Kelompok    | Saldo      | Penambahan | Pengurangan |
|-----|-------------|------------|------------|-------------|
| 110 | Akun        | Normal     | (+)        | (-)         |
| 1   | Harta       | Debit (D)  | Debit (D)  | Kredit (K)  |
| 2   | Hutang      | Kredit (K) | Kredit (K) | Debit (D)   |
| 3   | Modal       | Kredit (K) | Kredit (K) | Debit (D)   |
| 4   | Prive       | Debit (D)  | Debit (D)  | Kredit (K)  |
| 5   | Pendapatan/ | Kredit (K) | Kredit (K) | Debit (D)   |
|     | Penerimaan  |            |            |             |
| 6   | Biaya/Beban | Debit (D)  | Debit (D)  | Kredit (K)  |
| 7   | Penjualan   | Kredit (K) | Kredit (K) | Debit (D)   |
| 8   | Pembelian   | Debit (D)  | Debit (D)  | Kredit (K)  |

Gambar 2 Pedoman Penggunaan Akun

Berdasarkan gambar 2, maka dapat dilihat bahwa terdapat dua kelompok akun utama yakni:

- 1. Kelompok akun yang penambahan dan saldo normalnya di debit, serta pengurangan di kredit.
- 2. Kelompok akun yang penambahan dan saldo normalnya di kredit, serta pengurangannya di debit.

Pedoman penggunaan akun ini dapat kita aplikasikan pada contoh jurnal umum. Jurnal sendiri adalah pencatatan transaksi keuangan dengan menyebutkan debit, kredit, dan angka masingmasing debit dan kredit tersebut. Jurnal merupakan tahapan awal dalam penyusunan laporan keuangan di mana setiap transaksi keuangan akan dicatat dalam dua bagian (*double entry*) dengan angka transaksi masing-masing. Adapun bentuk umum dari jurnal adalah sebagai berikut:

| Tanggal        | Nomor<br>Akun | Keterangan   | Debit | Kredit |
|----------------|---------------|--------------|-------|--------|
| 01-06-<br>20xx | 1-100-1       | Kas<br>Modal | Rpxxx | Rp xxx |

Dari contoh di atas, dapat dipahami bahwa jurnal terdiri dari beberapa bagian, yakni tanggal transaksi, nomor akun, keterangan transaksi, jumlah debit, dan jumlah kredit.

Untuk lebih memahami pedoman penggunaan akun ini dalam jurnal, maka dapat kita ilustrasikan dalam beberapa contoh soal berikut ini:

#### Soal Latihan 1

Seorang pengusaha bernama Budi Hartawan, pada bulan Agustus 2022 berencana membuka usaha penyewaan mobil (*rent car*) di kota Mataram bernama rental "*Go Rent*". Budi kemudian menginvestasikan hartanya untuk memulai usahanya tersebut. Adapun transaksi yang dilakukan oleh Budi adalah:  Tanggal 2 Agustus, Budi menginvestasikan uang tunai sebesar Rp32.000.000, dua unit mobil senilai Rp560.000.000, serta sebuah laptop dan printer senilai Rp8.900.000 sebagai modal awal.

#### Jawaban

Analisis soal, karena Budi menginvestasikan harta berupa uang tunai (Kas), mobil (Kendaraan), dan laptop (Peralatan Kantor), maka dalam pencatatan rental "*Go Rent*" terjadi penambahan harta berupa kas, kendaraan, dan peralatan. Pada saat yang bersamaan juga terjadi penambahan Modal Tuan Budi.

- Uang Tunai (Kas) bertambah di debit (D) sebesar Rp32.000.000 karena kelompok akun harta,
- Mobil (Kendaraan) bertambah di debit (D) sebesar Rp560.000.000 karena kelompok akun harta.
- Laptop dan printer (Peralatan Kantor) bertambah di debit (D) Rp8.900.000 karena kelompok akun harta, dan
- Modal (Modal Tuan Budi) bertambah di kredit (K) karena kelompok akun modal sebesar Rp32.000.000 + Rp560.000.000 + Rp8.900.000 sehingga dapat dibuat jurnal:

| Tanggal        | Nomor<br>Akun | Keterangan          | Debit         | Kredit        |
|----------------|---------------|---------------------|---------------|---------------|
| 02/08/<br>2022 | 1-101         | Kas                 | Rp32.000.000  |               |
|                | 1-201         | Kendaraan           | Rp560.000.000 |               |
|                | 1-202         | Peralatan<br>kantor | Rp8.900.000   |               |
|                | 3-101         | Modal<br>Budi       |               | Rp600.900.000 |

 Pada tanggal 3, Tuan Budi menyewa sebuah ruko untuk dijadikan kantor usaha rentalnya senilai Rp15.000.000 untuk 2 tahun.

#### Jawaban

Analisa jawaban, berdasarkan kasus ini maka terjadi pengurangan kas untuk menyewa ruko dan bertambahnya biaya sewa dibayar di muka untuk sewa ruko.

- Biaya sewa ruko dibayar di muka bertambah di debit (D) sebesar Rp15.000.000 karena kelompok akun harta.
- Kas berkurang di kredit (K) sebesar Rp5.000.000 karena kelompok akun harta sehingga jurnalnya adalah:

| Tanggal        | Nomor<br>Akun | Keterangan                       | Debit        | Kredit       |
|----------------|---------------|----------------------------------|--------------|--------------|
| 03/08/<br>2022 | 1-102         | Biaya sewa<br>dibayar di<br>muka | Rp15.000.000 | RY           |
|                | 1-101         | Kas                              |              | Rp15.000.000 |

3. Tanggal 5 seorang pelanggan menyewa mobil sehari seharga Rp600.000 dan sudah selesai dibayar.

Jawaban

Analisa transaksi, dari transaksi ini dapat diketahui bahwa ada kas bertambah dari penerimaan sewa dan pendapatan bertambah.

- Kas bertambah di debit (D) sebesar Rp600.000 karena kelompok akun harta.
  - Pendapatan sewa bertambah di kredit (K) karena kelompok akun pendapatan sebesar Rp600.000 sehingga jurnalnya adalah:

| Tanggal        | Nomor<br>Akun | Keterangan | Debit     | Kredit    |
|----------------|---------------|------------|-----------|-----------|
| 05/08/<br>2022 | 1-101         | Kas        | Rp600.000 |           |
|                | 5-101         | Pendapatan |           | Rp600.000 |

4. Tanggal 7 seorang pelanggan menyewa mobil selama satu hari seharga Rp1.000.000 dan sudah selesai dibayar.

#### Jawaban

Analisa transaksi, dari transaksi ini dapat diketahui bahwa ada kas bertambah dari penerimaan sewa dan pendapatan bertambah.

- Kas bertambah di debit (D) sebesar Rp1.000.000 karena kelompok akun harta.
- Pendapatan sewa bertambah di kredit (K) karena kelompok akun pendapatan sebesar Rp1.000.000 sehingga jurnalnya adalah:

| Tanggal        | Nomor<br>Akun | Keterangan | Debit       | Kredit      |
|----------------|---------------|------------|-------------|-------------|
| 07/08/<br>2022 | 1-101         | Kas        | Rp1.000.000 | a t         |
|                | 5-101         | Pendapatan |             | Rp1.000.000 |

5. Tanggal 9 membeli perlengkapan kantor secara kredit Rp1.800.000 untuk kebutuhan perlengkapan di kantor seperti kertas, tinta, dan lain sebagainya.

#### Jawaban

Analisa transaksi, dari transaksi ini dapat diketahui bahwa perlengkapan bertambah dan hutang dagang bertambah.

- Perlengkapan kantor bertambah di debit (D) sebesar Rp1.800.000 karena kelompok akun harta.
  - Hutang dagang bertambah di kredit (K) karena kelompok akun hutang sebesar Rp1.800.000 sehingga jurnalnya adalah:

| Tanggal        | Nomor<br>Akun | Keterangan             | Debit       | Kredit      |
|----------------|---------------|------------------------|-------------|-------------|
| 07/08/<br>2022 | 1-103         | Perlengkapan<br>kantor | Rp1.800.000 |             |
|                | 2-101         | Pendapatan             |             | Rp1.800.000 |

#### 3.4 Buku Besar

Buku besar merupakan bagian dari proses pencatatan dalam siklus akuntansi yang berisikan data jurnal yang dikumpulkan menjadi satu sesuai dengan jenis akunnya. Buku besar dibuat dari jurnal umum yang kemudian dimasukkan sesuai dengan posisi debit atau kreditnya lalu dijumlahkan sehingga diperoleh saldo buku besar untuk masingmasing akun.

Buku besar dianggap sebagai ikhtisar dari jurnal di mana buku besar berfungsi untuk merekap data di jurnal ke dalam satu akun. Proses rekap jurnal ke dalam buku besar ini kemudian dikenal sebagai *posting* ke buku besar. Proses *posting* ke buku besar dilakukan setiap kali terjadi transaksi dengan menyebutkan tanggal keterangan dan jumlah saldo buku besar yang dicatat. Seperti halnya jurnal, buku besar harus di-*posting* setiap kali terjadi transaksi namun dalam kasus tertentu buku besar juga dapat direkap sekaligus satu kali dalam satu waktu.

Adapun bentuk buku besar yang biasa dipakai adalah:

| Tanggal                | No Akun              | Ket   | erangan | Debit (E  | ) I  | Kredit (K) |  |  |  |
|------------------------|----------------------|-------|---------|-----------|------|------------|--|--|--|
|                        |                      |       |         |           |      |            |  |  |  |
| Ata                    | Atau bentuk lainnya: |       |         |           |      |            |  |  |  |
|                        |                      | BU    | KU BESA | R         |      |            |  |  |  |
| No Akun                | Nama A               | kun   | Saldo   | Awal      | Sald | o Normal   |  |  |  |
| 1-100-5 Bahan Penolong |                      |       |         | -         |      | Debit      |  |  |  |
| DEBIT                  |                      |       |         | KREDIT    |      |            |  |  |  |
| Tanggal                | Deskripsi            | Debit | Tanggal | Deskripsi | Krec | lit Saldo  |  |  |  |
|                        |                      | -     |         |           | -    | -          |  |  |  |
|                        |                      | -     |         |           | -    | -          |  |  |  |
|                        |                      | -     |         |           | -    | -          |  |  |  |
|                        |                      | -     |         |           | -    | -          |  |  |  |
|                        |                      | -     |         |           | -    | -          |  |  |  |
|                        |                      | -     |         |           | -    | -          |  |  |  |
|                        |                      | _     |         |           | -    |            |  |  |  |

Gambar 3 Bentuk Lain Buku Besar

Berdasarkan dari dua bentuk buku besar di atas dapat dilihat bahwa buku besar terdiri dari dua bagian utama, yakni keterangan, bagian debit/kredit, dan saldo buku besar.

Guna lebih memahami bagaimana buku besar disusun dan sekaligus sebagai ilustrasi berikut ini contoh pemindahan jurnal ke dalam buku besar:

| Tangg                                 | al                         | No Akun Keterangan |               | Debit (D) | Kredit (K) |        |  |
|---------------------------------------|----------------------------|--------------------|---------------|-----------|------------|--------|--|
| 7/08/2                                | 022                        | 1-101              | Kas           |           | Rp xxx     |        |  |
|                                       |                            | 2-101              | Hutang dagang |           |            | Rp xxx |  |
| Buku B<br>Kas<br>1-101                | Buku Besar<br>Kas<br>1-101 |                    |               |           |            |        |  |
| Tanggal Keterangan Debit Kredit Saldo |                            |                    |               |           | Saldo      |        |  |
|                                       |                            |                    |               |           |            |        |  |

#### Gambar 4 Contoh Pemindahan Jurnal ke dalam Buku Besar

Untuk lebih memahami buku besar ini, berikut contoh buku besar dari contoh transaksi jurnal rental *Go Rent* sebelumnya:

| Tanggal          | No    | Keterangan       | Debit (D)     | Kredit (K)    |
|------------------|-------|------------------|---------------|---------------|
|                  | Akun  |                  |               |               |
| 02/08/           | 1-101 | Kas              | Rp32.000.000  |               |
| 2022             | 1-201 | Kendaraan        | Rp560.000.000 |               |
| $ \rightarrow  $ | 1-202 | Peralatan kantor | Rp8.900.000   |               |
|                  | 3-101 | Modal Budi       |               | Rp600.900.000 |
| 03/08/           | 1-102 | Biaya sewa       | Rp15.000.000  |               |
| 2022             |       | dibayar di muka  |               |               |
|                  | 1-101 | Kas              |               | Rp15.000.000  |
| 05/08/           | 1-101 | Kas              | Rp600.000     |               |
| 2022             | 5-101 | Pendapatan       |               | Rp600.000     |
| 07/08/           | 1-101 | Kas              | Rp1.000.000   |               |
| 2022             | 5-101 | Pendapatan       |               | Rp1.000.000   |
| 07/08/           | 1-103 | Perlengkapan     | Rp1.800.000   |               |
| 2022             |       | kantor           |               |               |
|                  | 2-101 | Hutang dagang    |               | Rp1.800.000   |

#### Buku besar

Kas

1-101

| Tanggal   | Keterangan  | Debit        | Kredit       | Saldo        |  |
|-----------|-------------|--------------|--------------|--------------|--|
| 02/08/    | Setoran     | Rp32.000.000 |              | Rp32.000.000 |  |
| 2022      | modal awal  |              |              |              |  |
|           | berupa kas  |              |              |              |  |
| 03/08/    | Pembayaran  |              | Rp15.000.000 | Rp17.000.000 |  |
| 2022      | sewa        |              |              |              |  |
| 05/08/    | Penerimaan  | Rp600.000    |              | Rp17.600.000 |  |
| 2022      | kas dari    |              |              |              |  |
|           | pendapatan  |              |              |              |  |
| 07/08/    | Penerimaan  | Rp1.000.000  |              | Rp18.600.000 |  |
| 2022      | kas dari    |              |              | X            |  |
|           | pendapatan  |              |              | a            |  |
|           | Saldo akhir |              |              | Rp18.600.000 |  |
| Kendaraan |             |              |              |              |  |

| 1-20    | 1 .         |               | 4      |               |
|---------|-------------|---------------|--------|---------------|
| Tanggal | Keterangan  | Debit         | Kredit | Saldo         |
| 02/08/  | Setoran     | Rp560.000.000 |        | Rp560.000.000 |
| 2022    | modal awal  | N             |        |               |
|         | berupa      |               |        |               |
|         | kendaraan   |               |        |               |
|         | Saldo akhir |               |        | Rp560.000.000 |

Peralatan

| 1 40    | -           |             |        |             |
|---------|-------------|-------------|--------|-------------|
| Tanggal | Keterangan  | Debit       | Kredit | Saldo       |
| 02/08/  | Setoran     | Rp8.900.000 |        | Rp8.900.000 |
| 2022    | modal awal  |             |        |             |
|         | berupa      |             |        |             |
|         | peralatan   |             |        |             |
|         | Saldo akhir |             |        | Rp8.900.000 |

#### Modal 3 101

| 5 10    | 1           |       |               |               |
|---------|-------------|-------|---------------|---------------|
| Tanggal | Keterangan  | Debit | Kredit        | Saldo         |
| 02/08/  | Setoran     |       | Rp600.900.000 | Rp600.900.000 |
| 2022    | modal awal  |       |               |               |
|         | Saldo akhir |       |               | Rp600.900.000 |

#### Biaya sewa dibayar di muka

| 1-10        | )2           |              |        |              |
|-------------|--------------|--------------|--------|--------------|
| Tanggal     | Keterangan   | Debit        | Kredit | Saldo        |
| 03/08/      | Biaya sewa   | Rp15.000.000 |        | Rp15.000.000 |
| 2022        | dibayar di   |              |        |              |
|             | muka         |              |        |              |
|             | Saldo akhir  |              |        | Rp15.000.000 |
| Pen<br>5-10 | dapatan<br>1 |              | 81     | ART          |

# Pendapatan 5 101

| 5-10    | 1           |       |             | Υ.          |
|---------|-------------|-------|-------------|-------------|
| Tanggal | Keterangan  | Debit | Kredit      | Saldo       |
| 05/08/  | Pencatatan  |       | Rp600.000   | Rp600.000   |
| 2022    | pendapatan  |       | E E         |             |
| 07/08/  | Pencatatan  |       | Rp1.000.000 | Rp1.600.000 |
| 2022    | pendapatan  |       |             |             |
|         | Saldo akhir |       |             | Rp1.600.000 |

# Perlengkapan

#### 1-103 Kredit Saldo Tanggal Keterangan Debit Pencatatan 07/08/ Rp1.800.000 Rp1.800.000 2022 pengadaan perlengkapan Saldo akhir Rp1.800.000
#### Hutang dagang 1-101

| Tanggal | Keterangan   | Debit | Kredit      | Saldo       |
|---------|--------------|-------|-------------|-------------|
| 07/08/  | Pencatatan   |       | Rp1.800.000 | Rp1.800.000 |
| 2022    | hutang       |       |             |             |
|         | pembelian    |       |             |             |
|         | perlengkapan |       |             |             |
|         | Saldo akhir  |       |             | Rp1.800.000 |

Berdasarkan contoh di atas maka dapat dipahami bahwa buku besar adalah kumpulan transaksi-transaksi dari satu jenis akun yang disatukan dalam satu buku besar sehingga didapatkan saldo akhir buku besar. Penambahan atau pengurangan pada saldo akun buku besar adalah mengikuti penambahan dan pengurangan pada pedoman penggunaan akun seperti kas bertambah di debit karena harta atau modal bertambah di kredit.

# 3.5 Neraca Saldo

Neraca saldo merupakan neraca yang berisikan kumpulan saldo dari buku besar yang menunjukkan posisi keuangan dan harta perusahaan dalam satu periode. Neraca saldo diambil dari saldo akhir masingmasing akun pada buku besar dengan jumlah dan kreditnya selalu sama. Bentuk umum dari neraca saldo dapat dilihat pada contoh berikut ini:

| Rental "Go Rent" |                            |        |        |  |  |  |
|------------------|----------------------------|--------|--------|--|--|--|
| Neraca Saldo     | Neraca Saldo               |        |        |  |  |  |
| Per 31 Agustus 2 | 2022                       |        |        |  |  |  |
| Nomor Akun       | Keterangan                 | Debit  | Kredit |  |  |  |
| 1-101            | Kas                        | Rp xxx |        |  |  |  |
| 1-102            | Biaya sewa dibayar di muka | Rp xxx |        |  |  |  |
| 1-103            | Perlengkapan               | Rp xxx |        |  |  |  |
| 2-101            | Hutang                     |        | Rp xxx |  |  |  |
| 3-102            | Modal                      |        | Rp xxx |  |  |  |
| dst dst          |                            |        |        |  |  |  |
|                  | Jumlah                     | Rp xxx | Rp xxx |  |  |  |

Dari contoh di atas maka dapat dipahami bahwa neraca saldo terdiri dari beberapa bagian, yakni: pertama, bagian judul laporan di bagian paling atas yang terdiri nama PT, judul laporan, dan tanggal laporan. Selanjutnya bagian kedua adalah saldo yang terdiri dari nomor akun, keterangan akun, jumlah debit, dan jumlah kredit. Kemudian terakhir adalah saldo akhir yang berisikan jumlah debit dan kredit sebagai akumulasi dari saldo masing-masing akun.

Untuk lebih jelasnya maka neraca saldo dapat kita buat dari contoh jurnal dan buku besar sebelumnya sehingga menghasilkan neraca saldo berikut:

| neraca se | ildo bellkut.             |               |               |
|-----------|---------------------------|---------------|---------------|
| PT ABC    | 2                         |               |               |
| Neraca S  | Saldo                     |               |               |
| Per 31 E  | Des 20xx                  |               |               |
| Nomor     | Keterangan                | Debit         | Kredit        |
| Akun      |                           |               |               |
| 1-101     | Kas                       | Rp18.600.000  | P             |
| 1-102     | Biaya sewa dibayar dimuka | Rp15.000.000  |               |
| 1-103     | Perlengkapan              | Rp1.800.000   |               |
| 1-201     | Kendaraan                 | Rp560.000.000 |               |
| 1-202     | Peralatan                 | Rp8.900.000   |               |
| 2-101     | Hutang                    | •             | Rp1.800.000   |
| 3-102     | Modal                     |               | Rp600.900.000 |
| 4-101     | Prive                     |               | Rp0           |
| 5-101     | Pendapatan                |               | Rp1.600.000   |
| 6-101     | Biaya                     | Rp0           |               |
|           | Jumlah                    | Rp604.300.000 | Rp604.300.000 |
|           |                           |               |               |

## 3.6 Contoh Soal Jawaban Latihan Pencatatan Jurnal

Adapun untuk lebih memahami jurnal ini, berikut contoh soal dan jawaban penyusunan jurnal dari soal-soal penjurnalan dari buku modul akuntansi (Pahmi S, 2023):

## Soal

Pada tanggal 1 Maret 2014 Tuan Idris membuka usaha bengkel dengan nama bengkel "Solah". Berikut transaksi-transaksi yang terjadi selama bulan Maret 2014:

- 1. Tanggal 1, Tuan Idris menyetorkan uang tunai sebesar Rp32.000.000 sebagai setoran modal awal bengkel Solah.
- 2. Tanggal 2, membeli peralatan bengkel secara kredit Rp8.000.000.
- 3. Tanggal 3, menyewa kios untuk 2 bulan Rp500.000.
- 4. Tanggal 3, membeli perlengkapan bengkel Rp3.400.000 di mana Rp2.000.000 dibayar tunai dan sisanya dibayar setelah sepuluh hari.
- 5. Tanggal 4, menerima pendapatan dari pelanggan atas jasa *service* sebesar Rp50.000 tunai.
- 6. Tanggal 5, menyelesaikan pekerjaan *service* sebesar Rp300.000 tetapi uangnya belum diterima.
- 7. Tanggal 8, menerima pendapatan service Rp300.000 tunai.
- 8. Tanggal 13, melunasi hutang pembelian perlengkapan bengkel pada tanggal 3.
- 9. Tanggal 15, menerima jasa service Rp400.000 tunai.
- 10. Tanggal 20, meminjam uang dari bank untuk menambah modal sebesar Rp1.000.000.
- 11. Tanggal 21, menerima pelunasan dari pelanggan atas transaksi tanggal 5 sebesar Rp300.000.
- 12. Tanggal 30, membayar biaya listrik untuk bulan Maret Rp24.000 rupiah.
- 13. Tanggal 30, membayar gaji pegawai sebesar Rp600.000.

Berdasarkan transaksi-transaksi di atas, maka diminta untuk menyusun jurnal umumnya sesuai dengan contoh sebelumnya. Langkah pertama yang harus dilakukan adalah menganalisis transaksi dan kemudian memasukkannya kedalam jurnal umum.

#### Jawab:

| Tanggal | Keterangan                  | Debit            | Kredit        |
|---------|-----------------------------|------------------|---------------|
| 1       | Kas                         |                  |               |
|         |                             | Rp32.000.000     |               |
|         | Modal Idris                 |                  | Rp32.000.000  |
|         | Untuk mencatat kas masuk da | alam bentuk pena | ambahan modal |
|         | oleh Tuan Idris             |                  |               |
|         |                             |                  |               |

| Tanggal | Keterangan                                                 | Debit            | Kredit                 |  |  |  |
|---------|------------------------------------------------------------|------------------|------------------------|--|--|--|
| 2       | Peralatan                                                  | Rp8.000.000      |                        |  |  |  |
|         | Hutang                                                     |                  | Rp8.000.000            |  |  |  |
|         | Dagang                                                     |                  |                        |  |  |  |
|         | Untuk mencatat pembelian                                   | peralatan secar  | a kredit yakni         |  |  |  |
|         | peralatan bertambah dan huta                               | ng dagang bertan | nbah                   |  |  |  |
| 3       | Biaya sewa                                                 | Rp1.000.000      |                        |  |  |  |
|         | dibayar di                                                 |                  |                        |  |  |  |
|         | muka                                                       |                  |                        |  |  |  |
|         | Kas                                                        |                  | Rp1.000.000            |  |  |  |
|         | Untuk mencatat kas keluar un                               | tuk pembayaran   | sewa dibayar di        |  |  |  |
|         | muka secara tunai                                          |                  |                        |  |  |  |
| 3       | Perlengkapan                                               | Rp3.400.000      |                        |  |  |  |
|         | Kas                                                        |                  | Rp2.000.000            |  |  |  |
|         | Hutang                                                     |                  | Rp1.400.000            |  |  |  |
|         | Dagang                                                     |                  |                        |  |  |  |
|         | Untuk mencatat penambahan perlengkapan dengan pembelian    |                  |                        |  |  |  |
|         | di mana sebagian sudah dibayar sehingga mengurangi kas dan |                  |                        |  |  |  |
|         | sebagian lagi belum dibayar sehingga menambah hutang       |                  |                        |  |  |  |
|         | dagang                                                     |                  |                        |  |  |  |
| 4       | Kas                                                        | Rp50.000         |                        |  |  |  |
|         | Pendapatan                                                 |                  | Rp50.000               |  |  |  |
|         | Service                                                    |                  |                        |  |  |  |
|         | Untuk mencatat penerimaan k                                | as dari pendapat | an jasa <i>service</i> |  |  |  |
| 5       | Piutang                                                    | Rp300.000        |                        |  |  |  |
|         | Pendapatan                                                 |                  | Rp300.000              |  |  |  |
|         | Service                                                    |                  |                        |  |  |  |
|         | Untuk mencatat tagihan                                     | atau piutang p   | elanggan dari          |  |  |  |
|         | pendapatan jasa service                                    |                  |                        |  |  |  |
| 8       | Kas                                                        | Rp300.000        |                        |  |  |  |
|         | Pendapatan                                                 |                  | Rp300.000              |  |  |  |
|         | Service                                                    |                  |                        |  |  |  |
|         | Untuk mencatat penerimaan k                                | as dari pendapat | an jasa <i>service</i> |  |  |  |
| 13      | Hutang                                                     | Rp2.000.000      |                        |  |  |  |
|         | dagang                                                     |                  |                        |  |  |  |
|         |                                                            |                  |                        |  |  |  |

| Tanggal | Keterangan                                             | Debit            | Kredit                 |  |
|---------|--------------------------------------------------------|------------------|------------------------|--|
|         | Kas                                                    |                  | Rp2.000.000            |  |
|         | Untuk mencatat pengeluaran                             | kas untuk pem    | bayaran hutang         |  |
|         | dagang                                                 |                  |                        |  |
| 15      | Kas                                                    | Rp400.000        |                        |  |
|         | Pendapatan                                             |                  | Rp400.000              |  |
|         | Service                                                |                  |                        |  |
|         | Untuk mencatat penerimaan k                            | as dari pendapat | an jasa <i>service</i> |  |
| 20      | Kas                                                    | Rp1.000.000      |                        |  |
|         | Hutang                                                 |                  | Rp1.000.000            |  |
|         | Bank                                                   |                  |                        |  |
|         | Untuk mencatat penambahan kas masuk dari pinjaman atau |                  |                        |  |
|         | hutang bank                                            |                  |                        |  |
| 21      | Kas                                                    | Rp300.000        |                        |  |
|         | Piutang                                                |                  | Rp300.000              |  |
|         | Untuk mencatat penerin                                 | naan kas da      | ari pelunasan          |  |
|         | piutang/tagihan pelanggan                              |                  |                        |  |
| 30      | Biaya Listrik                                          | Rp24.000         |                        |  |
|         | Kas                                                    |                  | Rp24.000               |  |
|         | Untuk mencatat kas keluar da                           | ri pembayaran bi | aya listrik            |  |
| 30      | Biaya Gaji                                             | Rp600.000        |                        |  |
|         | Kas                                                    |                  | Rp600.000              |  |
|         | Untuk mencatat kas keluar da                           | ri pembayaran ga | aji karyawan           |  |

Berdasarkan beberapa contoh di atas maka dapat dipahami bahwa, untuk dapat menjurnalkan transaksi maka harus memahami pedoman penggunaan akun secara baik dan benar sehingga jurnal dapat dicatat secara tepat. Setelah proses jurnal selesai maka tahapan selanjutnya untuk proses akuntansi adalah melakukan peringkasan transaksi kedalam satu akun yang disebut buku besar, kemudian neraca saldo, penyesuaian, neraca lajur, sampai menjadi laporan keuangan.

### 4.1 Tujuan dan Fungsi SAK-EMKM bagi UMKM

Tumbuh berlandaskan kemandirian individu atau kelompok yang memiliki jiwa bisnis dapat menciptakan produk dalam berbagai sektor industri seperti kerajinan tangan, gerabah, kuliner, dan industri kreatif lainnya. Di mana pengembangannya membutuhkan modal dan komitmen, pemilik senantiasa mengadopsi aturan agar usahanya berada pada zona aman, salah satunya adalah menerapkan SAK-EMKM dalam pengelolaan dan penyusunan keuangan untuk masa depan usaha yang lebih mapan.

Karena salah satu tujuan SAK-EMKM yang diciptakan oleh IAI (Ikatan Akuntan Indonesia) adalah memberi kemudahan dalam penyusunan keuangan. Di mana para UMKM dapat melihat perkembangan usahanya dengan menganalisis posisi keuangan di akhir periode akuntansi pada laba rugi. Catatan atas laporan keuangan yang di dalamnya terdapat pos-pos tertentu, tersaji secara terinci, dan relevan untuk dijadikan informasi data keuangan. Hal ini dijadikan sebagai acuan dalam pengambilan keputusan usaha serta berfungsi sebagai patokan keberlanjutan usaha, karena bisa dijadikan dasar penilaian kemampuan usaha dalam memperoleh laba.

Sampai saat ini, masih banyak UMKM yang belum menerapkan standar tersebut, karena dianggap rumit dan menjadi akses dinas pajak dalam mengakses pertumbuhan laba yang akan di tarik pembayaran pajaknya. Namun, mereka lupa dengan penerapan SAK-EMKM, pengelolaan usaha lebih tertata karena data keuangan dapat dibaca dan dipahami dengan jelas dalam bentuk informasi yang relevan. Adapun tahapan penyusunan laporan keuangan sesuai SAK-EMKM di mulai dari laporan posisi keuangan yang berisi total aset seperti aset lancar, aset tidak lancar, dan aset tidak berwujud.

Laporan laba rugi yang menggambarkan kemampuan usaha dalam mendapatkan laba atau mengalami kerugian dari anggaran yang telah dikeluarkan, kemudian laporan perubahan modal yang isinya menyajikan informasi seberapa banyak perubahan modal yang telah terjadi, dan pengambilan keuntungan bagi pemilik yang memengaruhi posisi modal usaha. Selanjutnya, catatan atas laporan keuangan yang memuat ikhtisar kebijakan akuntansi yang secara material berguna bagi pemilik usaha dalam memahami laporan keuangan.

**4.2 Contoh Laporan Keuangan UMKM Sesuai SAK EMKM** Penting untuk menampilkan *item* laporan keuangan sesuai SAK-EMKM agar memudahkan pembaca terutama pelaku UMKM dapat menjadikan contoh atau referensi dalam menyusun laporan keuangan hasil usahanya. Maka dari itu di bawah ini di sajikan contoh laporan keuangannya.

| Conton Daporan I Osisi I  | Conton Laporan i osisi ixedangan bagi civitxin |          |  |  |
|---------------------------|------------------------------------------------|----------|--|--|
| Angkringan Masuk Monjok   |                                                |          |  |  |
| Laporan Posisi Keuangan   |                                                |          |  |  |
| 31 Desember 2021 dan 2022 |                                                |          |  |  |
| ASET                      | N                                              |          |  |  |
| Kas dan setara kas        | 2021                                           | 2022     |  |  |
|                           | Rp2.000                                        | Rp3.000  |  |  |
| Kas                       | Rp1.000                                        | Rp1.500  |  |  |
|                           |                                                |          |  |  |
| Giro                      | Rp500                                          | Rp600    |  |  |
| Deposito                  | Rp3.500                                        | Rp5.100  |  |  |
| Jumlah kas dan setara     |                                                |          |  |  |
| kas                       |                                                |          |  |  |
| Piutang usaha             | Rp2.500                                        | Rp2.000  |  |  |
| Persediaan                | Rp10.000                                       | Rp11.000 |  |  |
| Beban dibayar             | Rp7.000                                        | Rp6.000  |  |  |
| dimuka                    |                                                |          |  |  |
| Aset tetap                | Rp 00.000                                      | Rp95.000 |  |  |

Contoh Laporan Posisi Keuangan bagi UMKM

| Akumulasi                  | (Rp.5.000)     | (Rp5.000)                    |  |  |
|----------------------------|----------------|------------------------------|--|--|
| penyusutan                 |                |                              |  |  |
| JUMLAH ASET                | Rp114.500      | Rp114.500                    |  |  |
| LIABILITAS                 |                |                              |  |  |
| Utang usaha                | Rp20.000       | Rp15.000                     |  |  |
| Utang bank                 | Rp15.500       | Rp15.600                     |  |  |
| JUMLAH                     | Dr. 25 500     | <b>D</b> <sub>m</sub> 20 600 |  |  |
| LIABILITAS                 | крээ.300       | крз0.000                     |  |  |
| EKUITAS                    |                |                              |  |  |
| Modal                      | Rp50.000       | Rp46.000                     |  |  |
| Saldo Laba (Rugi)          | Rp29.000       | Rp37.500                     |  |  |
| JUMLAH EKUITAS             | Rp79.000       | Rp83.500                     |  |  |
| JUMLAH                     |                |                              |  |  |
| LIABILITAS DAN             | Rp114.500      | Rp114.100                    |  |  |
| EKUITAS                    |                |                              |  |  |
| Contoh Laporan Laba l      | Rugi bagi UMKM | ~ th                         |  |  |
| Angleringen Megule Meniele |                |                              |  |  |

| Angkringan Masuk Monjok                                   |                 |                 |  |  |
|-----------------------------------------------------------|-----------------|-----------------|--|--|
| Laporan Laba Rugi                                         |                 |                 |  |  |
| Untuk Tahun-Tahun yang Berakhir 31 Desember 2021 dan 2022 |                 |                 |  |  |
| PENDAPATAN                                                | 2021            | 2022            |  |  |
| Pendapatan usaha                                          | Rp45.000        | Rp50.000        |  |  |
|                                                           |                 |                 |  |  |
| Pendapatan lain-lain                                      | Rp5.000         | Rp7.000         |  |  |
| JUMLAH PENDAPATAN                                         | <b>Rp50.000</b> | <b>Rp57.000</b> |  |  |
| BEBAN                                                     |                 |                 |  |  |
| Beban usaha                                               | Rp10.000        | Rp8.000         |  |  |
| Beban lain-lain                                           | Rp10.000        | Rp10.000        |  |  |
| JUMLAH BEBAN                                              | <b>Rp20.000</b> | <b>Rp18.000</b> |  |  |
| LABA/RUGI                                                 | <b>Rp30.000</b> | <b>Rp35.000</b> |  |  |

| Modal (Awal) per 31 Des 2021       | Rp26.000.000  |
|------------------------------------|---------------|
| Penambahan modal                   | Rp20.000.000  |
| Prive                              | (Rp5.000.000) |
| Total                              | Rp15.000.000  |
| Modal (Akhir) per 31 Desember 2022 | Rp56.000.000  |

Contoh Laporan Perubahan Modal bagi UMKM

### Catatan atas Laporan Keuangan

Catatan atas laporan keuangan angkringan masuk monjok hanya terdapat ikhtisar pendapatan penjualan dan beban lain-lain. Perlu diingat setiap usaha memiliki perbedaan pencatatan akuntansi dan penyusunan laporan keuangannya, semua tergantung jenis, lama, dan *size* usaha. Di mana usaha yang lebih kecil pelaporannya lebih sederhana dibandingkan usaha dalam skala besar.

# 4.3 Isu dan Tantangan Penerapan SAK-EMKM

Standar yang kehadirannya memang dikhususkan untuk pelaporan keuangan UMKM agar lebih rapi tertata, bisa dibaca, dapat dipahami, dan tentunya relevan. Namun, dari beberapa penelitian dan penelusuran di lapangan, masih sangat banyak pelaku UMKM yang belum mengadopsi ataupun menggunakan standar tersebut. Dengan berbagai opini yang berbeda dari setiap pelaku usaha, ditemukan beberapa isu dan tantangan dalam penerapannya diantaranya:

- 1. Minimnya pengetahuan akuntansi para pelaku UMKM.
- 2. Belum meratanya sosialisasi arti penting dan praktek SAK-EMKM dalam usaha.
- 3. Penerapan SAK-EMKM dianggap rumit dan menyita waktu.
- 4. Pelaporan keuangan sesuai standar masih dianggap belum penting dalam kegiatan usaha.
- 5. Isu pembayaran pajak meningkat jika merapikan laporan keuangan.

Menerapkan SAK-EMKM membutuhkan kerjasama dunia usaha, pemerintah, dan dunia akademisi untuk melakukan sosialisasi edukasi serta pendampingan pada UMKM agar termotivasi membuat laporan yang sesuai SAK-EMKM.

#### 5.1 Mengenal Aplikasi Laporan Keuangan dengan VBA Macro

Penyusunan laporan keuangan di dalam aplikasi laporan keuangan berbasis VBA *Macro (excel)*, dibuat untuk menyederhanakan penyusunan laporan keuangan, sehingga dalam penyusunannya tidak harus melalui proses (tahapan-tahapan) panjang sebagaimana penjelasan sebelumnya. Oleh karena itu, dapat memudahkan dalam penggunaannya bagi para pemakai.

Penyusunan laporan keuangan berbasis VBA macro (excel) meliputi 2 tahap utama yakni, tahap pertama adalah pengisian saldo awal dan data umum dan tahap kedua adalah *input* transaksi ke dalam jurnal. Aplikasi laporan berbasis VBA macro (excel) terdiri dari beberapa sheet excel dengan fungsi berbeda untuk masing-masing sheet. Adapun masing-masing sheet dimaksud adalah sebagai berikut:

- 1. *Sheet* saldo awal. Yakni untuk meng-*input* data umum usaha dan neraca saldo awal usaha di awal periode yang akan dibuat laporan keuangannya.
- 2. *Sheet* menu/jurnal. Yakni untuk meng-*input* transaksi kedalam jurnal melalui *form* yang telah disediakan berbasis VBA *macro* juga dilengkapi tabel laporan rugi/laba dan neraca.
- 3. *Sheet* jurnal umum. Untuk menampilkan tampilan lengkap dari jurnal umum yang sebelumnya telah di-*input* di *sheet* menu/jurnal sebelumnya.
- 4. *Sheet* neraca perubahan. Adalah untuk menampilkan neraca lajur dan mutasi saldo dari masing-masing transaksi sesuai dengan jurnal umum yang telah di-*input* sebelumnya.
- 5. *Sheet* laporan rugi/laba. Adalah *sheet* yang menampilkan laporan rugi/laba dari aktivitas usaha yang berisikan laporan pendapatan/penerimaan baik dari usaha maupun penerimaan dan biaya-biaya.

- 6. *Sheet* laporan perubahan modal. Adalah *sheet* untuk menampilkan laporan perubahan posisi modal pemilik yang terdiri dari modal awal penambahan dan pengurangan serta posisi modal akhir.
- 7. *Sheet* laporan neraca. Adalah *sheet* yang menampilkan laporan neraca akhir usaha yang berisikan saldo aktiva dan pasiva di akhir periode.
- 8. *Sheet* buku besar. Adalah *sheet* untuk menampilkan buku besar yang jika sewaktu-waktu pemilik dapat gunakan untuk evaluasi laporan keuangannya.
- 9. *Sheet* arus kas. Adalah *sheet* yang menampilkan posisi kas di awal dan akhir periode dengan seluruh aktivitas yang memengaruhi jumlah kas baik kas bertambah maupun kas berkurang.
- 10. Buku bank. Adalah *sheet* yang secara khusus menampilkan transaksi-transaksi bank di dalam usaha seperti penarikan dana, setoran tunai transfer, dan lain sebagainya.
- 11. *Statistic*. Adalah *sheet* yang dibuat untuk memberikan tampilan posisi harta, hutang, modal, biaya, dan pendapatan dalam neraca saldo, namun dalam tampilan yang lebih sederhana dengan bentuk tabel.
- 12. Invoice. Adalah sheet yang bisa digunakan untuk melakukan print invoice kepada pelanggan.
- 13. Kwitansi. Adalah *sheet* yang bisa digunakan untuk melakukan *print* kwitansi yang dibutuhkan.

# 5.2 Tahap Pembukuan

# 5.2.1 Langkah Pertama "Memasukkan Informasi Umum dan Saldo Awal"

Sebelum membuat laporan keuangan hal pertama yang harus dilakukan adalah mengisi data umum perusahaan dan saldo awal. Data umum yang dimaksud adalah data-data tentang informasi umum perusahaan yang meliputi:

- 1. Data nama Perusahaan.
- 2. Alamat kantor.
- 3. Nomor telepon/kontak.
- 4. Email kantor/pemilik.

<sup>33 |</sup> Keberlanjutan Usaha Berbasis Aplikasi Akuntansi: Referensi bagi UMKM

- 5. Periode laporan (bulan dan tahun).
- 6. Nama pemilik.

Adapun contoh tampilan *input*-an data umum perusahaan pada aplikasi VBA *macro* ini adalah sebagai berikut:

| INFORMASI UMUM USAHA |                        |   |  |
|----------------------|------------------------|---|--|
| Nama Usaha           | : Angkringan Masuk     | L |  |
| Alamat               | : terusan bung hatta   | L |  |
| Nomor Telpon         | : <u>081xxxxx</u>      | L |  |
| Email                | ۰ <u></u>              | L |  |
| Bulan Laporan        | : September Tahun 2023 |   |  |
| Owner                | : <u>Rusida</u>        | ľ |  |

Gambar 5 Tampilan Informasi Umum

Sedangkan saldo awal adalah saldo perusahaan di awal periode yang harus diisi untuk menjadi acuan saldo perusahaan sebelum lebih lanjut melakukan *input* transaksi di jurnal umum. Neraca saldo harus diisi dengan benar beserta ditunjukkan oleh nilai debit dan kredit sama pada masing-masing kolom debit (D) dan kredit (K). Neraca saldo terdiri dari dua kolom utama yakni kolom debit (D) dan kredit (K), serta kolom keterangan dan nomor akun. Adapun contoh tampilan neraca saldo adalah sebagai berikut:

| Koda Akun      | Nama Akun                       |       | Saldo  | Saldo  | Kelom pok |
|----------------|---------------------------------|-------|--------|--------|-----------|
| Koue Akun      | Nama Akun                       | Debit | Kredit | Normal | akun      |
| 1-000-0        | Harta                           |       |        | Debit  | Neraca    |
| 1-100-0        | Harta Lancar                    |       |        | Debit  | Neraca    |
| 1-100-1        | Kas                             |       |        | Debit  | Neraca    |
| 1-100-2        | Bank                            |       |        | Debit  | Neraca    |
| 1-100-3        | Piutang                         |       |        | Debit  | Neraca    |
| 1-100-4        | Bahan Baku                      |       |        | Debit  | Neraca    |
| 1-100-5        | Bahan Penolong                  |       |        | Debit  | Neraca    |
| 1-100-6        | Biaya Sewa Kios di bayar Dimuka |       |        | Debit  | Neraca    |
| 1-200-0        | Tanah dan Bangunan              |       |        | Debit  | Neraca    |
| 1-200-1        | Peralatan                       |       |        | Debit  | Neraca    |
| 1-200-2        | Kendaraan                       |       |        | Dehit  | Neraca    |
| 1-200-3        | Furniture                       |       |        | Debit  | Neraca    |
| 2.100.1        | Hutana Staff                    |       |        | Kredit | Neraca    |
| 2 100 2        | Hutang Dagang                   |       |        | Kredit | Noraco    |
| 2 200 0        | Hutang Jagang                   |       |        | Kredit | Noraca    |
| 2-200-0        | Hutang Jangka Panjang           |       |        |        | Neraca    |
| 2-200-1        | Tutang Dank                     |       |        | Kredit | Neraca    |
| 2-200-2        | Hutangkoperasi                  |       |        | Kreait | iveraca   |
| 3-100-1        | Modal, Ibu Kusida               |       |        | Kredit | Neraca    |
| 4-100-1        | Prive, Ibu Rusida               |       |        | Debit  | Neraca    |
| 5-100-1        | Penjualan                       |       |        | Kredit | Rugi Laba |
| 5-100-2        | Penjualan dari katering         |       |        | Kredit | Rugi Laba |
| <u>b-100-0</u> | Віаўа-Віаўа                     |       |        | Debit  | Rugi Laba |
| 6 100 2        | Diaya gaji<br>Piaya baban bakar |       |        | Debit  | RugiLaba  |
| 6 100 3        | Biaya Listrik                   |       |        | Debit  | Rugi Laba |
| 6-100-3        | Biaya Bahan Baku                |       |        | Debit  | RugiLaba  |
| 6-100-5        | Biaya Bahan Penolong            |       |        | Debit  | Rugilaba  |
| 6-100-6        | Biava Lain-Lain                 |       |        | Debit  | Rugi Laba |
| 6-100-7        | Biava Sewa Kios                 |       |        | Debit  | Rugi Laba |
| 6-100-8        | Biaya Air                       |       |        | Debit  | Rugi Laba |
| 7-100-1        | Pendapatan Lain-Lain            |       |        | Kredit | Rugi Laba |
| 7-100-2        | Pendapatan Sewa                 |       |        | Kredit | Rugi Laba |
| 7-100-3        | Pendapatan Bunga                |       |        | Kredit | Rugi Laba |
| 7-100-4        | pendapatan Parkir               |       |        | Kredit | Rugi Laba |
| 7-100-5        | Pendapatan Lainnya              |       |        | Kredit | Rugi Laba |
| 8-100-1        | Biaya Lain Lain                 |       |        | Debit  | Rugi Laba |
| 8-100-2        | Biaya Bunga                     |       |        | Debit  | Rugi Laba |
| 8-100-3        | Biaya Lain ya                   |       |        | Debit  | Rugi Laba |
|                | Total R                         | p     | · Rp · |        |           |

# Gambar 6 Contoh Bentuk Neraca Saldo Awal

Berdasarkan gambar 6, dapat dilihat bahwa neraca saldo awal terdiri dari beberapa kolom yakni:

- Nomor akun adalah kolom yang berisi nomor atau kode akun untuk mengidentifikasi masing-masing akun. Nomor akun ini dapat disesuaikan sesuai dengan kebutuhan dari pengguna;
- 2. Nama akun adalah kolom yang berisi keterangan nama akun seperti kas, hutang, pendapatan, dan lain-lain. Nama akun ini juga dapat disesuaikan atau di edit sesuai dengan kebutuhan;
- 3. Saldo debit adalah kolom untuk mengisi saldo awal dari setiap akun pada posisi debit (D);
- 4. Saldo kredit adalah kolom untuk mengisi saldo awal dari setiap akun pada posisi kredit (K);
- Saldo normal adalah informasi tambahan untuk posisi saldo normal masing-masing jenis akun apakah saldo normalnya di debit (D) atau kredit (K); dan
- 6. Kelompok akun adalah kolom informasi dari kelompok akun, masing-masing akun tersebut bertujuan untuk mengidentifikasi apakah akun tersebut masuk dalam laporan rugi/laba, atau laporan neraca.

Adapun tampilan lengkap dari *sheet* saldo awal ini adalah sebagai berikut:

|                 | <b>ڻ</b> ∘ ∂                                                                                                    |                                                                                                    |                                          |           | <i>F</i>                                                                             |                       |                                                                                                |                  | MATERI                                                                                                    | LATIHAN                 | - Excel                                      |                           |                                |                  | Saepu                                     | ıl Pahmi                                 |                      | -                | 0   | ×    |
|-----------------|----------------------------------------------------------------------------------------------------|----------------------------------------------------------------------------------------------------|------------------------------------------|-----------|--------------------------------------------------------------------------------------|-----------------------|------------------------------------------------------------------------------------------------|------------------|----------------------------------------------------------------------------------------------------|-------------------------|----------------------------------------------|---------------------------|--------------------------------|------------------|-------------------------------------------|------------------------------------------|----------------------|------------------|-----|------|
| File            | Home                                                                                                    | e Insert                                                                                                    | Page Layout                              | Formulas  | Data                                                                                 | Review                | View                                                                                           | Help             | 🖓 Tell                                                                                                    | me what y               | ou want to                                   | do                        |                                |                  |                                           |                                          |                      |                  |     |      |
| Paste<br>Clipbo | ∦<br>Nard ⊑                                                                                                    | Calibri<br>B I U                                                                                                    | * 11 *<br>↓   :::: ↓ △<br>Font           | A* A* 3   |                                                                                      | ∛> ↓<br>€ →<br>Alignm | 한 Wrap '<br>한 Merge                                                                            | Text<br>& Center | Gen<br>چ                                                                                                    | eral<br>~ % ೨<br>Number | *<br>00.00.00.00.00.00.00.00.00.000.00000000 | Conditional<br>Formatting | Format as<br>Table ~<br>Styles | Cell<br>Styles ~ | Ensert ~<br>Delete ~<br>Format ~<br>Cells | ∑ ~ A<br>Z<br>Sort<br>¢ ~ Filter<br>Edit | & Find &<br>Select ~ | Add-in<br>Add-in | 5   | ^    |
| 038             | *                                                                                                    | ] I 🗙                                                                                                    | √ fr                                     |           |                                                                                      |                       |                                                                                                |                  |                                                                                                    |                         |                                              |                           |                                |                  |                                           |                                          |                      |                  |     | ^    |
|                 | Norse<br>Parts<br>Parts<br>Pa | A Atlanti<br>Atlanti<br>A | ng tang tang tang tang tang tang tang ta |           | * Kalangendi<br>abor<br>3000<br>1990<br>1990<br>1990<br>1990<br>1990<br>1990<br>1990 |                       | A Constant Constant<br>Alamat<br>Nama Unaha<br>Alamat<br>Nama Talpar<br>Dalan Lapara<br>Charar | September        | Contract of the second second |                         |                                              |                           |                                |                  | - <b>z</b> - <b>u</b> - <b>u</b>          | 4 4 4                                    |                      |                  |     |      |
| Beach           | Cha Longue                                                                                                    | LUO AWA                                                                                                    | JORNAL .                                 | JORNAL UM | OW N.                                                                                | гековня               | BUR                                                                                            | O DESAR          | KUGI-I                                                                                                    | DADA                    | PER-INIODA                                   | L NJA (                   | + : I                          |                  | III                                       | 1991 CCT                                 |                      |                  | - 1 | •    |
| rceady          | K Access                                                                                                    | abinity: investig                                                                                                    | ate                                      |           |                                                                                      |                       |                                                                                                |                  |                                                                                                    |                         |                                              |                           |                                |                  |                                           | 121 L                                    |                      |                  | -+  | 1576 |

Gambar 7 Bentuk Sheet Saldo Awal

# 5.2.2 Langkah Kedua "Meng-*input* Transaksi (*Sheet* Menu atau Jurnal)"

Langkah kedua dalam menyusun laporan keuangan dalam aplikasi berbasis VBA *macro* adalah melakukan *input* transaksi pada *form* jurnal umum. *Input* transaksi harus dilakukan pada *form* yang telah disediakan yakni dengan mengeklik *form input* data pada bagian kiri lembar kerja (*sheet* jurnal).

Form jurnal pada *input*-an ini adalah berdasarkan pada basis akuntansi *double entry* atau pembukuan ganda, yakni terdapat dua kolom debit dan kredit untuk di isi. Pengisian *form input*-an harus dilakukan dengan tepat sesuai dengan standar akuntansi. Adapun tampilan dari *sheet* ini adalah sebagai berikut:

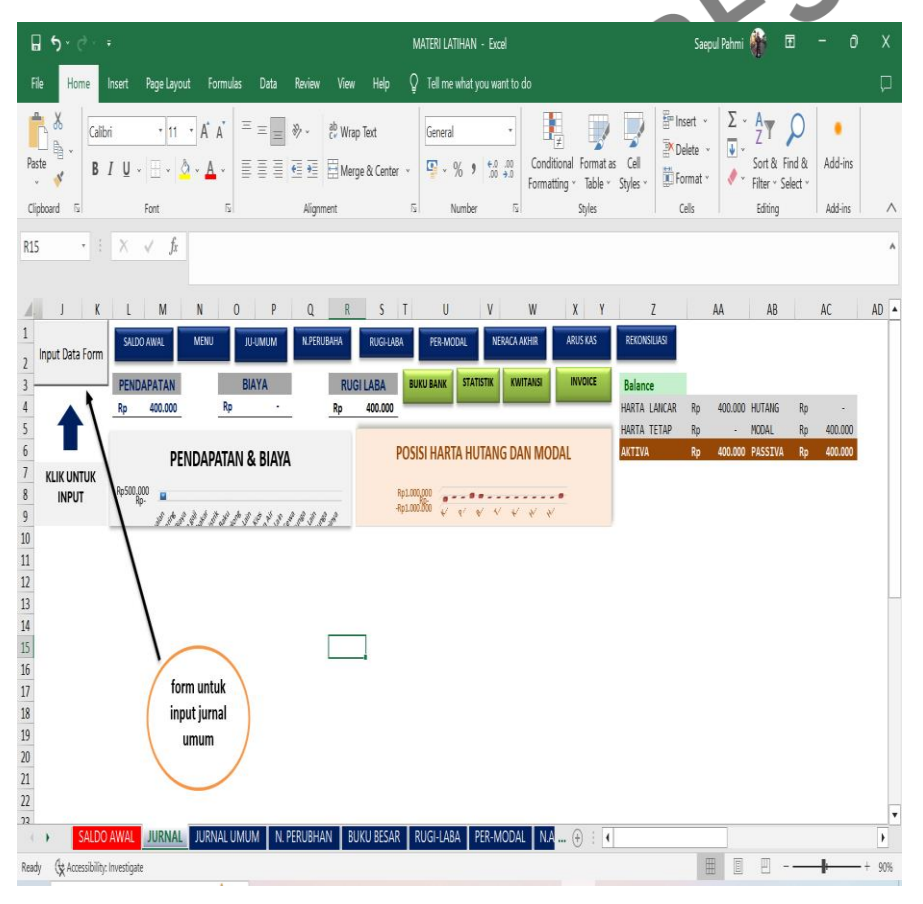

Gambar 8 Sheet Jurnal/Menu untuk Input Jurnal Umum

Adapun tampilan dari *form input* data/jurnal umum harian adalah sebagai berikut:

|                     | 1 V X                                                  | JURNAL HARIA                                                           | N                |                              |           | ſ        |         | 40                    |          | **                 | 40 |
|---------------------|--------------------------------------------------------|------------------------------------------------------------------------|------------------|------------------------------|-----------|----------|---------|-----------------------|----------|--------------------|----|
| Input Data Form     | L M N<br>SALDO AWAL MENU<br>PENDAPATAN<br>Rp 400.000 F | Baris :<br>No : 1<br>Tgl. Transakal : 09/09/2023 [54]                  |                  |                              |           | Rp<br>Rp | 400.000 | AB<br>HUTANG<br>MODAL | Rp<br>Rp | AC<br>-<br>400.000 | AD |
| KLIK UNTUK<br>INPUT | PENDAPAT                                               | Keterangan :<br>Debet : 1-100-4 - Bohan Boku<br>Kredit : 1-100-1 - Kas |                  | Jumlah :<br>400000<br>400000 |           | Rp       | 490.000 | PASSIVA               | Rρ       | 400,000            |    |
| 5<br>5<br>7         | form untuk<br>input jurnal                             | << Sebelum O Tambah B Edit                                             | O Hapus          | 8 Cari 🛛 🕿 Keluar            | Sesudah>> |          |         |                       |          |                    |    |
| SALDO               | UMUM                                                   | AUM   N. PERUBHAN   BUKU BESAR   RU                                    | GI-LABA PER-MODA | L NA ⊕ ∶ •                   |           |          |         |                       |          |                    | 2  |

# Gambar 9 Form Input Data/Jurnal Umum Harian

Dari gambar di atas dapat dilihat *form input* data terdiri dari beberapa bagian yakni:

- 1. Nomor urut. Yakni nomor urut transaksi yang terisi secara otomatis.
- 2. Tanggal transaksi. Adalah tanggal transaksi kapan transaksi tersebut dilakukan.
- 3. Debit. Adalah keterangan akun debit transaksi.
- 4. Kredit. Adalah keterangan akun kredit transaksi.
- 5. Jumlah debit dan kredit. Adalah jumlah transaksi dari masingmasing debit dan kredit.
- 6. Deskripsi transaksi. Adalah keterangan dari transaksi untuk menjelaskan aktivitas transaksi yang dilakukan.

Selanjutnya terdapat pula beberapa tombol/*button* bantu yakni:

- 1. Tombol "sebelumnya". Digunakan untuk melihat transaksi sebelumnya dari urutan transaksi yang sedang dibuka.
- 2. Tombol "tambah". Digunakan untuk meng-*input* dan menyimpan transaksi ke dalam jurnal umum.

- 3. Tombol "edit". Digunakan untuk melakukan edit transaksi jurnal yang telah dimasukkan sebelumnya dan ingin diperbaiki/edit.
- 4. Tombol "hapus". Dilakukan untuk menghapus transaksi jurnal yang telah di-*input* sebelumnya namun ingin dihapus.
- 5. Tombol "cari". Digunakan untuk melakukan pencarian atas transaksi tertentu dengan memasukkan referensi nomor urut transaksi yang ingin dicari.
- 6. Tombol "keluar". Digunakan untuk keluar dari *form* kertas kerja *input*-an transaksi.
- 7. Tombol "sesudahnya". Digunakan untuk mencari data setelahnya dari urutan transaksi yang sedang dibuka.

Adapun pencatatan transaksi dengan menggunakan aplikasi pelaporan keuangan berbasis VBA *macro* sebagai berikut:

1. Melakukan input transaksi

Setelah memahami bagian-bagian dari *sheet* jurnal/menu dan *form input*-an transaksi, selanjutnya kita dapat mempelajari bagaimana melakukan *input* transaksi jurnal umum pada *form* input transaksi yang telah tersedia. Adapun langkah-langkah melakukan *input* transaksi jurnal adalah sebagai berikut:

a. Membuka *form input*-an transaksi dengan mengeklik tombol *"input* data *form*" pada sebelah kiri atas lembar *excel* seperti gambar dibawah ini:

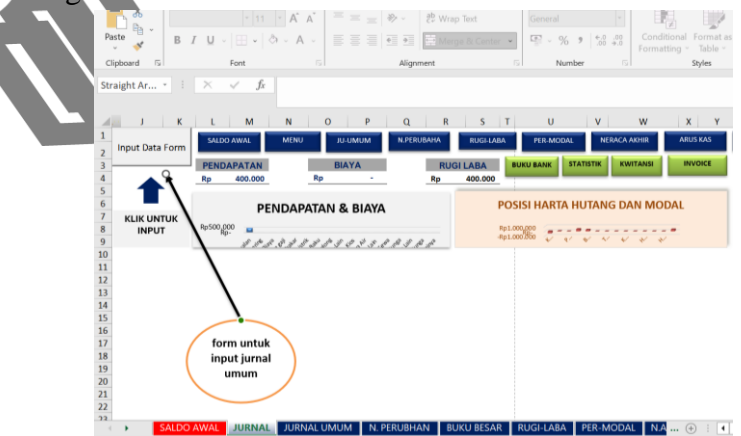

## Gambar 10 Form Input Transaksi

b. Mengeklik tombol tambah untuk memulai *input* transaksi.

| Barie -          |                      |          |  |
|------------------|----------------------|----------|--|
| No :             | 1                    |          |  |
| Tgl. Transaksi : | 09/09/2023 24        |          |  |
|                  | Keterangan :         | Jumlah : |  |
| Debet :          | 1-100-4 💌 Bahan Baku | 400000   |  |
| Kredit :         | 1-100-1 💌 Kas        | 400000   |  |
|                  |                      |          |  |

#### Gambar 11 Form Input Data Jurnal

- c. Nomor urut: akan otomatis terisi mengikuti transaksi atau dapat diedit sesuai kebutuhan.
- d. Tanggal transaksi: diisi manual dengan tanggal sesuai kebutuhan. Dengan cara mengeklik pada bagian tanggal dan memilih bulan yang ingin dimasukkan dalam transaksi. Untuk memilih bulan dan tahun maka caranya adalah dengan mengeklik nama bulan dan tahun pada bagian atas sampai muncul nama bulan dan tahun di layar. Setelah mengeklik nama bulan dan tahun maka dapat dilanjutkan dengan mengeklik tanggal yang ingin dimasukkan.

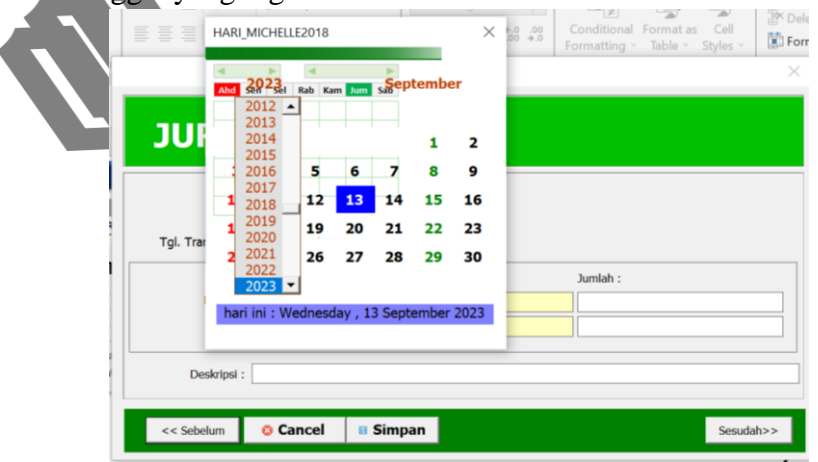

| Image: September of the sector of the sector of the sec | Image: September     Image: September     Image: September     Image: September       Image: September     Image: September     Image: September     Image: September       Imag                                                                                                    | Ahd Sen Sel Rab Kam Jum sa September                                                                                                    | ~                                                                                                    |
|----------------------------------------------------------------------------------------------------|----------------------------------------------------------------------------------------------------|----------------------------------------------------------------------------------------------------|----------------------------------------------------------------------------------------------------|
| Image: September 2023       Juriah :         Image: September 2023       Juriah :         Image: Septembe                                                                                                    | Image: Second Second | Ahd sen Sel Rab Kam Jum sabeptember                                                                                                    | ~                                                                                                    |
| July       January         April       April         10       11       12         11       12       13         12       12       13         13       4       5         10       11       12         11       12       13         12       12       13         14       25       26       27         November       0       Junish         Deskripsi                                                                                                    | Juniah                                                                                                    |                                                                                                    |                                                                                                    |
| 3       4       5       6         10       11       12       13         11       12       13       14       9         12       12       12       13       14       15         12       12       13       14       15       16         12       12       13       14       15       16         13       14       15       16       17       18       19       20         14       15       16       17       18       19       20       21       22       23         Deskripsi       Image: State State                                                                                                    | 3       4       5       6         10       11       12       13         10       11       12       13         11       12       13       14         12       12       2       13         13       24       25       26       27         14       12       13       14       15         15       11       12       13       14       15         15       11       12       13       14       15       16         12       12       12       14       15       16       17       18       19       20       21       22       23       24       25       26       27       24       25       26       27       24       25       26       27       24       25       26       27       24       25       26       27       24       25       26       27       28       29       20       14       25       26       27       28       29       30       14       15       16       17       18       19       20       21       22       23       24       25       26                                                                                                    | January                                                                                                    |                                                                                                    |
| 3       4       5       6       Maril<br>June<br>June<br>10       June<br>11       June<br>12         17       18       19       20       August<br>August<br>Description       Juniah :<br>Imaril 1: Wednesday, 13 September 2023       Juniah :<br>Imaril 1: Wednesday, 13 September 2023         Conditional Formatics       O Cancel       Simpan       Securbar>         V       O Cancel       Simpan       Securbar         V       O Cancel       Simpan       Securbar         V       O Cancel       Simpan       Securbar         V       O Cancel       Simpan       Securbar         V       O Cancel       Simpan       Securbar         V       O Cancel       Simpan       Securbar         V       O Cancel       Simpan       Securbar         V       O Cancel       Simpan       Securbar         V       O Cancel       Simpan       Securbar         V       O Cancel       Simpan       Securbar         V       O Securbar       August Securbar       August Securbar         V       O Securbar       August Securbar       August Securbar         V       O Securbar       August Securbar       August Securbar         19       10                                                                                                    | 3     4     5     6     Marii<br>June     9       10     11     12     13     Juny     6       17     18     19     20     September     3       24     25     26     27     October     0       Desktipsi :                                                                                                    | JUI March 2                                                                                                    |                                                                                                    |
| In the init is surday, 10 September 2023         In the init is surday, 10 September 2023         In the init is surday, 10 September 2023         In the init is surday, 10 September 2023         In the init is surday, 10 September 2023         In the init is surday, 10 September 2023         In the init is surday, 10 September 2023         In the init is surday, 10 September 2023         In the init is surday, 10 September 2023         In the init is surday, 10 September 2023         In the init is surday, 10 September 2023         In the init is surday, 10 September 2023         In the init is surday, 10 September 2023         In the init is surday, 10 September 2023                                                                                                    | Tgl. Trei       0       1       1       1       1       1       1       1       1       1       1       1       1       1       1       1       1       1       1       1       1       1       1       1       1       1       1       1       1       1       1       1       1       1       1       1       1       1       1       1       1       1       1       1       1       1       1       1       1       1       1       1       1       1       1       1       1       1       1       1       1       1       1       1       1       1       1       1       1       1       1       1       1       1       1       1       1       1       1       1       1       1       1       1       1       1       1       1       1       1       1       1       1       1       1       1       1       1       1       1       1       1       1       1       1       1       1       1       1       1       1       1       1       1       1       1       1       1                                                                                                    | April                                                                                                    |                                                                                                    |
| 10       11       12       13       July       16         17       18       19       20       August       33         24       25       26       27       October       October       Jundah:         hari ini : Wednesday, 13       September       Jundah:       Jundah:       Jundah:         Deskripsi :                                                                                                    | 10       11       12       13       July       6         17       18       19       20       September       3         September       0       September       0       Juniah :         hari ini : Wednesday, 13 September 2023       Juniah :                                                                                                    | June                                                                                                    |                                                                                                    |
| 17       18       19       20       September<br>Nevember<br>December       3         17       18       19       20       September<br>Nevember       3         18       19       20       25       25       25         19       10       13       September       3         10       14       15       16         17       18       19       20       21       22         10       14       15       16       1       1         10       14       15       16       1       1       2         10       14       15       16       1       1       2       2       2       3         18       19       20       21       22       23       2       2       3       4       5       6       7       8       9       3       4       5       6       7       8       9       400       10       14       15       16       10       14       15       16       10       14       15       16       10       14       15       16       10       14       15       16       10       16       10                                                                                                    | 17       18       19       20       September 3         24       25       26       27       September 10         November       December       Dumlah :         Deskrips :                                                                                                    | 10 11 12 13 July 6                                                                                                    |                                                                                                    |
| 19. ITal       24       25       26       27       October<br>December       Juniah :<br>Juniah :<br>Deskripsi :           hari ini : Wednesday , 13 September 2023        Juniah :<br>Deskripsi :       Juniah :<br>Deskripsi :                                                                                                    | 19. IT at 19. IT at 19. 25 26 27 October December December Dec               | 17 18 19 20 August 23                                                                                                    |                                                                                                    |
| Juniah :         hari ini : Wednesday , 13 September 2023         Deskripsi :         << Sebelum       Cancel         Image: September         Image: September <td< th=""><th>Juniah :         hari ini : Wednesday , 13 September 2023         Deskripsi :         &lt;         &lt;         Sebulum O Cancel I Simpan Sesudah&gt;&gt;                  HARLMICHELL2018                                                                                                    </th></td<> <th>24 25 26 27 October 30</th> <th></th>                                                                                                    | Juniah :         hari ini : Wednesday , 13 September 2023         Deskripsi :         <         <         Sebulum O Cancel I Simpan Sesudah>>                  HARLMICHELL2018                                                                                                    | 24 25 26 27 October 30                                                                                                    |                                                                                                    |
| Image: Image: | Image: Init init : Wednesday , 13 September 2023           Deskripsi :           Conditional Format as Coll           Image: Init init : Sunday , 10 September 2023           Image: Init init : Sunday , 10 September 2023           Image: Init init : Sunday , 10 September 2023           Vertication           Vertication           Vertication           Vertication           Image: Init init : Sunday , 10 September 2023           Vertication           Vertication                                                                                                    | November                                                                                                    | Jumlah :                                                                                                    |
| Image: Antional State State         Deskripsl :         <                                                                                                    | Image: Anticipal and Second Second        | bari ini : Wednesday 13 Sentember 2022                                                                                                    |                                                                                                    |
| Zeskripsi:         <                                                                                                    | Deskripsi :         << Sebelum                                                                                                    | har m. Weanesday, 15 September 2025                                                                                                    |                                                                                                    |
| Deskrips :         <<< Sobelum                                                                                                    | Vestrips :         << Sebelum                                                                                                    |                                                                                                    |                                                                                                    |
| Cancel         Simpan         Sesudab>>           HARLMOCHELLE2018         X is an inclusion of the second second s                                              | Image: Second Second        | Deskripsi :                                                                                                    |                                                                                                    |
| Cancel         Isimpan         Sesudah>>           HARLMICHELE2018         Image: September         Image: September                                                                                                    | Cancel         Simpan         Secuelab>>           HARLMICHELE2018         X         8         9         Conditional Formatias         Cell         Cell         Conditional Formatias         Cell         Cell         Conditional Formatias         Cell         Cell         Conditional Formatias         Cell         Cell         Cell         Conditional Formatias         Cell         Cell                                                                                                    |                                                                                                    |                                                                                                    |
| <       Cancel       © Simpan       Securative         HARUMCHELLE2018        Conditional Formatiss       Cell         Image: Securative       Conditional Formatiss       Cell       Formating         Image: Securative       Securative       Center       Center       Center         Image: Securative       Securative       Center       Center       Center       Center         Image: Securative       Securative       Center       Center       Cente                                                                                                    | << Sebelum       © Cancel       © Simpan       Secudah>>          HARLMICHELLE2018        © Conditional Formatias       Conditional Formatias       Conditiona       Conditiona       Con                                                                                                    |                                                                                                    |                                                                                                    |
| HARL/MICHELLE2018       X and an an an an an an an an an an an an an                                                                                                    | HARLMICHELIZ2018       X       Image: Conditional Formatics       Conditional Formatics       Condits       Condits       Conditional Formatics                                                                                                    | << Sebelum O Cancel Simpan                                                                                                    | Sesudah>>                                                                                                    |
| 1     1       3     4       5     6       7     8       9     10       11     12       12     13       14     15       15     16       17     18       19     20       24     25       26     27       24     25       26     27       28     29       20     20       24     25       26     27       28     29       20     20       21     20       22     23       24     25       26     27       28     29       20     20       21     20       22     23       24     25       26     27       28     29       20     20       21     20       22     23       24     25       26     27       28     29       28     29       29     20       20     20       20     20       20     20       20     2                                                                                                    | 3       4       5       6       7       8       9         10       11       12       13       14       15       16         17       18       19       20       21       22       23         24       25       26       27       28       29       30         Mari Ini : Sunday, 10 September 2023       Juntah :                                                                                                    | and the second second sec                                                                                                    | an Conditional Formation Call III                                                                                                    |
| 3       4       5       6       7       8       9         10       11       12       13       14       15       16         17       18       19       20       21       22       23         24       25       26       27       28       29       30         Juniah:         hari int : Sunday , 10 September 2023         Dedripsi :                                                                                                    | 3       4       5       6       7       8       9         10       11       12       13       14       15       16         17       18       19       20       21       22       23         24       25       26       27       28       29       30         Juniah :         hari ini : Sunday , 10 September 2023         Dedkripti :                                                                                                    | HARI,MICHELLE2018 × 58<br>202 30231 Rab Kan Tana September                                                                                                    | on<br>+3 Conditional Format as Cell<br>Formating - Table - Styles - ■ Format - →<br>×                                                                                                    |
| 10       11       12       13       14       15       16         17       18       19       20       21       22       23         24       25       26       27       28       29       30         Juniah :         hari ini : Sunday, 10 September 2023         Deskripti :       September 2023                                                                                                    | 10       11       12       13       14       15       16         17       18       19       20       21       22       23         24       25       26       27       28       29       30       Juniah :         hari ini : Sunday, 10       September 2023       Juniah :                                                                                                    | HARLMICHELLE2018 X                                                                                                    | Conditional Format as Cell<br>Formatting - Table - Styles - EFFormat - A                                                                                                    |
| 17       18       19       20       21       22       23         24       25       26       27       28       29       30       Juniah :         hari ini : Sunday, 10 September 2023       Juniah :                                                                                                    | 17       18       19       20       21       22       23         24       25       26       27       28       29       30       Jurriah :       10         hari ini :       Sunday , 10       September 2023       Jurriah :       10       10       10       10       10       10       10       10       10       10       10       10       10       10       10       10       10       10       10       10       10       10       10       10       10       10       10       10       10       10       10       10       10       10       10       10       10       10       10       10       10       10       10       10       10       10       10       10       10       10       10       10       10       10       10       10       10       10       10       10       10       10       10       10       10       10       10       10       10       10       10       10       10       10       10       10       10       10       10       10       10       10       10       10       10       10       10       10                                                                                                    | HARLMICHELLE2018 X                                                                                                    | Conditional Format as Cell<br>Formatting - Table - Styles - E Format - A                                                                                                    |
| Tgl. Trai         24         25         26         27         28         29         30         Junish :         100         200         400         200         400         200         400         200         400         200         400         200         400         200         400         200         400         200         400         200         400         200         400         200         400         200         400         200         400         200         400         200         400         200         400         200         400         200         400         200         400         200         400         200         400         200         400         200         400         200         400         200         400         200         400         400         400         400         400         400         400         400         400         400         400         400         400         400         400         400         400         400         400         400         400         400         400         400         400         400         400         400         400         400         400         400         400         400                                                                                                    | Tgl. Tri         24         25         26         27         28         29         30         Juniah :         100         100         100         100         100         100         100         100         100         100         100         100         100         100         100         100         100         100         100         100         100         100         100         100         100         100         100         100         100         100         100         100         100         100         100         100         100         100         100         100         100         100         100         100         100         100         100         100         100         100         100         100         100         100         100         100         100         100         100         100         100         100         100         100         100         100         100         100         100         100         100         100         100         100         100         100         100         100         100         100         100         100         100         100         100         100         100         100<                                                                                                    | HARI, MICHELLE2018         X           Weil 2023, too see with september         dk untyk menant           1         2           3         4         5         6         7         8         9           10         11         12         13         14         15         16                                                                                                    | Conditional Format as Cell<br>Formatting - Table - Styles - E Format - A                                                                                                    |
| Amilah :     Image: Sunday , 10 September 2023       Dedrippi :       c Scholum                                                                                                    | Aarri ini : Sunday , 10 September 2023     Juniah :       Deskripsi :                                                                                                    | HARI, MICHELLE2018         X           Total 2023, max max         September           1         2           3         4         5         6         7         8         9           10         11         12         13         14         15         16           17         18         19         20         21         22         23                                                                                                    | A Conditional Format as Cell<br>Formatting - Table - Styles - E Format -                                                                                                    |
| hari ini : Sunday, 10 September 2023       Deskripsi :                                                                                                    | hari ini : Sunday, 10 September 2023         Dedripsi :         << Stebelum         O Cancel       Il Simpan         Sesuduh>>                                                                                                    | HARL/MICHELLE2018         X           Image: 2023, Image: Image: Image                                                             | A Conditional Format as Cell<br>Formatting - Table - Styles -<br>mplikan dafter bulan<br>Kp 400<br>Kp 400 |
| Deskript :                                                                                                    | Vehicititititititititititititititititititi                                                                                                    | HARL/MICHELLE2018<br>AND 2022 Into the first sector of the sector of the s | Conditional Format as Cell<br>Formatting - Table - Styles - EFFormat +<br>mplikan datter bulan                                                                                                    |
| Deskripti :                                                                                                    | < Sebelum                                                                                                    | HARLMICHELLE2018         Keine           2022         Test can be used         1         2           3         4         5         6         7         8         9           10         11         12         13         14         15         16           17         18         19         20         21         22         23           24         25         26         27         28         29         30                                                                                                    | A Conditional Format as Cell<br>Formatting - Table - Styles - E Format +<br>mplikan dattar bulan<br>AA<br>Aumiah :                                                                                                    |
| Sec Scholar Cancel E Simpan                                                                                                    | Oedripsi :           << Sebelum                                                                                                    | HARI, MICHELLE2018         X           TOU         2923, max run run set set run run set run run set run run run run run run run run run run                                                                                                    | A Conditional Format & Cell<br>Formatting - Table - Styles - E Format -<br>mpikan daftar bulan                                                                                                    |
| << Sebelum O Cancel B Simpan Sepulation                                                                                                    | << Sebelum O Cancel B Simpan Secudah>>                                                                                                    | HARL/MICHELLE2018         Key           Image: September         Image: September           Image: September         Image: September                                                                                                    | A Conditional Format as Cell<br>Formatting - Table - Styles - E Format - A<br>mpikan dafter bulan                                                                                                    |
| << Sebulum O Cancel II Simpan Segurations                                                                                                    | << Sebelum O Cancel B Simpan Sesudah>>                                                                                                    | HARI MICHELLE2018         X 6           10         11         12         13         14         15         16           10         11         12         13         14         15         16           17         18         19         20         21         22         23           24         25         26         27         28         29         30           hari ini : Sunday , 10         10         September 2023         10         11         12         13         14         15         16           17         18         19         20         21         22         23         24         25         26         27         28         29         30           Deskripet :                                                                                                    | Conditional Format as Cell<br>Formatting - Table - Styles - EFFormat -<br>mplikan dafter bulan                                                                                                    |
| Josephine States States                                                                                                    |                                                                                                    | HARL/MICHELLE2018         Keptember           10         2023         Image: September           3         4         5         6         7         8         9           10         11         12         13         14         15         16           17         18         19         20         21         22         23           24         25         26         27         28         29         30           harr ini : Sunday , 10 September 2023         Image: Sunday , 10 September 2023         Image: Sunday , 10         Image: Sunday , 10         Image: Sunday , 10                                                                                                    | Conditional Format as Cell<br>Formatting - Table - Styles - EFFormat +<br>mplikan datter bulan                                                                                                    |

Gambar 12 Edit Tahun, Bulan, dan Tanggal Transaksi

e. Mengisi keterangan pada kolom debit dan kredit.

Langkah selanjutnya adalah mengisi keterangan pada kolom keterangan debit dan kredit yang telah tersedia. Dengan cara mengeklik nomor akun debit, kredit, dan keterangan akun akan berubah secara otomatis.

|                    | JURNAL HARIAN                                                                                                    |
|--------------------|----------------------------------------------------------------------------------------------------|
|                    | Baris :<br>No : 1<br>Tgl. Transaki : 00/00/2023                                                                                                    |
|                    | Kotecaragan :         Jumiah :           Debet :         1:00-g         100-g         400000           Knedt ::         1:100-g         Kas         400000 |
| Ch o               | Deskripsi : membeli ayan 1 kg                                                                                                    |
| Klik nomor<br>akun | Sesualty>                                                                                                    |

Gambar 13 Input-an Nomor Akun

| Baris :                                                                                                 |                                                                                                    |                                        |                                       |        |      |
|----------------------------------------------------------------------------------------------------|----------------------------------------------------------------------------------------------------|----------------------------------------|---------------------------------------|--------|------|
| No :                                                                                                    | 8                                                                                                    |                                        |                                       |        |      |
| Tgl. Transaksi :                                                                                        | 10/09/2023 24                                                                                                    |                                        |                                       |        |      |
|                                                                                                    | Keteranga                                                                                                    | an :                                   | Jumlah :                              |        |      |
| Debet :                                                                                                 | 1-100-4 ▼ Bahan B                                                                                                    | Baku                                   |                                       |        |      |
| Kredit :                                                                                                | 1-100-4 s                                                                                                    |                                        |                                       |        |      |
|                                                                                                    | 1-100-6                                                                                                    |                                        |                                       |        |      |
| Deskripsi :                                                                                             | 1-200-1                                                                                                    |                                        |                                       |        |      |
|                                                                                                    | 1-200-2                                                                                                    |                                        |                                       |        |      |
| << Sebelum                                                                                              | 2-100-1                                                                                                    | Simpan                                 |                                       | Sesuda | ah>> |
| Gar<br>Mengisi kol<br>JURN                                                                              | nbar 14 <i>Inj</i><br>lom jumlah<br>AL HARI                                                                                                    | <i>put-</i> an Ket<br>pada debit       | <b>terangan A</b><br>dan kredit.      | kun    |      |
| Gar<br>Mengisi kol<br>JURN                                                                              | nbar 14 <i>Inj</i><br>lom jumlah<br>AL HARI                                                                                                    | put-an Ket<br>pada debit<br>AN         | <b>terangan A</b><br>dan kredit.      | kun    |      |
| Gar<br>Mengisi kol<br>JURN<br>Baris :<br>No :                                                           | nbar 14 <i>Ing</i><br>lom jumlah<br>AL HARI                                                                                                    | put-an Ket<br>pada debit<br>AN         | <b>terangan A</b><br>dan kredit.      | kun    |      |
| Gar<br>Mengisi kol<br>JURN<br>Baris :<br>No :<br>Tgl. Transaksi :                                       | nbar 14 <i>Ing</i><br>lom jumlah<br>AL HARI                                                                                                    | <i>put-</i> an Ket<br>pada debit<br>AN | terangan A<br>dan kredit.             | kun    |      |
| Gar<br>Mengisi kol<br>JURN<br>Baris :<br>No :<br>Tgl. Transaksi :                                       | nbar 14 <i>Ing</i><br>lom jumlah<br>AL HARI<br>1<br>09/09/2023                                                                                                    | put-an Ket<br>pada debit<br>AN         | terangan A<br>dan kredit.<br>Juniah : | kun    |      |
| Gar<br>Mengisi kol<br>JURN<br>Baris :<br>No :<br>Tgl. Transaksi :<br>Debet :                            | nbar 14 <i>Ing</i><br>lom jumlah<br>AL HARI<br><sup>1</sup><br><sup>09/09/2023</sup><br><sup>Keterangan</sup><br><sup>1-1004</sup>                                                                    | put-an Ken<br>pada debit<br>AN         | terangan A<br>dan kredit.             | kun    |      |
| Gar<br>Mengisi kol<br>JURN<br>Baris :<br>No :<br>Tgl. Transaksi :<br>Debet :<br>Kredit :                | nbar 14 <i>Ing</i><br>lom jumlah<br>AL HARI<br><sup>1</sup><br><sup>09/09/2023</sup><br><sup>Keterangan</sup><br>1-100-1 V Kas                                                                        | put-an Ket<br>pada debit<br>AN         | dan kredit.                           | kun    |      |
| Gar<br>Mengisi kol<br>JURN<br>Baris :<br>No :<br>Tgl. Transaksi :<br>Debet :<br>Kredit :                | nbar 14 Ing<br>lom jumlah<br>AL HARI<br>9/09/2023 E<br>Keterangan<br>1-100-4 Bahan Bak<br>1-100-1 Kas                                                                                                 | put-an Ket<br>pada debit<br>AN         | terangan A<br>dan kredit.             | kun    |      |
| Gar<br>Mengisi kol<br>JURN<br>Baris :<br>No :<br>Tgl. Transaksi :<br>Debet :<br>Kredit :<br>Deskripsi : | nbar 14 Ing<br>lom jumlah<br>AL HARI<br><sup>1</sup><br><sup>09/09/2023</sup><br><sup>1</sup><br><sup>Keterangan</sup><br><sup>1-100-4</sup> Bahan Bak<br><sup>1-100-4</sup> Kas<br>membeli ayam 1 kg | put-an Ket<br>pada debit<br>AN         | dan kredit.                           | kun    |      |
| Gar<br>Mengisi kol<br>JURN<br>Baris :<br>No :<br>Tgl. Transaksi :<br>Debet :<br>Kredit :<br>Deskripsi : | nbar 14 <i>Ing</i><br>lom jumlah<br>AL HARI<br><sup>1</sup><br><sup>9</sup><br><sup>11004</sup> • Bahan Bak<br><sup>11004</sup> • Bahan Bak<br><sup>11001</sup> • Kas<br><sup>membeli ayam 1 kg</sup> | put-an Ket<br>pada debit<br>AN         | terangan A<br>dan kredit.             | kun    |      |

## Gambar 15 Input-an Jumlah Debit dan Kredit

g. Mengisi keterangan deskripsi transaksi.

Selanjutnya untuk melengkapi pencatatan transaksi maka harus dilengkapi dengan deskripsi transaksi yang berisi mengenai transaksi yang dibuatkan jurnalnya, seperti pembelian bahan baku, pembayaran gaji, penerimaan dari pelanggan, dan lain sebagainya.

| Baris         |                    | KIAN      |               |          |          |           |
|---------------|--------------------|-----------|---------------|----------|----------|-----------|
| No            | 1                  |           |               |          |          |           |
| gl. Transaksi | 09/09/2023         | 24        |               |          |          |           |
|               | Ket                | erangan : |               | Jumlah   | :        |           |
| Debet :       | 1-100-4 ▼ B        | ahan Baku |               | 40000    | 00       |           |
| Kredit        | 1-100-1 <b>-</b> K | as        |               | 4000     | 00       |           |
| Deskripsi     | : membeli ayam 1   | kg        |               |          |          |           |
| < Sebelum     | O Tambah           | 😺 Edit    | 🗢 Hapus       | 🕮 Cari   | 🛋 Keluar | Sesudah>> |
|               |                    |           | $\overline{}$ |          |          |           |
|               |                    |           | Isian de      | skripsi/ |          |           |

# Gambar 16 Kolom Isian Deskripsi/Keterangan Transaksi

Bagian deskripsi adalah bagian wajib yang harus diisi, karena menjelaskan tujuan dilakukannya transaksi. Jika bagian deskripsi tidak diisi maka kotak dialog peringatan akan muncul untuk mengingatkan pengisian, seperti tampak pada gambar berikut ini:

 $\mathbf{v}$ 

| Baris :<br>No : 8 Microsoft Excel ×<br>Tgl. Transaksi : 13/<br>Debet : 1-1 Kotak isian txtC_Deskripsi tidak diperkenankan kosong        |  |
|----------------------------------------------------------------------------------------------------|--|
| No :       8       Microsoft Excel       ×         Tgl. Transaksi :       13/       ×       •         Debet :       1-1       ×       • |  |
| Tgl. Transaksi : 13/         Debet : 1-1                                                                                                |  |
| Debet : 1-1 Kotak isian txtC_Deskripsi tidak diperkenankan kosong                                                                       |  |
|                                                                                                    |  |
|                                                                                                    |  |
| Kredit : 1-1                                                                                                    |  |
| Deskripsi :                                                                                                    |  |

#### Gambar 17 Peringatan untuk Mengisi Deskripsi Transaksi

h. Menyelesaikan dan menyimpan *input*-an transaksi, dengan mengeklik tombol/*button* tambah pada *form input*-an seperti pada gambar dibawah ini:

## Gambar 18 Tombol Tambah untuk Menyelesaiakan dan Menyimpan Transaksi

- i. Setelah transaksi tersimpan maka proses *input* transaksi ke dalam jurnal umum telah selesai dan data akan diolah di lembar buku besar neraca untuk menjadi laporan laba/rugi, laporan perubahan modal, laporan neraca akhir, dan laporan arus kas secara otomatis.
- 2. Edit Transaksi

Edit transaksi adalah menu yang disediakan dalam *form input*-an transaksi yang berfungsi untuk melakukan perbaikan atau pengeditan data transaksi yang telah di-*input* sebelumnya. Adapun menu edit ini dapat dilihat sebagai berikut:

| Baris :<br>No :<br>Tgl. Transaksi : | 1<br>09/09/2023                                                        | 1      |         |        |         |          |           |
|-------------------------------------|------------------------------------------------------------------------|--------|---------|--------|---------|----------|-----------|
|                                     | Ketera                                                                 | ngan : |         | Ju     | ımlah : |          |           |
| Debet :<br>Kredit :                 | 1-100-4         ▼         Baha           1-100-1         ▼         Kas | n Baku |         |        | 40000   | 0        |           |
| Deskripsi                           | : membeli ayam 1 kg                                                    |        |         |        |         |          |           |
| << Sebelum                          | o Tambah                                                               | 🔉 Edit | O Hapus | //i Ca | ri      | 🛋 Keluar | Sesudah>> |
|                                     |                                                                        |        |         |        | _       | _        |           |

Cara menggunakan menu ini adalah dengan mengeklik pada *button* edit di bagian bawah hingga muncul tampilan seperti pada gambar berikut ini:

| File Home Inse<br>Paste S<br>Cipboard 5 | rt PageLayout For            | mulas Data Review View Help $ === \gg\circ $ $\stackrel{\circ}{\approx}$ Wrap Test | Tell me what you want to do     Accounting | X Delete X                                                           |
|-----------------------------------------|------------------------------|------------------------------------------------------------------------------------|--------------------------------------------|----------------------------------------------------------------------|
| Paste de la I                           | 14   A A A<br>U ~ [⊞ ~ ] ⇔ ~ | = <sub>= =</sub> ≫ - 2 Wrap Text                                                   | Accounting •                               | → Delete → Delete → Sort & Find &                                    |
| Clipboard 5                             | Font                         |                                                                                    |                                            | Format * 🛷 * Filter * Select *                                       |
|                                         | 1 × ✓ 1                      | JURNAL HARIA                                                                       | N                                          | Cells Editing                                                        |
| J K<br>Input Data Form                  | L M N<br>SALDO AWAL MEN      | Baris :<br>No : 1<br>Tgl. Transaksi : 09/09/2023 20                                |                                            | AA AB                                                                |
|                                         | p 400.000<br>PENDA           | Keterangan :<br>Debet : 1-100-4 v Bahan Baku<br>Kredit : 1-100-1 v Kas             | Jumlah :<br>400000<br>400000               | R Rp 5.400.000 HUTANG Rp<br>Rp - MODAL Rp<br>Rp 5.400.000 PASSIVA Rp |
| Ry<br>Ng                                | 1/////                       | Deskripsi : membeli ayam 1 kg                                                      | an                                         | Security                                                             |

Gambar 20 Menu Simpan pada Edit Transaksi

Setelah itu, transaksi dapat diedit sesuai dengan kebutuhan, seperti mengedit tanggal transaksi, nomor akun, jumlah debit dan kredit, ataupun deskripsi transaksi seperti pada menu *input* transaksi. Setelah selesai melakukan edit transaksi, maka data dapat disimpan kembali dengan mengeklik tombol simpan pada bagian kanan bawah.

3. Hapus Transaksi

Menu "Hapus" adalah menu untuk menghapus transaksi yang sudah terlanjur di-*input* di jurnal yang diinginkan karena suatu alasan tertentu. Dengan menu ini pemakai dapat menghapus transaksi mana saja yang ingin dihapus/dihilangkan dari transaksi.

| <b>□</b> 5· ∂· +                                                                                                    | MATERI LATIHAN - Excel                                                                                                    | Saep                                                | ul Pahmi 🇌 🕻                                         | <u> </u>                     |
|----------------------------------------------------------------------------------------------------|----------------------------------------------------------------------------------------------------|-----------------------------------------------------|------------------------------------------------------|------------------------------|
| File Home Insert Page Layo                                                                                                    | t Formulas Data Review View Help Q Tell me what you want to do                                                                                                    |                                                     |                                                      |                              |
| Cipbord 5 Fort                                                                                                    | JURNAL HARIAN                                                                                                    | V Delete V<br>Format V<br>Cells                     | ∑ ~ A<br>↓ ~ Z<br>Sort & F<br>Filter ~ Se<br>Editing | ind & Add-i                  |
| J K L M<br>1<br>Input Data Form                                                                                                    | Raris :<br>No : 1<br>Tgl. Translei : <u>(9/10/2023</u> ) [34]                                                                                                    | Z                                                   | AA AB                                                | AC                           |
| 3         PERDAPATA           4         \$p           5         \$p           6         KLIK UNTUK           9         \$p\$(00.000 m)           10         \$p\$(00.000 m) | Keterangan :         Jumlah :         TA           Debet :         [-100-1]         Balun Balu         00000         IA           Kedit :         [-100-1]         Kas         00000         IA           Deskript :         membeli ayam 1 kg         Imembeli ayam 1 kg         Imembeli ayam 1 kg | k Balance<br>A LANCAR Rp !<br>A TETAP Ro<br>/A Rp ! | 5.400.000 HUTANG<br>- NODAL<br>5.400.000 PASSIVA     | Rp -<br>Rp 400.0<br>Rp 400.0 |
| 11<br>12<br>13                                                                                                    | << Sebelum O Tambah 😨 Edit O Hapus di Cari al Keluar Secudo>                                                                                                    |                                                     |                                                      |                              |
| 21<br>15<br>16<br>17<br>28<br>19<br>20<br>21<br>27<br>27<br>27<br>27<br>27<br>27<br>27<br>27<br>27<br>27                                                                    |                                                                                                    |                                                     |                                                      |                              |
| Gai                                                                                                    | nhar 21 Menu Hanus Transaksi (                                                                                                    | (1)                                                 | _                                                    |                              |

Hapus transaksi dapat dilakukan dengan cara mengeklik tombol/*button* hapus pada transaksi yang diinginkan. Sebelum transaksi terhapus maka akan keluar kotak dialog peringatan yang berbunyi "apakah Anda yakin akan menghapus transaksi?" dengan dua pilihan opsi ya dan tidak. Jika menekan "ya" maka transaksi tersebut akan secara langsung dihapus dan jika memilih "tidak" maka hapus transaksi dibatalkan.

| JURNAL HARIAN                                                                                                    |  |
|----------------------------------------------------------------------------------------------------|--|
| Baris :<br>No : 1<br>Tgl. Transaksi : 09/09/2023                                                                                                    |  |
| Keterangan       Konfirmasi       X         Debet :       1-100-4        Bahan Bak         Kredit :       1-100-1        Kas         Deschriftei :       mambell augus 1 ka |  |
| Ves No           Ves No           Ves No           Sebelum         Tambah         Eart         mapus         Mark Cari         Keiuar         Sesudah>>                     |  |

Gambar 22 Menu Hapus Transaksi (2)

4. Pencarian Transaksi

Menu ini adalah tambahan menu yang dapat digunakan untuk mencari transaksi untuk mempermudah pencarian. Menu ini dapat digunakan dengan mengeklik *button* "cari" pada *form input*-an transaksi. Selanjutnya akan muncul kotak dialog untuk memasukkan nomor urut transaksi yang akan dicari. Setelah memasukkan nomor urut transaksi maka selanjutnya dapat mengeklik "OK" dan transaksi yang dicari akan muncul. Adapun bentuk tampilan dari menu ini adalah sebagai berikut:

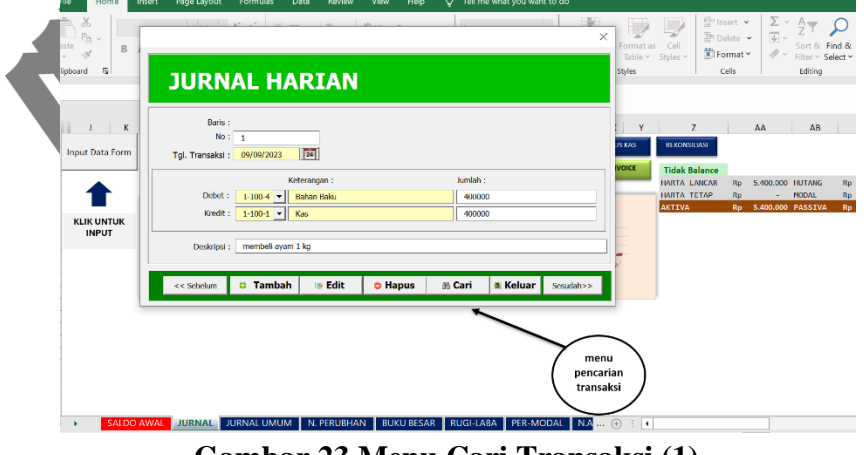

Gambar 23 Menu Cari Transaksi (1)

| JURN             |                                     | N                      |        |       |
|------------------|-------------------------------------|------------------------|--------|-------|
|                  |                                     | Pencarian              |        |       |
| Baris :<br>No :  | 1                                   | Masukan No yang dicari | i:     | ОК    |
| Tgl. Transaksi : | 09/09/2023 24                       |                        |        | Cance |
| Debet :          | Keterangan :<br>1-100-4  Bahan Baku | _                      |        |       |
| Kredit :         | 1-100-1 💌 Kas                       |                        | 400000 |       |
| Dockrinci        | : membeli ayam 1 kg                 |                        |        |       |
| Deskipsi         |                                     |                        |        |       |

# Gambar 24 Menu Cari Transaksi (2)

# 5.2.3 Sheet Neraca Perubahan

Sheet "neraca perubahan" adalah sheet yang menampilkan mutasi dari masing-masing saldo pada neraca saldo setelah dilakukan *input* transaksi pada jurnal umum. Sheet ini juga menampilkan saldo akhir dari masing-masing akun setelah mutasi. Sheet ini terdiri dari 5 bagian utama yakni: neraca saldo, mutasi, neraca saldo akhir, rugi/laba, dan neraca akhir. Adapun bentuk sheet buku besar neraca adalah seperti pada gambar berikut ini:

| <b>*)</b> * C* *                                                                                                    |                                                                                                    |                                                                                                    |                                                                                                    |                                                                                                    |                                                                                                    | MATERI LA                                                                                                    |                                                                                                    |                                                                                                    |                                                                               |                                                                                                    |                                                                                                    | ul Pahmi 🛛 🎆      | ••                |              | 5 |
|----------------------------------------------------------------------------------------------------|----------------------------------------------------------------------------------------------------|----------------------------------------------------------------------------------------------------|----------------------------------------------------------------------------------------------------|----------------------------------------------------------------------------------------------------|----------------------------------------------------------------------------------------------------|----------------------------------------------------------------------------------------------------|----------------------------------------------------------------------------------------------------|----------------------------------------------------------------------------------------------------|-------------------------------------------------------------------------------|----------------------------------------------------------------------------------------------------|----------------------------------------------------------------------------------------------------|-------------------|-------------------|--------------|---|
| Home Insert Pag                                                                                                    |                                                                                                    |                                                                                                    |                                                                                                    |                                                                                                    |                                                                                                    |                                                                                                    |                                                                                                    |                                                                                                    |                                                                               |                                                                                                    |                                                                                                    |                   |                   |              |   |
| Calibri                                                                                                    | • 11 • /                                                                                                    | A` A`   =<br>A` =                                                                                                    | ₩ <u>-</u> ₩                                                                                                    | - 20 W                                                                                                    | ap Text<br>rge & Center                                                                                                    | Custor                                                                                                    | n<br>% ۶ 🔝 .                                                                                                    |                                                                                                    | nal Format:                                                                   | s Cel                                                                                                    | ₩ Insert ~<br>Delete ~                                                                                                    | Σ · A<br>Z<br>Sor | T P<br>t & Find & | e<br>Add-ins |   |
| ard IS For                                                                                                    |                                                                                                    | 5                                                                                                    |                                                                                                    | Manment                                                                                                    |                                                                                                    | 5                                                                                                    | Number                                                                                                    | romaturi<br>IS                                                                                                    | g - lable -<br>Styles                                                         | styles -                                                                                                    | Cells                                                                                                    | File              | r - Select -      | Add-ins      |   |
|                                                                                                    |                                                                                                    |                                                                                                    |                                                                                                    |                                                                                                    |                                                                                                    |                                                                                                    |                                                                                                    |                                                                                                    |                                                                               |                                                                                                    |                                                                                                    |                   |                   |              |   |
| • • • × •                                                                                                    | Jx K                                                                                                    | redit                                                                                                    |                                                                                                    |                                                                                                    |                                                                                                    |                                                                                                    |                                                                                                    |                                                                                                    |                                                                               |                                                                                                    |                                                                                                    |                   |                   |              |   |
|                                                                                                    |                                                                                                    |                                                                                                    |                                                                                                    |                                                                                                    | rrusan bung hatta<br>Seraca Penubahan<br>September 2023                                                                      |                                                                                                    |                                                                                                    |                                                                                                    |                                                                               |                                                                                                    |                                                                                                    |                   |                   |              |   |
|                                                                                                    |                                                                                                    |                                                                                                    |                                                                                                    |                                                                                                    |                                                                                                    |                                                                                                    |                                                                                                    |                                                                                                    |                                                                               |                                                                                                    |                                                                                                    |                   |                   |              |   |
| tode                                                                                                    |                                                                                                    | Saldo                                                                                                    | fual                                                                                                    | Mut                                                                                                    | ad                                                                                                    | Saldo i                                                                                                    | kkhir (                                                                                                    | Rugi Laba                                                                                                    |                                                                               | Nerac                                                                                                    | a Akhir                                                                                                    |                   |                   |              |   |
| iode Nama Akun                                                                                                    | Saldo Normal                                                                                                    | Saldo<br>Septemb                                                                                                    | er 2023                                                                                                    | Mut<br>Septemb                                                                                                    | ad<br>er 2023                                                                                                    | Saldo i<br>Septemb                                                                                                    | kihir<br>er 2023                                                                                                    | Rugi Laba<br>September 21                                                                                                    | 023                                                                           | Nerac<br>Septem                                                                                                    | a Akhir<br>ber 2023                                                                                                    |                   |                   |              |   |
| lode Nama Alun                                                                                                    | taldo Normal                                                                                                    | Saldo<br>Septemb<br>Debit                                                                                                  | kwal<br>er 2023<br>Kreeft                                                                                                | Mut<br>Septemb<br>Debit                                                                                                    | ad<br>rr 2023<br>Kroefit                                                                                                    | Saldo i<br>Septemb<br>Debit                                                                                                    | ubbir<br>er 2023<br>Kredit                                                                                                 | Rugi Laba<br>September 2<br>Debit                                                                                                    | 023<br>Kredit                                                                 | Nerac<br>Septem<br>Dobit                                                                                                    | a Akhir<br>ber 2023<br>Koodit                                                                                                    |                   |                   |              |   |
| lode Nama Alun<br>Ikun<br>100-0 Harta                                                                                                    | Saldo Normal                                                                                                    | Saldo :<br>Septemb<br>Dobit                                                                                                | kual<br>er 2023<br>Kredit                                                                                                | Mut<br>Septemb<br>Debit                                                                                                    | ad<br>er 2023<br>Kroeft                                                                                                    | Saldo i<br>Septemb<br>Debit                                                                                                    | tible<br>er 2023<br>Kredit                                                                                                 | Rugi Laba<br>September 21<br>Dobit                                                                                                    | 023<br>Krodit                                                                 | Norac<br>Septem<br>Dobit                                                                                                    | a Akhir<br>ber 2023<br>Kredit                                                                                                    |                   |                   |              |   |
| lode Name Alon<br>Name Alon<br>000 Harts<br>000 Herts Lancer                                                                                                    | Saldo Normal                                                                                                    | Saldo -<br>Septemb<br>Debit                                                                                                | Eusal<br>er 2023<br>Kredit                                                                                               | Mut<br>Septemb<br>Debit                                                                                                    | ad<br>er 2023<br>Kroeft                                                                                                    | Saldo i<br>Septemb<br>Debit                                                                                                    | kihir<br>er 2023<br>Kredit                                                                                                 | Rugi Labo<br>September 21<br>Dobit                                                                                                    | 023<br>Kreefit                                                                | Nerac<br>Septem<br>Dobit                                                                                                    | a Akhir<br>ber 2023<br>KeedR                                                                                                    |                   |                   |              |   |
| Iden Nama Non<br>dan Varta<br>000 Harta<br>000 Harta<br>000 Kas<br>000 Kas                                                                                                    | Debit<br>Debit<br>Debit                                                                                                    | Saldo :<br>Septemb<br>Dobit<br>-<br>-                                                                                      | Rual<br>er 2023<br>Kredit                                                                                                | Mut<br>Septemb<br>Debit                                                                                                    | ad<br>er 2023<br>Krodit<br>773.000                                                                                           | Sakis i<br>Septemb<br>Debit<br>-<br>-<br>423.000<br>50.000                                                                                                    | kkhir<br>er 2023<br>Kredit                                                                                                 | Rugi Laba<br>September 21<br>Debit                                                                                                    | 1023<br>Kroefit                                                               | Nerac<br>Septem<br>Dobit<br>-<br>-<br>423.000                                                                                        | a Akhir<br>ber 2023<br>Koolik                                                                                                    |                   |                   |              |   |
| ode         Name Alus           00.0         Harta           00.0         Harta           00.0         Harta           00.0         Harta           00.0         Harta           00.0         Harta           00.0         Harta           00.0         Harta           00.0         Harta           00.0         Harta           00.0         Harta                                                                                                    | Seldo Normal -<br>Debit<br>Debit<br>Debit<br>Debit                                                                                                    | Saldo :<br>Septemb<br>Debit<br>-<br>-                                                                                      | kaal<br>er 2023<br>Kredit                                                                                                | Mut<br>Septemb<br>Debit<br>300.000<br>50.000                                                                                                    | ad<br>er 2023<br>Krosfit<br>7/12.000                                                                                         | Salido i<br>Septemb<br>Debit<br>423.000<br>50.000                                                                                                    | kihir<br>er 2023<br>Kredit                                                                                                 | Rugi Laba<br>September 21<br>Dehit                                                                                                    | N23<br>Kroefit                                                                | Norac<br>Septem<br>Dobit<br>422.000<br>50.000                                                                                        | a Akhir<br>ber 2023<br>Koodit                                                                                                    |                   |                   |              |   |
| ode         Name Alum           600         Histris           600         Histris           600         Histris           600         Histris           600         Histris           600         Histris           600         Histris           600         Histris           600         Histris           600         Histris           600         Histris                                                                                                    | Saldo Normal -<br>Debit<br>Debit<br>Debit<br>Debit<br>Debit                                                                                                    | Saldo<br>Septemb<br>Debit                                                                                                  | kual<br>er 2023<br>Kredit                                                                                                | Mut<br>Septemb<br>-<br>-<br>-<br>-<br>-<br>-<br>-<br>-<br>-<br>-<br>-<br>-<br>-<br>-<br>-<br>-<br>-<br>-<br>-                                                                                                    | ad<br>er 2023<br>Krodit                                                                                                    | Saldo  <br>Septemb<br>Debit<br>-<br>-<br>-<br>-<br>-<br>-<br>-<br>-<br>-<br>-<br>-<br>-<br>-<br>-<br>-<br>-<br>-<br>-<br>-                                                                                                    | Lübir<br>er 2023<br>Kredit                                                                                                 | Rugi Laba<br>September 21<br>Debit                                                                                                    | 023<br>Kredit                                                                 | Nerao<br>Septem<br>Dobit<br>423.000<br>50.000<br>455.000                                                                             | a Akhir<br>ber 2023<br>Kredit<br>-<br>-<br>-                                                                                                    |                   |                   |              |   |
| Kole         Name Alum           Mar         Hurts           KOD         Hurts           KOD         Hurts           KOD         Hurts           KOD         Barls           KOD         Association           Kong         Hurts           Kong         Hurts           Kong         Hurts           Kong         Hurts           Kong         Hurts           Kong         Hurts           Kong         Hurts           Kong         Hurts           Kong         Hurts           Kong         Hurts           Kong         Hurts           Kong         Hurts                                                                                                    | Saldo Normal -<br>Debit<br>Debit<br>Debit<br>Debit<br>Debit<br>Debit<br>Debit                                                                                                    | Saldo ;<br>Septemb<br>Debit<br>-<br>-<br>-<br>-                                                                            | 6ual<br>er 2023<br>Kreeft<br>-<br>-<br>-<br>-<br>-                                                                       | Mut<br>Septemb<br>-<br>-<br>-<br>-<br>-<br>-<br>-<br>-<br>-<br>-<br>-<br>-<br>-<br>-<br>-<br>-<br>-<br>-<br>-                                                                                                    | ad<br>er 2023<br>Krodit<br>7/3.000                                                                                           | Sakin i<br>Septemb<br>Debit<br>423.000<br>50.000<br>-<br>-<br>455.000<br>318.000                                                                                                    | likhir<br>er 2023<br>Kredit                                                                                                | Rugi Laba<br>September 21<br>Debit                                                                                                    | 023<br>Kredit                                                                 | Nerao<br>Septem<br>Dobit<br>423.000<br>50.000<br>455.000<br>218.000                                                                  | a Akhir<br>ber 2023<br>Kredit<br>-<br>-<br>-<br>-<br>-                                                                                                    |                   |                   |              |   |
| Notes         Nates Alum           00.0         Harris           00.0         Harris           00.1         Harris           00.2         Harris           00.2         Harris           00.2         Harris           00.3         Putang           00.4         Rahon Patroling           00.4         Bahon Patroling           00.5         Bather Steveling Hord Harris                                                                                                    | Taldo Normal<br>Debit<br>Debit<br>Debit<br>Debit<br>Debit<br>Debit<br>Debit<br>Debit<br>Debit                                                                                                    | Saldo<br>Septemb<br>Debit<br>-<br>-<br>-<br>-<br>-<br>-                                                                    | Rusal<br>er 2023<br>Kreafit<br>-<br>-<br>-<br>-                                                                          | Non<br>Septemb<br>Debit<br>-<br>-<br>-<br>-<br>-<br>-<br>-<br>-<br>-<br>-<br>-<br>-<br>-<br>-<br>-<br>-<br>-<br>-<br>-                                                                                                    | ad<br>er 2023<br>Krodit                                                                                                    | Saldo i<br>Septemb<br>Debit<br>422.000<br>50.000<br>455.000<br>318.000                                                                                                    | kklir<br>er 2023<br>Kredit                                                                                                 | Rugi Laha<br>September 21<br>Debit<br>-<br>-<br>-<br>-<br>-<br>-<br>-<br>-                                                                                                    | 023<br>Krodit                                                                 | Nerao<br>Septem<br>Dobit<br>423.000<br>50.000<br>455.000<br>318.000                                                                  | a Akhir<br>ber 2023<br>Kordit                                                                                                    |                   |                   |              |   |
| Offer         Name Allers           000         Horts         Scott           001         Horts         Scott           002         Horts         Scott           003         Horts         Scott           004         Horts         Scott           005         Horts         Scott           006         Horts         Scott           007         Horts         Scott           008         Horts         Scott           009         Horts         Scott           000         Horts         Scott           001         Horts         Scott           002         Horts         Scott           003         Horts         Scott           004         Horts         Horts           005         Horts         Horts           006         Teres         Horts           007         Teres         Horts                                                                                                    | Table Normal<br>Debit<br>Debit<br>Debit<br>Debit<br>Debit<br>Debit<br>Debit<br>Debit<br>Debit                                                                                                    | Saldo i<br>Septemb<br>Debit                                                                                                | kual<br>er 2023<br>Xeedit<br>-<br>-<br>-<br>-<br>-<br>-                                                                  | Mur<br>Septemb<br>Debit<br>                                                                                                    | ad<br>er 2023<br>Krodit                                                                                                    | fakin i<br>Septemb<br>Debit<br>423.000<br>50.000<br>30.000<br>338.000<br>338.000<br>-                                                                                                    | lähör<br>er 2023<br>Kredit                                                                                                 | Rugi Laba<br>September 21<br>Debit                                                                                                    | N23<br>Kredit                                                                 | Norac<br>Septem<br>0x87<br>422,000<br>50,000<br>455,000<br>318,000<br>-                                                              | a Akhir<br>ber 2023<br>Kredit                                                                                                    |                   |                   |              |   |
| Notes         Nates Allows           Martin         000           Old Harts Lancar         000           Old Harts Lancar         000           Old Harts Lancar         000           Old Harts Lancar         000           Old Harts Lancar         000           Old Harts Hancar         000           Old Barts Hancar         000           Old Barts Hanca Total         000           Old Barts Hanca Total Barguran         000           Old Paraginan         000                                                                                                    | Table Normal -<br>Debit<br>Orbit<br>Orbit<br>Orbit<br>Orbit<br>Orbit<br>Orbit<br>Orbit<br>Orbit<br>Orbit                                                                                                    | Saldo.<br>Septemb<br>Debit<br>-<br>-<br>-<br>-<br>-<br>-<br>-<br>-<br>-<br>-<br>-<br>-<br>-<br>-<br>-<br>-<br>-<br>-<br>-  | tual<br>er 2023<br>Kordit<br>-<br>-<br>-<br>-<br>-<br>-<br>-<br>-<br>-<br>-<br>-<br>-<br>-<br>-<br>-<br>-<br>-<br>-<br>- | Mun<br>Septemb<br>2300,000<br>50,000<br>                                                                                                    | ad<br>er 2023<br>Krofik<br>-<br>-<br>-<br>-<br>-<br>-<br>-<br>-<br>-<br>-<br>-<br>-<br>-<br>-<br>-<br>-<br>-<br>-<br>-       | Salda /<br>Septemb<br>Debit<br>-<br>-<br>-<br>-<br>-<br>-<br>-<br>-<br>-<br>-<br>-<br>-<br>-<br>-<br>-<br>-<br>-<br>-<br>-                                                                                                    | Ubbr<br>er 2023<br>Kredit<br>-<br>-<br>-<br>-<br>-<br>-<br>-<br>-<br>-<br>-<br>-<br>-<br>-<br>-<br>-<br>-<br>-<br>-<br>-   | Rugi Laha<br>September 21<br>Debit -<br>-<br>-<br>-<br>-<br>-<br>-<br>-<br>-<br>-<br>-<br>-<br>-<br>-<br>-                                                                                                    | 023<br>Kredit                                                                 | Nerao<br>Septem<br>-<br>-<br>-<br>-<br>-<br>-<br>-<br>-<br>-<br>-<br>-<br>-<br>-<br>-<br>-<br>-<br>-<br>-<br>-                       | a Akhir<br>ber 2023<br>Keedk<br>-<br>-<br>-<br>-<br>-<br>-<br>-<br>-<br>-<br>-<br>-<br>-<br>-<br>-<br>-<br>-<br>-<br>-<br>-                                                                                                    |                   |                   |              |   |
| Offer         Name Alium           Marin         Color           COI         Harris           COI         Harris           COI         Harris           COI         Harris           COI         Harris           COI         Harris           COI         Harris           COI         Harris           COI         Harris           COI         Harris           COI         Harris           COI         Tend wide Pergrant           COI         Tend wide Pergrant           COI         Tend wide Pergrant                                                                                                    | Table Normal -                                                                                                    | Saldos<br>Septemb<br>Debit<br>-<br>-<br>-<br>-<br>-<br>-<br>-<br>-<br>-<br>-<br>-<br>-<br>-<br>-<br>-<br>-<br>-<br>-<br>-  | kaal<br>er 2023<br>Kredit<br>-<br>-<br>-<br>-<br>-<br>-<br>-<br>-<br>-                                                   | Mut<br>Septemb<br>Debit<br>330.000<br>                                                                                                    | ad<br>er 2023<br>Krodit<br>775.000<br>-<br>-<br>-<br>-<br>-<br>-<br>-<br>-<br>-<br>-<br>-<br>-<br>-<br>-<br>-<br>-<br>-<br>- | Salda 1<br>Septemb<br>Debit<br>422.000<br>30.000<br>-<br>-<br>455.000<br>-<br>-<br>-<br>-<br>-<br>-<br>-<br>-<br>-<br>-                                                                                                    | Likir<br>er 2023<br>Kredit<br>-<br>-<br>-<br>-<br>-<br>-<br>-<br>-<br>-<br>-<br>-<br>-<br>-<br>-<br>-<br>-<br>-<br>-<br>-  | Ragi Laba<br>September 21<br>Dehit                                                                                                    | 023<br>Kredit                                                                 | Neras<br>Septem<br>00687<br>-<br>-<br>-<br>-<br>-<br>-<br>-<br>-<br>-<br>-<br>-<br>-<br>-<br>-<br>-<br>-<br>-<br>-<br>-              | a Akhir<br>ber 2023<br>Xeedit<br>-<br>-<br>-<br>-<br>-<br>-<br>-<br>-<br>-<br>-<br>-<br>-<br>-<br>-<br>-<br>-<br>-<br>-<br>-                                                                                                    |                   |                   |              |   |
| Notes         Name Alues           000         Marcin           000         Marcin           000         Marcin           000         Marcin           000         Banch Nethong           001         Banch Nethong           002         Banch Nethong           003         Banch Nethong           004         Banch Nethong           005         Nethong and dilaner Schwäh           006         Nethong           007         Nethong           008         Nethong           008         Nethong           008         Nethong                                                                                                    | Table Normal -<br>Debit<br>Debit<br>Debit<br>Debit<br>Debit<br>Debit<br>Debit<br>Debit<br>Debit<br>Debit<br>Debit<br>Debit<br>Debit                                                                                                    | Saldo i<br>Septemb<br>Debit<br>-<br>-<br>-<br>-<br>-<br>-<br>-<br>-<br>-<br>-<br>-<br>-<br>-<br>-<br>-<br>-<br>-<br>-<br>- | Kasal<br>er 2023<br>KeedR<br>-<br>-<br>-<br>-<br>-<br>-<br>-<br>-<br>-<br>-<br>-<br>-<br>-<br>-<br>-<br>-<br>-<br>-<br>- | Mut<br>Septemb<br>Debit<br>-<br>-<br>-<br>-<br>-<br>-<br>-<br>-<br>-<br>-<br>-<br>-<br>-<br>-<br>-<br>-<br>-<br>-<br>-                                                                                                    | ad<br>er 2023                                                                                                    | 5able :<br>Septemb<br>Debit<br>-<br>-<br>422.000<br>50.000<br>-<br>-<br>455.000<br>-<br>-<br>-<br>-<br>-<br>-<br>-<br>-<br>-<br>-<br>-<br>-<br>-<br>-<br>-<br>-                                                                                                    | kklir<br>er 2023<br>Kredit                                                                                                 | Ragi Laba<br>September 2<br>Debit<br>-<br>-<br>-<br>-<br>-<br>-<br>-<br>-<br>-<br>-<br>-<br>-<br>-<br>-<br>-<br>-<br>-<br>-<br>-                                                                                                    | 023<br>Krodž<br>                                                              | Nerao<br>Septemi<br>423.000<br>50.000<br>318.000<br>318.000<br>-<br>-                                                                | a Akhir<br>ber 2023<br>Keedit<br>-<br>-<br>-<br>-<br>-<br>-<br>-<br>-<br>-<br>-<br>-<br>-<br>-<br>-<br>-<br>-<br>-<br>-<br>-                                                                                                    |                   |                   |              |   |
| Internation         Name Allows           000         Hords           000         Hords           000         Hords           000         Hords           000         Bank Interview           000         Bank Interview           000         Bank Interview           000         Bank Interview           000         Bank Interview           001         Bank Interview           002         Bank Interview           003         Interview           004         Interview           005         Interview           006         Interview                                                                                                    | Table Normal<br>Debit<br>Debit<br>Debit<br>Debit<br>Debit<br>Debit<br>Debit<br>Debit<br>Debit<br>Debit<br>Debit<br>Debit<br>Debit<br>Debit<br>Debit                                                                                                    | Saldo i<br>Septemb<br>Debit<br>-<br>-<br>-<br>-<br>-<br>-<br>-<br>-<br>-<br>-<br>-<br>-<br>-<br>-<br>-<br>-<br>-<br>-<br>- | kaal<br>er 2023<br>Keed?<br>-<br>-<br>-<br>-<br>-<br>-<br>-<br>-<br>-<br>-<br>-<br>-<br>-<br>-<br>-<br>-<br>-<br>-<br>-  | Mut<br>Septemb<br>Debit<br>                                                                                                    | ad er 2023                                                                                                    | Salda :<br>Septemb<br>Debit<br>-<br>-<br>-<br>-<br>-<br>-<br>-<br>-<br>-<br>-<br>-<br>-<br>-<br>-<br>-<br>-<br>-<br>-<br>-                                                                                                    | kklir<br>er 2021<br>Gredit<br>-<br>-<br>-<br>-<br>-<br>-<br>-<br>-<br>-<br>-<br>-<br>-<br>-<br>-<br>-<br>-<br>-<br>-<br>-  | Bigg Laba<br>September 21<br>Debit                                                                                                    | 023<br>XredR<br>-<br>-<br>-<br>-<br>-<br>-<br>-<br>-<br>-<br>-<br>-<br>-<br>- | Nerac<br>Srptem<br>0x82<br>422,000<br>50,000<br>-<br>4555000<br>318,000<br>-<br>-<br>-                                               | s Alhhr<br>ber 2023<br>Keefe<br>-<br>-<br>-<br>-<br>-<br>-<br>-<br>-<br>-<br>-<br>-<br>-<br>-<br>-<br>-<br>-<br>-<br>-                                                                                                    |                   |                   |              |   |
| Internations           Internations                                                                                                    | Taldo Normal<br>Dabli<br>Dabli<br>Dabli<br>Dabli<br>Dabli<br>Dabli<br>Dabli<br>Dabli<br>Dabli<br>Dabli<br>Dabli<br>Cabli<br>Cabli | Saldo.<br>Septemb<br>Ovikit<br>-<br>-<br>-<br>-<br>-<br>-<br>-<br>-<br>-<br>-<br>-<br>-<br>-<br>-<br>-<br>-<br>-<br>-<br>- | tual cr203                                                                                                    | Mut<br>Septemb<br>Debit<br>30.000<br>30.000<br>445.000<br>318.000<br>-<br>-<br>-<br>-<br>-<br>-<br>-<br>-<br>-<br>-                                                                                                    | ad er 2023<br>Koolik<br>-<br>-<br>-<br>-<br>-<br>-<br>-<br>-<br>-<br>-<br>-<br>-<br>-                                        | Sable :<br>Septemb<br>Debit<br>422,000<br>50,000<br>318,000<br>-<br>-<br>-<br>-<br>-<br>-<br>-<br>-<br>-<br>-                                                                                                    | skilde<br>er 2023<br>Gredik<br>-<br>-<br>-<br>-<br>-<br>-<br>-<br>-<br>-<br>-<br>-<br>-<br>-<br>-<br>-<br>-<br>-<br>-<br>- | Rugi Laba<br>September 2<br>Debit<br>                                                                                                    | 023                                                                           | Nerao<br>Septem<br>Dokit<br>422.000<br>30.000<br>318.000<br>-<br>-<br>-<br>-<br>-<br>-<br>-                                          | * Abbr<br>br 2023<br>Keedk<br>-<br>-<br>-<br>-<br>-<br>-<br>-<br>-<br>-<br>-<br>-<br>-<br>-<br>-<br>-<br>-<br>-<br>-<br>-                                                                                                    |                   |                   |              |   |
| Notes         Terms Allow           000                                                                                                    | Table Normal<br>Debit<br>Debit<br>N<br>Kredt                                                                                                    | Saldo<br>Septemb<br>Debit<br>-<br>-<br>-<br>-<br>-<br>-<br>-<br>-<br>-<br>-<br>-<br>-<br>-<br>-<br>-<br>-<br>-<br>-<br>-   | Kand er 2023                                                                                                    | Mut<br>Septemb<br>Debit<br>-<br>-<br>-<br>-<br>-<br>-<br>-<br>-<br>-<br>-<br>-<br>-<br>-<br>-<br>-<br>-<br>-<br>-<br>-                                                                                                    | ad er 2023<br>Krodit                                                                                                    | Septemb<br>Debit<br>422.000<br>50.000<br>38.000<br>38.000<br>-<br>-<br>-<br>-<br>-<br>-<br>-<br>-<br>-<br>-                                                                                                    | kklir<br>er 2023<br>Kredit<br>-<br>-<br>-<br>-<br>-<br>-<br>-<br>-<br>-<br>-<br>-<br>-<br>-<br>-<br>-<br>-<br>-<br>-<br>-  | Rugi Laba<br>September 21<br>Debit<br>                                                                                                    | 023 Krodit                                                                    | Nerac<br>Septem<br>0068<br>422,000<br>50,000<br>455,000<br>318,000<br>-<br>-<br>-<br>-<br>-<br>-<br>-<br>-                           | * Aliki<br>** 2033<br>Kedit<br>-<br>-<br>-<br>-<br>-<br>-<br>-<br>-<br>-<br>-<br>-<br>-<br>-                                                                                                    |                   |                   |              |   |
| Items allow           100         starts           200         starts           200         starts           200         starts           200         starts           201         starts           201         starts           201         starts           201         starts           201         starts           201         starts           201         starts           202         starts           203         starts           204         starts           205         starts           206         starts           207         starts           208         starts           209         starts           201         starts           202         starts           203         starts           204         starts           205         starts           206         starts           201         starts           202         starts           203         starts           204         starts           205         starts                                                                                                    | Taldo Normal  Debit  Debit  Debit  Debit  Debit  Debit  Debit  Debit  Debit  Debit  Debit  Debit  Cebit  Cebit Cebit  Cebit  Cebit  Cebit Cebit                                                                                                    | Septemb<br>Septemb<br>Debit<br>-<br>-<br>-<br>-<br>-<br>-<br>-<br>-<br>-<br>-<br>-<br>-<br>-<br>-<br>-<br>-<br>-<br>-<br>- | tual er 2023                                                                                                    | Mut<br>Septemb<br>Debit<br>-<br>-<br>-<br>-<br>-<br>-<br>-<br>-<br>-<br>-<br>-<br>-<br>-<br>-<br>-<br>-<br>-<br>-<br>-                                                                                                    | adi<br>er 2823<br>Knoft<br>                                                                                                  | Sabba Septemb<br>Debit<br>                                                                                                    | kklir<br>er 2023<br>Kredit<br>-<br>-<br>-<br>-<br>-<br>-<br>-<br>-<br>-<br>-<br>-<br>-<br>-<br>-<br>-<br>-<br>-<br>-<br>-  | Rugi Laba<br>September 2<br>Dekki<br>                                                                                                    | 023                                                                           | Norac<br>Septem<br>Dublit<br>422.000<br>30.000<br>318.000<br>-<br>-<br>-<br>-<br>-<br>-<br>-<br>-<br>-<br>-<br>-<br>-<br>-           | s Able<br>er 2023<br>Kecd2<br>-<br>-<br>-<br>-<br>-<br>-<br>-<br>-<br>-<br>-<br>-<br>-<br>-<br>-<br>-<br>-<br>-<br>-<br>-                                                                                                    |                   |                   |              |   |
| Nume Alian           Arrito           Statistical           Statistical           Statistististical           Statist                                                                                                    | Tablés Normal<br>Debit<br>Debit<br>Debi | Saldo<br>Septemb<br>Debit<br>                                                                                              | kaal er 2023                                                                                                    | Num<br>Septemb<br>Debit<br>                                                                                                    | adi<br>er 2003<br>775.000<br>-<br>-<br>-<br>-<br>-<br>-<br>-<br>-<br>-<br>-<br>-<br>-<br>-<br>-<br>-<br>-<br>-<br>-          | Septemb<br>Debit<br>0 422,000<br>422,000<br>30,000<br>-<br>-<br>455,000<br>-<br>-<br>-<br>-<br>-<br>-<br>-<br>-<br>-<br>-<br>-<br>-<br>-<br>-<br>-<br>-<br>-<br>-                                                                                                    | Lible<br>er 2023<br>Keedit                                                                                                 | Rugi Laba<br>September 21<br>Dekiti<br>                                                                                                    | 023 Krodit                                                                    | Norac<br>Septem<br>Dobit<br>422,000<br>318,000<br>318,000<br>-<br>-<br>-<br>-<br>-<br>-<br>-<br>-<br>-<br>-<br>-<br>-<br>-<br>-<br>- | * Ahle<br>*7 2033<br>Keed?<br>-<br>-<br>-<br>-<br>-<br>-<br>-<br>-<br>-<br>-<br>-<br>-<br>-                                                                                                    |                   |                   |              |   |
| Attention         Attention           20         Series           20         Series           2010         Series           2010         Series           2010         Series           2011         Series           2011                                                                                                    | Saldo Normal<br>Dobi<br>Dobi<br>Dobi<br>Dobi<br>Dobi<br>Dobi<br>Dobi<br>Dobi                                                                                                    | telés<br>Septemb<br>Debit<br>-<br>-<br>-<br>-<br>-<br>-<br>-<br>-<br>-<br>-<br>-<br>-<br>-<br>-<br>-<br>-<br>-<br>-<br>-   | itual er 2023                                                                                                    | But<br>Septemb<br>Debit<br>300.000<br>50.000<br>30.000<br>30.0000<br>30.0000<br>30.0000<br>30.0000<br>30.0000<br>30.0000<br>30.0000<br>30.0000<br>30.0000<br>30.0000<br>30.0000<br>30.0000<br>30.0000<br>30.00000<br>30.00000000                                                                                                    | ad<br>rr 2023<br>Knotk<br>                                                                                                   | Sakis<br>Septemb<br>Debit<br>422,000<br>450,000<br>-<br>-<br>-<br>-<br>-<br>-<br>-<br>-<br>-<br>-<br>-<br>-<br>-<br>-<br>-<br>-<br>-                                                                                                    | Likir<br>er 2023<br>Kredit<br>-<br>-<br>-<br>-<br>-<br>-<br>-<br>-<br>-<br>-<br>-<br>-<br>-<br>-<br>-<br>-<br>-<br>-<br>-  | Rugi Laha<br>September 2<br>Dekki<br>                                                                                                    | 023<br>Kradit<br>                                                             | Nanac<br>Singteni<br>Dokit<br>422.000<br>302.000<br>318.000<br>-<br>-<br>-<br>-<br>-                                                 | s Able<br>set 2023<br>Keedb<br>-<br>-<br>-<br>-<br>-<br>-<br>-<br>-<br>-<br>-<br>-<br>-<br>-                                                                                                    |                   |                   |              |   |
| Name Alian           Mark         Autor           Control         Autor           Control         Autor                                                                                                    | Table Normal<br>Dahn<br>Dahn<br>Dahn<br>Dahn<br>Dahn<br>Dahn<br>Dahn<br>Dahn                                                                                                    | Seléo<br>Septemb<br>Debit<br>-<br>-<br>-<br>-<br>-<br>-<br>-<br>-<br>-<br>-<br>-<br>-<br>-<br>-<br>-<br>-<br>-<br>-<br>-   | laad er 2023                                                                                                    | Bund September 1997                                                                                                    | ad r 2003<br>r 2003<br>773.000 -<br>-<br>-<br>-<br>-<br>-<br>-<br>-<br>-<br>-<br>-<br>-<br>-<br>-                            | Salda Septemb<br>Debit<br>422.000<br>50.000<br>                                                                                                    | kklir<br>er 2023<br>Kredit                                                                                                 | Rugi Laba<br>September 21<br>Dekili<br>                                                                                                    | 023<br>Erefit<br>                                                             | Nerac<br>Singten<br>Dabit<br>422.000<br>30.000<br>214.000<br>214.000<br>                                                             | z Abbi<br>Mer 2023<br>Ces6t<br>                                                                                                    |                   |                   |              |   |
| Attention         Attent about           International and anti-<br>anti-<br>ant | Salio Normal<br>Debit<br>Orbit<br>Orbit | Saldo<br>Septemb<br>Debit<br>-<br>-<br>-<br>-<br>-<br>-<br>-<br>-<br>-<br>-<br>-<br>-<br>-<br>-<br>-<br>-<br>-<br>-<br>-   | kaal er 2023                                                                                                    | Num<br>Septemb<br>200000<br>30000<br>4455000<br>218000<br>-<br>-<br>-<br>-<br>-<br>-<br>-<br>-<br>-<br>-<br>-<br>-<br>-<br>-<br>-<br>-<br>-<br>-                                                                                                    | ad r72033                                                                                                    | Salds Septemb<br>Debit<br>422.000<br>90.000<br>918.000<br>                                                                                                    | 400 000                                                                                                    | Bugi Laba<br>September 21<br>Outilit<br>                                                                                                    | 023<br>Krofil                                                                 | Nenac<br>Septem<br>Dokit<br>422.000<br>338.000<br>338.000                                                                            | z Abbi<br>per 2823<br>Keede<br>-<br>-<br>-<br>-<br>-<br>-<br>-<br>-<br>-<br>-<br>-<br>-<br>-                                                                                                    |                   |                   |              |   |
| American June           Image: Section of the section of the s                                                                                                    | Salla Nernal<br>Della<br>Della | Salón<br>Septemb<br>Debit<br>-<br>-<br>-<br>-<br>-<br>-<br>-<br>-<br>-<br>-<br>-<br>-<br>-<br>-<br>-<br>-<br>-<br>-<br>-   | Kual er 2033                                                                                                    | Nutrition 2010 2010 2010 2010 2010 2010 2010 201                                                                                                    | ad<br>Krodit<br>772000 -                                                                                                    | falls.<br>Septemb<br>2000<br>30000<br>318000<br>0<br>18000<br>180000<br>180000<br>180000<br>18000 | skile<br>er 2023<br>Gredik<br>-<br>-<br>-<br>-<br>-<br>-<br>-<br>-<br>-<br>-<br>-<br>-<br>-<br>-<br>-<br>-<br>-<br>-<br>-  | Bugi Labo<br>September 201<br>0.041<br>0.04 | 223<br>Erefit<br>                                                             | Nenao<br>Septem<br>Dobit<br>422.000<br>30.000<br>318.000<br>-<br>-<br>-<br>-<br>-<br>-                                               | z Abbi<br>ke s8t<br>                                                                                                    |                   |                   |              |   |
| Autor June June June June June June June June                                                                                                    | Sallo Normal<br>Date<br>Orbit<br>Orbit<br>Orbit<br>Orbit<br>Orbit<br>Orbit<br>Orbit<br>Orbit<br>Orbit<br>Orbit<br>Orbit<br>Orbit<br>Orbit<br>Orbit<br>Orbit<br>Orbit<br>Orbit<br>Orbit<br>Orbit<br>Orbit<br>Orbit<br>Orbit                                                                                                    | Sado.<br>Septemb<br>Pebbl<br>-<br>-<br>-<br>-<br>-<br>-<br>-<br>-<br>-<br>-<br>-<br>-<br>-<br>-<br>-<br>-<br>-<br>-        | had r 7021<br>Keeft<br>                                                                                                  | Nucleon Sectors 2000 Sectors 2000 Sectors 20 | ad<br>Krodit<br>7712000 -<br>-<br>-<br>-<br>-<br>-<br>-<br>-<br>-<br>-<br>-<br>-<br>-<br>-                                   | Salis.<br>Septemb<br>422000<br>350000<br>338000<br>338000<br>                                                                                                    | AAAAF PE 7021<br>Eredit:<br>                                                                                               | Bugi Laba<br>September 21<br>Outilit<br>                                                                                                    | 603.000                                                                       | Nenac<br>Srgteni<br>Dokił<br>422.000<br>318.000<br>                                                                                  | z Abbi<br>z Abbi<br>Xecole<br>-<br>-<br>-<br>-<br>-<br>-<br>-<br>-<br>-<br>-<br>-<br>-<br>-                                                                                                    |                   |                   |              |   |
| Nume Alam           001         401           002         401           003         401           004         401           005         401           005         401           005         401           005         401           005         401           005         401           005         401           005         401           005         401           005         401           005         401           005         401           005         401           005         401           005         401           005         401           005         401           005         401           005         401           005         401           005         401           005         401           005         401           005         401           005         401           005         401           005         401           005         401           005         401<                                                                                                    | Table Normal<br>Detail<br>Detail<br>Det                                                                                                    | Saldon<br>Septemb<br>Reidel<br>-<br>-<br>-<br>-<br>-<br>-<br>-<br>-<br>-<br>-<br>-<br>-<br>-<br>-<br>-<br>-<br>-<br>-<br>- | had V7 2023                                                                                                    | Nutrition 2015                                                                                                    | ad<br>rr 2013<br>ReadB<br>7712000<br>-<br>-<br>-<br>-<br>-<br>-<br>-<br>-<br>-<br>-<br>-<br>-<br>-                           | Salds - Salds - Salds - Salds - Salds - Salds - Salds - Sald - Sald - Sa                                                                                                    | Adds                                                                                                    | Bugi taba<br>September 2<br>0.041<br>0.041  | Erefit                                                                        | Nenac<br>Septem<br>Dobit<br>422.000<br>35.000<br>23.8.000<br>                                                                        | 2 Abbie<br>2022 2022<br>Kondel<br>-<br>-<br>-<br>-<br>-<br>-<br>-<br>-<br>-<br>-<br>-<br>-<br>-                                                                                                    |                   |                   |              |   |
| Annu Alex     Annu Alex                                                                                                    | Table Normal Deba Deba Deba Deba Deba Deba Deba Deba                                                                                                    | Salas                                                                                                    | had rr 7021<br>Keefk                                                                                                    | Nutrie September 2015                                                                                                    | ad yr 2013<br>Koedi<br>773000<br>-<br>-<br>-<br>-<br>-<br>-<br>-<br>-<br>-<br>-<br>-<br>-<br>-<br>-<br>-<br>-<br>-<br>-      | Salas                                                                                                    | AMA<br>Rec RU<br>                                                                                                    | Register Large                                                                                                    | 2033<br>Keniki<br>                                                            | Norac<br>Septem<br>Dobit<br>422.000<br>350.000<br>455.000<br>                                                                        | 2 Abbie<br>12 Abbie<br>12 Abbi |                   |                   |              |   |

Gambar 25 Tampilan Sheet Neraca Perubahan

*Sheet* ini dapat digunakan untuk mengevaluasi apakah ada data yang salah di-*input* seperti salah mengetik angka atau salah penempatan debit dan kredit karena akan menampilkan data neraca saldo yang jika nilainya tidak sama (*balance*) maka berarti ada yang salah dalam *input*-an data.

#### 5.2.4 *Sheet* Jurnal Umum

Sheet jurnal umum adalah sheet yang difungsikan untuk menampilkan hasil *input*-an jurnal pada *form input* transaksi sebelumnya. Sheet ini dapat digunakan untuk memeriksa apakah *input* transaksi yang telah dilakukan telah benar atau tidak.

Selain itu, *sheet* ini juga dapat di-*print* untuk menjadi bagian laporan kepada manajemen tentang catatan transaksi usaha. *Sheet* ini terdiri beberapa bagian utama yakni: tanggal transaksi, nomor akun atau *chart of account* (COA), keterangan akun (D), nominal atau jumlah debit (D), nomor akun atau *chart of account* (COA) kredit, keterangan akun kredit (K), nominal akun kredit (K), dan deskripsi transaksi.

Adapun bentuk *sheet* jurnal umum ini adalah sebagaimana pada gambar berikut ini:

| H                       | <b>5</b> •∂∘                       | -              |                                                                               |                                                                                                    |                                          |         |                                         | MATERI LATI | HAN - Exce       | н            |                         |                             |              | Saepul Pa                       | hmi 籂                                    | B                  | -                | σ×      |
|-------------------------|------------------------------------|----------------|-------------------------------------------------------------------------------|----------------------------------------------------------------------------------------------------|------------------------------------------|---------|-----------------------------------------|-------------|------------------|--------------|-------------------------|-----------------------------|--------------|---------------------------------|------------------------------------------|--------------------|------------------|---------|
|                         | Home                               |                | Page Layout                                                                   |                                                                                                    |                                          |         |                                         |             |                  |              |                         |                             |              |                                 |                                          |                    |                  |         |
| Paste<br>Clipbor<br>G12 | X MS<br>Pri S<br>MS<br>B<br>H<br>B | Mincho<br>IU · | <ul> <li>10</li> <li>☐ &lt;</li> <li>Font</li> <li>√ f<sub>x</sub></li> </ul> | A A .                                                                                                    | = = • • •                                | eb Wrap | • Text<br>• & Center ~<br>0:\$I\$15005; | General     | 6 9 .00<br>imber | - C<br>+0 Fo | onditional<br>matting ~ | Format<br>Table -<br>Styles | as Cell      | Delete ~ [<br>Format ~<br>Cells | ∑ ~ A<br>↓ Sort 8<br>Filter •<br>Edition | Find &<br>Select ~ | Add-in<br>Add-in | s       |
|                         |                                    |                |                                                                               |                                                                                                    |                                          |         |                                         |             |                  |              |                         |                             |              |                                 |                                          |                    |                  |         |
| A 1                     | В                                  | C              |                                                                               | D                                                                                                    | E DE DE DE DE DE DE DE DE DE DE DE DE DE |         | F                                       | G           | NEDACA           | NULL IN      | H                       | 45                          | PERONSILIASI |                                 |                                          | STATISTIC          | 1                | VINITAL |
| 2                       | SALDO AW/                          | st 1           | MEINO                                                                         | JO-OMOM                                                                                                    | NOPENOBABA                               | KUGI-L  | ADA PI                                  | R-MODAL     | NERGACIA         | 4KHIN        | ARO3 K                  | ~                           | REROIDIENCI  | BORO BANK                       |                                          | JIANJIK            | _                | - NUTRI |
| 3                       | Tanggal                            | COA            |                                                                               | Debit<br>Keterongan                                                                                                    | Jum                                      | lah     | COA                                     | Keterano    | edit<br>10       | Ju<br>Ju     | mlah                    |                             |              | Deskripsi                       |                                          |                    |                  |         |
| 5                       |                                    |                |                                                                               | , in the second second s |                                          |         |                                         |             |                  |              |                         |                             |              |                                 |                                          |                    |                  |         |
| 6                       |                                    |                | -                                                                             |                                                                                                    |                                          |         |                                         |             |                  |              |                         |                             |              |                                 |                                          |                    | -                |         |
| 8                       |                                    |                |                                                                               |                                                                                                    |                                          |         |                                         |             |                  |              |                         |                             |              |                                 |                                          |                    | -                |         |
| 10                      |                                    |                | -                                                                             |                                                                                                    |                                          |         |                                         |             |                  |              |                         |                             |              |                                 |                                          |                    | -                |         |
| 11                      |                                    |                |                                                                               |                                                                                                    |                                          |         |                                         |             |                  |              |                         |                             |              |                                 |                                          |                    | 1                |         |
| 12                      |                                    |                | -                                                                             |                                                                                                    |                                          |         |                                         |             |                  | -            |                         |                             |              |                                 |                                          |                    | -                |         |
| 14                      |                                    |                |                                                                               |                                                                                                    |                                          |         |                                         |             |                  |              |                         |                             |              |                                 |                                          |                    |                  |         |
| 15                      |                                    | -              | -                                                                             |                                                                                                    |                                          |         |                                         |             |                  |              |                         |                             |              |                                 |                                          |                    | -                |         |
| 17                      |                                    |                |                                                                               |                                                                                                    |                                          |         |                                         | -           |                  |              |                         |                             |              |                                 |                                          |                    |                  |         |
| 18                      |                                    |                | _                                                                             |                                                                                                    |                                          |         |                                         |             |                  |              |                         |                             |              |                                 |                                          |                    | -                |         |
| 20                      |                                    |                |                                                                               |                                                                                                    |                                          |         |                                         |             |                  |              |                         |                             |              |                                 |                                          |                    | -                |         |
| 21                      |                                    |                |                                                                               |                                                                                                    |                                          |         |                                         | -           |                  |              |                         |                             |              |                                 |                                          |                    |                  |         |
| 22                      |                                    |                |                                                                               |                                                                                                    |                                          |         |                                         |             |                  |              |                         |                             |              |                                 |                                          |                    | -                |         |
| 25                      | SALD                               | O AWAL         | JURNAL                                                                        | JURNAL UN                                                                                                    | IUM N. PERU                              | BHAN BU | KU BESAR                                | RUGI-LABA   | PER-M            | ODAL         | N.A 🤅                   |                             |              |                                 |                                          |                    |                  | •       |

Gambar 26 Tampilan Sheet "Jurnal Umum"

#### 5.2.5 Sheet Buku Besar

Adalah *sheet* untuk menampilkan buku besar dari transaksi-transaksi dari jurnal umum. *Sheet* buku besar menampilkan akun saldo dari masing-masing akun dengan mutasi masing-masing dalam satu periode. *Sheet* buku besar terdiri dari beberapa bagian utama yakni: tanggal transaksi, deskripsi transaksi, jumlah debit, jumlah kredit, dan saldo akhir.

Adapun bentuk buku besar adalah sebagai berikut:

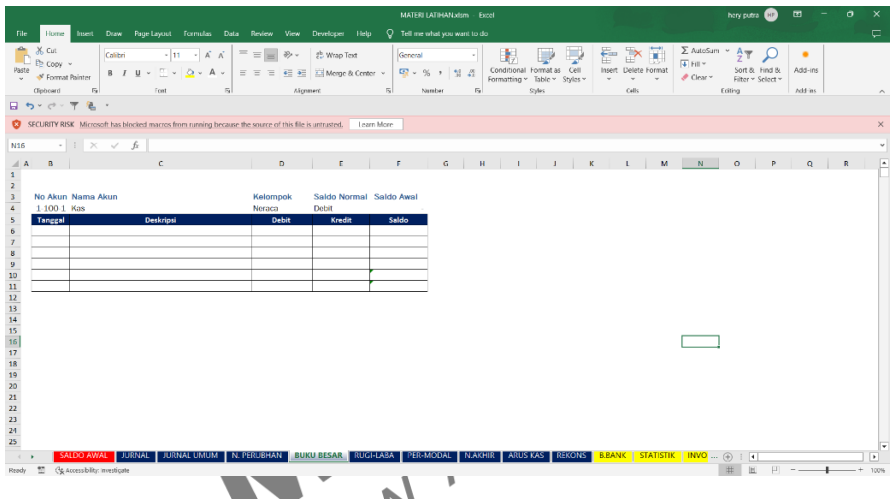

# Gambar 27 Tampilan Sheet "Buku Besar"

## 5.2.6 Sheet Laporan Rugi atau Laba

*Sheet* rugi/laba adalah *sheet* yang berisikan laporan rugi/laba perusahaan dalam satu periode. Laporan rugi/laba yang ditampilkan terdiri dari beberapa bagian utama yakni: a) bagian pendapatan dan penjualan yang menampilkan seluruh pendapatan/penjualan dari aktivitas usaha utama; b) bagian biaya-biaya yang berisikan seluruh biaya operasional utama usaha; c) bagian pendapatan lainnya yang berisikan pendapatan-pendapatan diluar pendapatan usaha utama; dan e) adalah biaya lainnya yang berisikan biaya-biaya lain di luar biaya operasional utama usaha.

Laporan rugi/laba juga menyajikan rugi/laba usaha sebelum pajak serta rugi/laba setelah pajak yang dikenal dengan *Earning After Tax* (EAT). Adapun bentuk *sheet* rugi/laba adalah sebagai berikut:

|                                                                                                    | v<br>Jacon Donai                                                                                                    | lausus Famular Data Budes: Vén                                                                                                    | MATERI LATIHAN                                                                                                    | - Excel                                                                                                    | Saepul Pałw                                                                                                | mi 🏟 🚥                                   | - 0 ×      |   |
|----------------------------------------------------------------------------------------------------|----------------------------------------------------------------------------------------------------|----------------------------------------------------------------------------------------------------|----------------------------------------------------------------------------------------------------|----------------------------------------------------------------------------------------------------|----------------------------------------------------------------------------------------------------|------------------------------------------|------------|---|
| Paste Ville                                                                                                    | Abri •                                                                                                    | 11 • A* A* = = → · 2* Wra<br>• △ • ▲ • ■ ■ • • ■ Mag                                                                                                    | p Text General<br>ge & Center ~ 😤 ~ % 9                                                                                         | Conditional Format as     Formatting * Table * 1                                                                                  | Cell<br>Styles ∼                                                                                           | ZT<br>Sort & Find &<br>Filter * Select * | Add-ins    |   |
| Clipboard To<br>C11                                                                                                    | Font                                                                                                    | √ fr ='SALDO AWAL'IB25                                                                                                    | n Number                                                                                                    | Ts Styles                                                                                                    | Cells                                                                                                    | Editing                                  | Add-ins    |   |
|                                                                                                    | c 1                                                                                                    | t r a                                                                                                    | н т з к с                                                                                                    | M N O P Q                                                                                                    | 8 5 T U                                                                                                    | v w x                                    | V Z A      |   |
| 0         0           8         Periodan/0p           10         Periodan/0p           15         100.1           16         Periodan/0p           17         100.1           18         Allow           19         Periodan/0p           10         Periodan/0p           15         C100.4           16         C100.4           17         C100.2           18         C100.4           19         C100.5           10         C100.5           10         C100.5           10         C100.5           10         C100.5                                                                                                    | Kenn<br>Enricipation<br>er kolter ng<br>jokar<br>sokar<br>sokar<br>sokar                                                                                                    | Visite in Parking Status         Parking Status           Visite in Visite in                                                            |                                                                                                    |                                                                                                    |                                                                                                    |                                          |            |   |
| 22         6-100-7         Biolys Serve K           23         6-100-8         Biolys Arr           24         6-100-9         Printboarding           25         Totel Rey         Serve K           26         Lefter / regist         Totel Rey           27         Totel Rey         Serve K           28         Lefter / regist         Totel Rey           29         7-100-2         Pendecentrel                                                                                                    | lain-lain<br>P<br>Ruhu<br>Lein-lain<br>Teus                                                                                                    | 40.000.00                                                                                                    |                                                                                                    |                                                                                                    |                                                                                                    |                                          | 1          |   |
| 30         Trabol         Perdementer           31         Total Pondup           32         Brado         Total Pondup           33         Brado         Brado         Brado           34         Brado         Brado         Brado         Brado           34         Brado         Brado         Brado         Brado         Brado           35         Total Brado         Brado         Jac         Brado         Jac         Brado         Jac         Brado         Jac         Jac         < | Sunga<br>Isatan bain<br>Min<br>alim<br>Rum Pajak                                                                                                    |                                                                                                    |                                                                                                    |                                                                                                    |                                                                                                    |                                          |            |   |
| 38 Pupel<br>30 Regl / Laba Setel<br>40 SALD                                                                                                    | en hee<br>O AWAL JURI                                                                                                    | AL JURNALUMUM N. PERUBHAN B                                                                                                    | JKU BESAR RUGI-LABA P                                                                                                    | ER-MODAL N.A 🕀 🗄 🖣                                                                                                    |                                                                                                    |                                          |            | Þ |
| Ready (g Accessibili                                                                                                    | ity: Investigate                                                                                                    |                                                                                                    |                                                                                                    |                                                                                                    |                                                                                                    | I II                                     | + 60%      |   |
| Р Туре                                                                                                    | here to search                                                                                                    |                                                                                                    | 😨 🖬 U 🧕                                                                                                    |                                                                                                    | 9 30°C                                                                                                    |                                          | 11/09/2023 |   |
|                                                                                                    |                                                                                                    |                                                                                                    |                                                                                                    |                                                                                                    | · .                                                                                                    |                                          |            |   |
|                                                                                                    |                                                                                                    |                                                                                                    | Angkring                                                                                                    | an Masuk                                                                                                    |                                                                                                    |                                          |            |   |
|                                                                                                    |                                                                                                    |                                                                                                    | Laporan Peri                                                                                                    | ibaban Modal                                                                                                    |                                                                                                    |                                          |            |   |
|                                                                                                    |                                                                                                    |                                                                                                    | Lapurari Fert                                                                                                    | ibariari muuai                                                                                                    |                                                                                                    |                                          |            |   |
|                                                                                                    |                                                                                                    |                                                                                                    | Periode I                                                                                                    | Pelanoran                                                                                                    |                                                                                                    |                                          |            |   |
|                                                                                                    |                                                                                                    |                                                                                                    | Periode I<br>Septem                                                                                                    | <sup>p</sup> elaporan<br>ber 2023                                                                                                 |                                                                                                    |                                          |            |   |
|                                                                                                    | No Akur                                                                                                    | Akup                                                                                                    | Periode I<br>Septem                                                                                                    | Pelaporan<br>ber 2023<br>ebelumnya                                                                                                | Periode                                                                                                    | Saat Ini                                 |            |   |
|                                                                                                    | No Akur                                                                                                    | Akun<br>Penjualar/nendapatar                                                                                                    | Periode f<br>Septem<br>Periode S                                                                                                | <sup>2</sup> elaporan<br>ber 2023<br>e <b>belumnya</b>                                                                            | Periode                                                                                                    | Saat Ini                                 |            |   |
|                                                                                                    | No Akur                                                                                                    | Akun<br>Penjualan/pendapatar<br>Penjualan                                                                                                    | Periode I<br>Septem<br>Periode S                                                                                                | <sup>s</sup> elaporan<br>ber 2023<br>e <b>belumnya</b>                                                                            | Periode                                                                                                    | Saat Ini                                 |            |   |
|                                                                                                    | No Akur<br>5-100-1<br>5-100-2                                                                                                    | Akun<br>Penjualan/pendapatar<br>Penjualan<br>Penjualan dari katering                                                                                                    | Periode I<br>Septem<br>Periode S                                                                                                | Pelaporan<br>ber 2023<br>ebelumnya                                                                                                | Periode<br>400.000,00                                                                                      | Saat Ini                                 |            |   |
|                                                                                                    | No Akur<br>5-100-1<br>5-100-2                                                                                                    | Akun<br>Penjualan/pendapatar<br>Penjualan dari katering<br>Total Penjualan                                                                                                    | Periode I<br>Septem<br>Periode S                                                                                                | Pelaporan<br>ber 2023<br>ebelumnya                                                                                                | Periode<br>400.000,00                                                                                      | Saat Ini<br>400.00                       | 0,00       |   |
|                                                                                                    | No Akur<br>5-100-1<br>5-100-2                                                                                                    | Akun<br>Penjualan/pendapatar<br>Penjualan<br>Penjualan dari katering<br>Total Penjualan                                                                                                    | Periode I<br>Septem<br>Periode S                                                                                                | Pelaporan<br>ber 2023<br>ebelumnya                                                                                                | Periode<br>400.000,00                                                                                      | Saat Ini<br>400.00                       | 0,00       |   |
|                                                                                                    | No Akur<br>5-100-1<br>5-100-2<br>6-100-0                                                                                                    | Akun<br>Penjualan pendapatar<br>Penjualan dari katering<br>Total Penjualan<br>Biaya-Biaya                                                                                                    | Periode I<br>Septem<br>Periode S                                                                                                | Pelaporan<br>ber 2023<br>ebelumnya                                                                                                | Periode<br>400.000,00<br>-                                                                                 | Saat Ini<br>400.00                       | 0,00       |   |
| L                                                                                                    | No Akur<br>5-100-1<br>5-100-2<br>6-100-0<br>6-100-1                                                                                                    | Akun<br>Penjualan/pendapatar<br>Penjualan<br>Penjualan dari katering<br>Total Penjualan<br>Biaya-Biaya<br>Biaya-Biaya<br>Biaya gaji                                                                                                    | Periode I<br>Septem<br>Periode S                                                                                                | Pelaporan<br>ber 2023<br>ebelumnya                                                                                                | Periode<br>400.000,00<br>-<br>-<br>-                                                                       | Saat Ini<br>400.00                       | 0,00       |   |
|                                                                                                    | No Akur<br>5-100-1<br>5-100-2<br>6-100-0<br>6-100-1<br>6-100-2                                                                                                    | Akun<br>Penjualan/pendapatar<br>Penjualan<br>Penjualan dari katering<br>Total Penjualan<br>Biaya saja<br>Biaya gaji<br>Biaya bahan bakar                                                                                                    | Periode I<br>Septem<br>Periode S                                                                                                | Pelaporan<br>ber 2023<br>ebelumnya<br>-<br>-                                                                                      | Periode<br>400.000,00<br>-<br>-<br>-<br>-<br>-                                                             | Saat Ini<br>400.00                       | 0,00       |   |
|                                                                                                    | No Akur<br>5-100-1<br>5-100-2<br>6-100-0<br>6-100-1<br>6-100-2<br>6-100-3                                                                                                    | Akun<br>Penjualan Penjualan<br>Penjualan dari katering<br>Total Penjualan<br>Biaya Biaya<br>Biaya bahan bakar<br>Biaya Listrik                                                                                                    | Periode I<br>Septem<br>Periode S                                                                                                | Pelaporan<br>ber 2023<br>ebelumnya<br>-<br>-                                                                                      | Periode<br>400.000,00<br>-<br>-<br>-<br>-<br>-<br>-                                                        | Saat Ini<br>400.00                       | 0,00       |   |
|                                                                                                    | No Akur<br>5-100-1<br>5-100-2<br>6-100-0<br>6-100-1<br>6-100-2<br>6-100-3<br>6-100-4                                                                                                    | Akun<br>Penjualan an pendapatar<br>Penjualan dari katering<br>Total Penjualan<br>Biaya-Biaya<br>Biaya gaji<br>Biaya bahan bakar<br>Biaya Listrik<br>Biaya Bahan Baku                                                                                                    | Periode I<br>Septem<br>Periode S<br>-<br>-<br>-<br>-<br>-<br>-<br>-<br>-                                                        | Pelaporan<br>ber 2023<br>ebelumnya                                                                                                | Periode<br>400.000,00<br>-<br>-<br>-<br>-<br>-<br>-<br>-                                                   | Saat Ini<br>400.00                       | 0,00       |   |
|                                                                                                    | No Akur<br>5-100-1<br>5-100-2<br>6-100-2<br>6-100-1<br>6-100-2<br>6-100-3<br>6-100-4<br>6-100-5                                                                                                    | Akun<br>Penjualan an pendapatar<br>Penjualan dari katering<br>Total Penjualan<br>Biaya Biaya<br>Biaya Biaya<br>Biaya Bahan bakar<br>Biaya Bahan Baku<br>Biaya Bahan Penolong<br>Biaya Laja                                                                                                    | Periode I<br>Septem<br>Periode S<br>-<br>-<br>-<br>-<br>-<br>-<br>-<br>-<br>-<br>-<br>-<br>-<br>-<br>-<br>-<br>-<br>-<br>-<br>- | Pelaporan<br>ber 2023<br>ebelumnya                                                                                                | Periode<br>400.000,00<br>-<br>-<br>-<br>-<br>-<br>-<br>-<br>-<br>-<br>-<br>-<br>-<br>-<br>-<br>-<br>-<br>- | Saat Ini<br>400.00                       | 0,00       |   |
| ~                                                                                                    | No Akur<br>5-100-1<br>5-100-2<br>6-100-0<br>6-100-2<br>6-100-2<br>6-100-3<br>6-100-4<br>6-100-5<br>6-100-5<br>6-100-7                                                                                                    | Akun<br>Penjualan/pendapatar<br>Penjualan<br>Penjualan dari katering<br>Total Penjualan<br>Biaya Biaya<br>Biaya Baja<br>Biaya bahan bakar<br>Biaya Bahan Baku<br>Biaya Bahan Baku<br>Biaya Bahan Penolong<br>Biaya Lain-Lain<br>Biaya Sawa King                                                                                                    | Periode S<br>Septem<br>Periode S                                                                                                | Pelaporan<br>ber 2023<br>abelumnya                                                                                                | Periode<br>400.000,00<br>-<br>-<br>-<br>-<br>-<br>-<br>-<br>-<br>-<br>-<br>-<br>-<br>-                     | Saat Ini<br>400.00                       | 0,00       |   |
| <                                                                                                    | No Akur<br>5-100-1<br>5-100-2<br>6-100-2<br>6-100-1<br>6-100-2<br>6-100-3<br>6-100-4<br>6-100-5<br>6-100-6<br>6-100-7<br>6-100-7                                                                                                    | Akun<br>Penjualan/pendapatar<br>Penjualan<br>Penjualan dari katering<br>Total Penjualan<br>Biaya Biaya<br>Biaya Biaya Biaya Biaya Biaya Biaya Biaya Biaya<br>Biaya Bahan Baku<br>Biaya Bahan Penolong<br>Biaya Lain-Lain<br>Biaya Sewa Kios<br>Biaya Fir                                                                                                    | Periode S<br>Septem<br>Periode S                                                                                                | Pelaporan<br>ber 2023<br>ebelumnya<br>-<br>-<br>-<br>-<br>-<br>-<br>-<br>-<br>-<br>-<br>-<br>-<br>-<br>-<br>-<br>-<br>-<br>-<br>- | Periode<br>400.000,00<br>-<br>-<br>-<br>-<br>-<br>-<br>-<br>-<br>-<br>-<br>-<br>-<br>-                     | Saat Ini<br>400.00                       | 0,00       |   |
| <                                                                                                    | No Akur<br>5-100-1<br>5-100-2<br>6-100-2<br>6-100-3<br>6-100-3<br>6-100-5<br>6-100-5<br>6-100-6<br>6-100-7<br>6-100-8<br>6-100-8                                                                                                    | Akun<br>Penjualan an Ipendapatar<br>Penjualan dari katering<br>Total Penjualan<br>Biaya Biaya<br>Biaya gaji<br>Biaya bahan bakar<br>Biaya Listrik<br>Biaya Bahan Baku<br>Biaya Bahan Baku<br>Biaya Bahan Penolong<br>Biaya Listri.<br>Biaya Sahan Lain<br>Biaya Seva Kios<br>Biaya Air                                                                                                    | Periode S<br>Septem<br>Periode S<br>-<br>-<br>-<br>-<br>-<br>-<br>-<br>-<br>-<br>-<br>-<br>-<br>-<br>-<br>-<br>-<br>-<br>-<br>- | Pelaporan<br>ber 2023<br>ebelumnya                                                                                                | Periode<br>400.000,00<br>-<br>-<br>-<br>-<br>-<br>-<br>-<br>-<br>-<br>-<br>-<br>-<br>-<br>-<br>-<br>-<br>- | Saat Ini<br>400.00                       | 0,00       |   |
|                                                                                                    | No Akur<br>5-100-1<br>5-100-2<br>6-100-2<br>6-100-3<br>6-100-3<br>6-100-5<br>6-100-5<br>6-100-6<br>6-100-7<br>6-100-8<br>6-100-9                                                                                                    | Akun<br>Penjualan an pendapatar<br>Penjualan dari katering<br>Total Penjualan<br>Biaya Biaya<br>Biaya Bahan bakar<br>Biaya Bahan bakar<br>Biaya Bahan Baku<br>Biaya Bahan Penolong<br>Biaya Bahan Penolong<br>Biaya Sewa Kios<br>Biaya Air<br>Pendapatan Lain-Lain<br>Total Biaya                                                                                                    | Periode S<br>Septem<br>Periode S<br>-<br>-<br>-<br>-<br>-<br>-<br>-<br>-<br>-<br>-<br>-<br>-<br>-<br>-<br>-<br>-<br>-<br>-<br>- | Pelaporan<br>ber 2023<br>ebelumnya                                                                                                | Periode<br>400.000,00<br>-<br>-<br>-<br>-<br>-<br>-<br>-<br>-<br>-<br>-<br>-<br>-<br>-<br>-<br>-<br>-      | Saat Ini<br>400.00                       | 0,00       |   |
| <                                                                                                    | No Akur<br>5-100-1<br>5-100-2<br>6-100-1<br>6-100-2<br>6-100-2<br>6-100-3<br>6-100-5<br>6-100-6<br>6-100-7<br>6-100-8<br>6-100-9<br>L                                                                                                    | Akun<br>Penjualan/pendapatar<br>Penjualan<br>Penjualan dari katering<br>Total Penjualan<br>Biaya Baya<br>Biaya Baya<br>Biaya Bahan Baku<br>Biaya Bahan Baku<br>Biaya Bahan Baku<br>Biaya Bahan Baku<br>Biaya Bahan Baku<br>Biaya Bahan Baku<br>Biaya Lain-Lain<br>Biaya Sewa Kios<br>Biaya Lain-Lain<br>Biaya Sewa Kios<br>Biaya Ain<br>Pendapatan Lain-Lain<br>Total Biaya<br>Baba I Rugi Usaha                                                                                                    | Periode S<br>Septem<br>Periode S                                                                                                | Pelaporan<br>ber 2023<br>abelumnya  <br>                                                                                          | Periode<br>400.000,00<br>-<br>-<br>-<br>-<br>-<br>-<br>-<br>-<br>-<br>-<br>-<br>-<br>-                     | Saat Ini<br>400.00                       | 0,00<br>   |   |
|                                                                                                    | No Akur<br>5-100-1<br>5-100-2<br>6-100-2<br>6-100-3<br>6-100-3<br>6-100-5<br>6-100-5<br>6-100-6<br>6-100-7<br>6-100-7<br>6-100-9<br>L                                                                                                    | Akun<br>Penjualan/pendapatar<br>Penjualan<br>Penjualan dari katering<br>Total Penjualan<br>Biaya Biaya<br>Biaya Biaya<br>Biaya Listrik<br>Biaya Listrik<br>Biaya Bahan Penolong<br>Biaya Listrik<br>Biaya Bahan Penolong<br>Biaya Lain-Lain<br>Biaya Sewa Kios<br>Biaya Air<br>Pendapatan Lain-Lain<br>Total Biaya<br>aba I Rugi Usaha                                                                                                    | Periode S<br>Septem<br>Periode S                                                                                                | Pelaporan<br>ber 2023<br>ebelumnya  <br>                                                                                          | Periode<br>400.000,00<br>-<br>-<br>-<br>-<br>-<br>-<br>-<br>-<br>-<br>-<br>-<br>-<br>-                     | Saat Ini<br>400.00                       | 0,00       |   |
|                                                                                                    | No Akur<br>5-100-1<br>5-100-2<br>6-100-1<br>6-100-2<br>6-100-3<br>6-100-4<br>6-100-5<br>6-100-5<br>6-100-6<br>6-100-7<br>6-100-8<br>6-100-9<br>6-100-9<br>10-2<br>7-100-1                                                                                                    | Akun<br>Penjualan/pendapatar<br>Penjualan<br>Penjualan dari katering<br>Total Penjualan<br>Biaya Biaya<br>Biaya Biaya<br>Biaya Bahan bakar<br>Biaya Bahan Baku<br>Biaya Bahan Baku<br>Biaya Bahan Penolong<br>Biaya Lain-Lain<br>Biaya Sewa Kios<br>Biaya Ain<br>Pendapatan Lain-Lain<br>Total Biaya<br>aba / Rugi Usaha<br>Pendapatan Lain-Lain                                                                                                    | Periode S<br>Septem<br>Periode S                                                                                                | Pelaporan<br>ber 2023<br>ebelumnya  <br>                                                                                          | Periode<br>400.000,00<br>-<br>-<br>-<br>-<br>-<br>-<br>-<br>-<br>-<br>-<br>-<br>-<br>-                     | Saat Ini<br>400.00                       | 0,00<br>   |   |
|                                                                                                    | No Akur<br>5-100-1<br>5-100-2<br>6-100-2<br>6-100-2<br>6-100-2<br>6-100-2<br>6-100-3<br>6-100-4<br>6-100-5<br>6-100-5<br>6-100-7<br>6-100-8<br>6-100-7<br>6-100-9<br>L<br>7-100-1<br>7-100-1<br>7-100-2                                                                                                    | Akun<br>Penjualan ari pendapatar<br>Penjualan dari katering<br>Total Penjualan<br>Biaya Biaya<br>Biaya gaji<br>Biaya Bahan bakar<br>Biaya Listrik<br>Biaya Bahan Baku<br>Biaya Bahan Baku<br>Biaya Bahan Baku<br>Biaya Bahan Penolong<br>Biaya Listrik<br>Biaya Sahan Lain-Lain<br>Total Biaya<br>Pendapatan Lain-Lain<br>Pendapatan Lain-Lain<br>Pendapatan Lain-Lain                                                                                                    | Periode S<br>Septem<br>Periode S<br>-<br>-<br>-<br>-<br>-<br>-<br>-<br>-<br>-<br>-<br>-<br>-<br>-<br>-<br>-<br>-<br>-<br>-<br>- | Pelaporan<br>ber 2023<br>sbelumnya                                                                                                | Periode<br>400.000,00<br>-<br>-<br>-<br>-<br>-<br>-<br>-<br>-<br>-<br>-<br>-<br>-<br>-<br>-<br>-<br>-<br>- | Saat Ini<br>400.00<br>400.00             | 0,00<br>   |   |
|                                                                                                    | No Akur<br>5-100-1<br>5-100-2<br>6-100-2<br>6-100-2<br>6-100-3<br>6-100-3<br>6-100-5<br>6-100-6<br>6-100-7<br>6-100-8<br>6-100-9<br>L<br>7-100-1<br>7-100-2<br>7-100-3                                                                                                    | Akun Penjualan/pendapatar Penjualan dari katering Total Penjualan Biaya Baja Biaya Baja Biaya Bahan Baku Biaya Bahan Baku Biaya Bahan Baku Biaya Bahan Baku Biaya Bahan Baku Biaya Bahan Penolong Biaya Lain-Lain Biaya Sewa Kios Biaya Air Pendapatan Lain-Lain Pendapatan Lain-Lain Pendapatan Bunga                                                                                                    | Periode S<br>Septem<br>Periode S<br>-<br>-<br>-<br>-<br>-<br>-<br>-<br>-<br>-<br>-<br>-<br>-<br>-<br>-<br>-<br>-<br>-<br>-<br>- | Pelaporan<br>ber 2023<br>abelumnya  <br>                                                                                          | Periode<br>400.000,00<br>-<br>-<br>-<br>-<br>-<br>-<br>-<br>-<br>-<br>-<br>-<br>-<br>-                     | Saat Ini<br>400.00<br>400.00             |            |   |
|                                                                                                    | No Akur<br>5-100-1<br>5-100-2<br>6-100-2<br>6-100-3<br>6-100-3<br>6-100-5<br>6-100-5<br>6-100-5<br>6-100-6<br>6-100-7<br>6-100-7<br>6-100-7<br>6-100-7<br>6-100-7<br>6-100-7<br>6-100-1<br>7-100-2<br>7-100-1<br>7-100-2<br>7-100-2<br>8<br>6-100-1<br>1-100-2<br>1-100-2   | Akun Penjualan/pendapatar Penjualan dari katering Total Penjualan Biaya Biaya Biaya Baja Biaya Baja Biaya Listrik Biaya Bahan Penolong Biaya Listrik Biaya Bahan Penolong Biaya Listrik Biaya Bahan Penolong Biaya Listri.Lain Biaya Sewa Kios Biaya Air Pendapatan Lain-Lain Total Biaya Pendapatan Lain-Lain Pendapatan Bunga Total Pendapatan Lain                                                                                                    | Periode S<br>Septem<br>Periode S                                                                                                | Pelaporan<br>ber 2023<br>sbelumnya                                                                                                | Periode<br>400.000,00<br>-<br>-<br>-<br>-<br>-<br>-<br>-<br>-<br>-<br>-<br>-<br>-<br>-                     | Saat Ini<br>400.00<br>400.00             | 0,00<br>   |   |
|                                                                                                    | No Akur<br>5-100-1<br>5-100-2<br>6-100-3<br>6-100-3<br>6-100-4<br>6-100-5<br>6-100-5<br>6-100-6<br>6-100-7<br>6-100-8<br>6-100-9<br>6-100-9<br>Control 1<br>7-100-1<br>7-100-1<br>7-100-3<br>8-100-1<br>8-100-2<br>1<br>8-100-1<br>1<br>1<br>1<br>1<br>1<br>1<br>1<br>1<br>1<br>1<br>1<br>1<br>1                                                                                                    | Akun Penjualan/pendapatar Penjualan ari katering Total Penjualan Biaya Biaya Biaya gaji Biaya bahan bakar Biaya Listrik Biaya Bahan Baku Biaya Bahan Baku Biaya Lain-Lain Biaya Sewa Kios Biaya Ain Penolong Biaya Lain-Lain Total Biaya aba / Rugi Usaha Pendapatan Lain-Lain Pendapatan Lain-Lain Pendapatan Lain-Lain Pendapatan Lain-Lain Pendapatan Lain-Lain Pendapatan Lain-Lain Pendapatan Lain-Lain Pendapatan Lain-Lain Pendapatan Lain-Lain Pendapatan Lain-Lain Pendapatan Lain-Lain Biaya Lain-Lain Biaya Lain-Lain Biaya Lain-Lain Biaya Lain-Lain Biaya Lain-Lain Biaya Lain-Lain Biaya Lain-Lain                                                                                                    | Periode S<br>Septem<br>Periode S                                                                                                | Pelaporan<br>ber 2023<br>ebelumnya                                                                                                | Periode 400.000,00                                                                                         | Saat Ini<br>400.00                       | 0,00<br>   |   |
|                                                                                                    | No Akur<br>5-100-1<br>5-100-2<br>6-100-2<br>6-100-2<br>6-100-3<br>6-100-3<br>6-100-3<br>6-100-5<br>6-100-5<br>6-100-7<br>6-100-8<br>6-100-9<br>L<br>7-100-1<br>7-100-1<br>7-100-2<br>7-100-3<br>8-100-2<br>8-100-2<br>8-100-2                                                                                                    | Akun Penjualan/pendapatar Penjualan dari katering Total Penjualan Biaya Biaya Biaya Baja Biaya bahan bakar Biaya Listrik Biaya Listrik Biaya Bahan Baku Biaya Bahan Penolong Biaya Lain-Lain Biaya Bahan Penolong Biaya Lain-Lain Biaya Bahan Penolong Biaya Lain-Lain Biaya Bahan Penolong Biaya Lain-Lain Biaya Bahan Penolong Biaya Lain-Lain Biaya Bahan Penolong Biaya Lain-Lain Pendapatan Lain-Lain Pendapatan Lain-Lain Pendapatan Lain-Lain Pendapatan Lain-Lain Pendapatan Bunga Total Pendapatan Lain Biaya Bunga Pendapatan Lain Biaya Bunga Biaya Lain-Lain Biaya Bunga                                                                                                    | Periode S<br>Septem<br>Periode S                                                                                                | Pelaporan<br>ber 2023<br>sbelumnya                                                                                                | Periode<br>400.000,00<br>-<br>-<br>-<br>-<br>-<br>-<br>-<br>-<br>-<br>-<br>-<br>-<br>-                     | Saat Ini<br>400.00                       |            |   |
|                                                                                                    | No Akur<br>5-100-1<br>5-100-2<br>6-100-2<br>6-100-2<br>6-100-3<br>6-100-3<br>6-100-5<br>6-100-5<br>6-100-5<br>6-100-7<br>6-100-7<br>6-100-7<br>6-100-7<br>6-100-7<br>8-100-1<br>7-100-1<br>7-100-1<br>8-100-1<br>8-100-2<br>8-100-1<br>8-100-2<br>8-100-1<br>8-100-2<br>8-100-2<br>8-100-4<br>8-100-2<br>8-100-2<br>8-1 | Akun Penjualan/pendapatar Penjualan ari/pendapatar Penjualan dari katering Total Penjualan Biaya Baya Baya Baya Baya Baya Bahan Baku Biaya Bahan Baku Biaya Bahan Baku Biaya Bahan Baku Biaya Bahan Baku Biaya Lain-Lain Biaya Sewa Kios Biaya Lain-Lain Total Biaya Pendapatan Lain-Lain Pendapatan Sewa Pendapatan Sewa Pendapatan Sewa Pendapatan Lain Biaya Lain_Biaya Biaya Lain_Biaya Biaya Biaya Bia | Periode S<br>Septem<br>Periode S                                                                                                | Pelaporan<br>ber 2023<br>abelumnya<br>                                                                                            | Periode<br>400.000,00<br>-<br>-<br>-<br>-<br>-<br>-<br>-<br>-<br>-<br>-<br>-<br>-<br>-                     | Saat Ini<br>400.00<br>400.00             | -          |   |
|                                                                                                    | No Akur<br>5-100-1<br>5-100-2<br>6-100-2<br>6-100-3<br>6-100-3<br>6-100-5<br>6-100-5<br>6-100-5<br>6-100-6<br>6-100-7<br>6-100-7<br>6-100-7<br>6-100-7<br>6-100-7<br>6-100-7<br>8-100-1<br>7-100-1<br>7-100-1<br>7-100-2<br>8-100-2<br>8-1 | Akun Penjualandrpendapatar Penjualan dari katering Total Penjualan Biaya Baja Biaya Baja Baku Biaya Listrik Biaya Bahan Baku Biaya Listrik Biaya Bahan Penolong Biaya Listrik Biaya Bahan Penolong Biaya Listrik Pendapatan Lain-Lain Total Biaya Baba / Rugi Usaha Pendapatan Lain-Lain Pendapatan Lain-Lain Pendapatan Lain-Lain Pendapatan Bunga Total Pendapatan Lain Biaya Lain Lain Biaya Lain Lain Biaya Lain Lain Biaya Lain Lain Biaya Lain Lain Biaya Lain Lain Biaya Lain Jain Biaya Lain Jain                                                                                                    | Periode S<br>Septem<br>Periode S                                                                                                | Pelaporan<br>ber 2023<br>sbelumnya                                                                                                | Periode<br>400.000,00<br>-<br>-<br>-<br>-<br>-<br>-<br>-<br>-<br>-<br>-<br>-<br>-<br>-                     | Saat Ini<br>400.00<br>400.00             | 0,00<br>   |   |

#### Gambar 28 Tampilan Sheet Laporan Rugi/Laba

400.000,00

Pajak Rugi / Laba Setelah Pajak

#### 5.2.7 Sheet Laporan Perubahan Modal

*Sheet* "laporan perubahan modal" adalah *sheet* yang menampilkan posisi modal usaha pada satu periode. *Sheet* ini terdiri dari 1) modal awal; 2) penambahan atau pengurangan modal (+) yang berasal dari laba/rugi periode sebelumnya dan laba/rugi periode berjalan; 3) pengurangan modal (-) dari prive atau pengambilan uang untuk kebutuhan pribadi oleh pemilik; dan 4) modal akhir.

Adapun tampilan laporan perubahan modal adalah sebagai berikut:

| File Home Insert                                          | Page Layout Formulas Data Review View Help ${\mathbb Q}$ Tell me what you want to do |                                       |
|-----------------------------------------------------------|--------------------------------------------------------------------------------------|---------------------------------------|
| Calibri                                                   | · 11 · A A = = = ≫ · <sup>ab</sup> Wrap Text Custom ·                                | The losert γ Σ γ Αγγ Ο                |
| Paste B/Uv                                                | T + Q + A + = = = • • • Herce & Center + Q + % • • • 0.00 Conditional                | Format as Cell                        |
| V 🍼<br>Clipboard 🗛                                        | Fort Di Alignment Di Number Di                                                       | Table v Styles v                      |
| D19 - i                                                   | × ✓ fr ='N PERLIBHAN'IN29                                                            | ,<br>,                                |
|                                                           |                                                                                      |                                       |
| ⊿ A B                                                     | C D E F G H I                                                                        | JKLMNOPQR                             |
| 1 SALDO AWAL MENU                                         | JU-UMUM R.FERUBAHA RUGI LABA PER-MODAL NERACA JOHR ABUS KAS                          |                                       |
| 3 4                                                       | RECONSILIASI BILIKU RANKE STATISTIK KOVITANSI INVOKCE                                |                                       |
| 5                                                         |                                                                                      |                                       |
| 7                                                         | Angkringen Mesuk                                                                     |                                       |
| 8 9                                                       | teruson bung hotte<br>Laporan Perubahan Modal                                        |                                       |
| 10                                                        | Periode Pelaporan<br>September 2023                                                  |                                       |
| 12<br>13 No.Akun Keterangan                               | delmut                                                                               |                                       |
| 14 3-100-1 Modal, Ibu Ru<br>15 Tambah (+) Laba atau Kurar | sido -                                                                               |                                       |
| 16 Laba/Rugi-Per<br>17 Laba/Rugi-Per                      | iode sebelumnya<br>iode bezialan 400.000.00                                          |                                       |
| 18 Kurang (+) Prive                                       |                                                                                      |                                       |
| 20                                                        |                                                                                      |                                       |
| 22<br>22                                                  | a Anis 400.000,00                                                                    |                                       |
| 23                                                        | Pimpinan                                                                             |                                       |
| 25 SALDO AWAL                                             | JURNAL JURNALUMUM N. PERUBHAN BUKU BESAR RUGI LABA PER-MODAL N.A                     |                                       |
| Ready Gg Accessibility: Investigate                       |                                                                                      | · · · · · · · · · · · · · · · · · · · |
|                                                           |                                                                                      |                                       |
|                                                           | Angkringan Masuk                                                                     |                                       |
|                                                           |                                                                                      |                                       |
|                                                           | terusan bung hatta                                                                   |                                       |
|                                                           | Lanoran Perubahan Modal                                                              |                                       |
|                                                           | Davia da Dalaman Wodar                                                               |                                       |
|                                                           | Periode Pelaporan                                                                    |                                       |
|                                                           | September 2023                                                                       |                                       |
|                                                           |                                                                                      |                                       |
|                                                           |                                                                                      |                                       |
| No.Akun                                                   | Keterangan                                                                           | Jumlah                                |
| 3-100-1                                                   | Modal, Ibu Rusida                                                                    | -                                     |
| Tambah (+) La                                             | ba atau Kurang (-) Rugi                                                              |                                       |
|                                                           | Laba/Bugi Dariada sabalumnya                                                         |                                       |
|                                                           | Laba/Rugi-Periode Sebelutilitya                                                      |                                       |
|                                                           | Laba/Rugi-Periode berjalan                                                           | 400.000,00                            |
| Kurang (-) Priv                                           | <i>i</i> e                                                                           |                                       |
| 4-100-1                                                   | Drivo                                                                                |                                       |
| 4-100-1                                                   |                                                                                      | -                                     |
|                                                           |                                                                                      |                                       |
| 3-100-1                                                   | Modal, Mama Anis                                                                     | 400.000.00                            |
|                                                           |                                                                                      |                                       |

Gambar 29 Tampilan Laporan Perubahan Modal

#### 5.2.8 Sheet Neraca Akhir

Adalah *sheet* yang menampilkan tampilan neraca akhir dari laporan neraca usaha. *Sheet* ini terdiri dari dua bagian utama yakni aktiva di sebelah kiri dan pasiva di sebelah kanan.

Aktiva menunjukkan jumlah harta yang dimiliki oleh perusahaan yang terdiri dari:

- 1. Aktiva lancar seperti kas, piutang, perlengkapan, dan lain sebagainya.
- 2. Aktiva tetap seperti peralatan, tanah, kendaraan, bangunan, dan lain sebagainya.

Bagian kedua pasiva menunjukkan dari mana harta pada pasiva berasal atau dengan kata lain aktiva menunjukkan harta dan pasiva menunjukkan sumber harta itu diperoleh. Pasiva sebagaumana aktiva terdiri dari dua bagian utama yakni hutang dan modal.

Adapun tampilan neraca akhir adalah sebagai berikut:

| Home     Name     Page Lugout     Tomudas     Data     Rainov     Ver     Halp     Tal methat you want to do       Image: Labord IIIIIIIIIIIIIIIIIIIIIIIIIIIIIIIIIIII                                                                                                    | Home     Inset     Page Layout     Formulas     Dita     Raview     Weinp Test       Calibri     1     1     A     A     Image Recent     Image Recent                                                                                                    | Home     Yeset     Rege Legood     Formulas     Dut Rovin     None     Point Rege     Tel me what you want to do       Image: Sector Rege     Image: Sector Rege     Image: Rege     Image: Rege                                                                                                    |
|----------------------------------------------------------------------------------------------------|----------------------------------------------------------------------------------------------------|----------------------------------------------------------------------------------------------------|
| Addresse       Sorte Find & A       Find & A                                                                                                    | Image: Sector of the sector of the sector                                                                                                    | Image: State in the state in the state                                                                                                    |
| and       5       Fort       5       Alignment       5       Number       5       System       Cells       Editing       Addim         •       •       •       •       •       •       •       •       •       •       •       •       •       •       •       •       •       •       •       •       •       •       •       •       •       •       •       •       •       •       •       •       •       •       •       •       •       •       •       •       •       •       •       •       •       •       •       •       •       •       •       •       •       •       •       •       •       •       •       •       •       •       •       •       •       •       •       •       •       •       •       •       •       •       •       •       •       •       •       •       •       •       •       •       •       •       •       •       •       •       •       •       •       •       •       •       •       •       •       •       •       •       •       • <th>cord       5       Fort       5       Alignment       5       Number       5       Sydes       Cols       Editing       Addim         •       •       •       •       •       •       •       •       •       •       •       •       •       •       •       •       •       •       •       •       •       •       •       •       •       •       •       •       •       •       •       •       •       •       •       •       •       •       •       •       •       •       •       •       •       •       •       •       •       •       •       •       •       •       •       •       •       •       •       •       •       •       •       •       •       •       •       •       •       •       •       •       •       •       •       •       •       •       •       •       •       •       •       •       •       •       •       •       •       •       •       •       •       •       •       •       •       •       •       •       •       •       •       •<th>ad       6       Fort       5       Adgment       5       Number       5       Syles       Cells       Editing       Addim         •       •       •       •       •       •       •       •       •       •       •       •       •       •       •       •       •       •       •       •       •       •       •       •       •       •       •       •       •       •       •       •       •       •       •       •       •       •       •       •       •       •       •       •       •       •       •       •       •       •       •       •       •       •       •       •       •       •       •       •       •       •       •       •       •       •       •       •       •       •       •       •       •       •       •       •       •       •       •       •       •       •       •       •       •       •       •       •       •       •       •       •       •       •       •       •       •       •       •       •       •       •       •       •</th></th>                                                                                                    | cord       5       Fort       5       Alignment       5       Number       5       Sydes       Cols       Editing       Addim         •       •       •       •       •       •       •       •       •       •       •       •       •       •       •       •       •       •       •       •       •       •       •       •       •       •       •       •       •       •       •       •       •       •       •       •       •       •       •       •       •       •       •       •       •       •       •       •       •       •       •       •       •       •       •       •       •       •       •       •       •       •       •       •       •       •       •       •       •       •       •       •       •       •       •       •       •       •       •       •       •       •       •       •       •       •       •       •       •       •       •       •       •       •       •       •       •       •       •       •       •       •       •       • <th>ad       6       Fort       5       Adgment       5       Number       5       Syles       Cells       Editing       Addim         •       •       •       •       •       •       •       •       •       •       •       •       •       •       •       •       •       •       •       •       •       •       •       •       •       •       •       •       •       •       •       •       •       •       •       •       •       •       •       •       •       •       •       •       •       •       •       •       •       •       •       •       •       •       •       •       •       •       •       •       •       •       •       •       •       •       •       •       •       •       •       •       •       •       •       •       •       •       •       •       •       •       •       •       •       •       •       •       •       •       •       •       •       •       •       •       •       •       •       •       •       •       •       •</th>                                                                                                    | ad       6       Fort       5       Adgment       5       Number       5       Syles       Cells       Editing       Addim         •       •       •       •       •       •       •       •       •       •       •       •       •       •       •       •       •       •       •       •       •       •       •       •       •       •       •       •       •       •       •       •       •       •       •       •       •       •       •       •       •       •       •       •       •       •       •       •       •       •       •       •       •       •       •       •       •       •       •       •       •       •       •       •       •       •       •       •       •       •       •       •       •       •       •       •       •       •       •       •       •       •       •       •       •       •       •       •       •       •       •       •       •       •       •       •       •       •       •       •       •       •       •       •                                                                                                    |
|                                                                                                    | IFFEROR(IF(819="",Q,U.OOKUP(819;SALDO AWAL'[SA\$6:\$9543;2,0));"")      Ifferor(Iff(819="",Q,U.OOKUP(819;SALDO AWAL'[SA\$6:\$9543;2,0));"")      Ifferor(Iff(819="",Q,U.OOKUP(819;SALDO AWAL'[SA\$6:\$9543;2,0));"")      Ifferor(Iff(819="",Q,U.OOKUP(819;SALDO AWAL'[SA\$6:\$9543;2,0));"")      Ifferor(Iff(819="),Q,U.OKUP(819;SALDO AWAL'[SA\$6:\$9543;2,0));"")      Ifferor(Iff(819="),Q,U.OKUP(819;SALDO AWAL'[SA\$6:\$9543;2,0));"")      Ifferor(Iff(819="),Q,U.OKUP(819;SALDO AWAL'[SA\$6:\$9543;2,0));"")      Ifferor(Iff(819="),Q,U.OKUP(819;SALDO AWAL'[SA\$6:\$9543;2,0));"")      Ifferor(Iff(819="),Q,U.OKUP(819;SALDO AWAL'[SA\$6:\$9543;2,0));"")      Ifferor(Iff(819="),Q,U.OKUP(819;SALDO AWAL'[SA\$6:\$9543;2,0));"")      Ifferor(Iff(819="),Q,U.OKUP(819;SALDO AWAL'[SA\$6:\$9543;2,0));"")      Ifferor(Iff(819=0));";";";";";";";";";";";";";";";";";";                                                                                                    | IFFEROR(IF[8]99="',ONLOOKUP[8]9;SALDO AWAL'[\$A56;\$8543;20]);" ")      IFFEROR(IF[8]99="',ONLOOKUP[8]9;SALDO AWAL'[\$A56;\$8543;20]);" ")      IFFEROR(IF[8]99="',ONLOOKUP[8]9;SALDO AWAL'[\$A56;\$8543;20]);" ")      IFFEROR(IF[8]99="',ONLOOKUP[8]9;SALDO AWAL'[\$A56;\$8543;20]);" ")      IFFEROR(IF[8]99="',ONLOOKUP[8]9;SALDO AWAL'[\$A56;\$8543;20]);" ")      IFFEROR(IF[8]99="',ONLOOKUP[8]9;SALDO AWAL'[\$A56;\$8543;20]);" ")      IFFEROR(IF[8]99="',ONLOOKUP[8]9;SALDO AWAL'[\$A56;\$8543;20]);" ")      IFFEROR(IF[8]99="',ONLOOKUP[8]9;SALDO AWAL'[\$A56;\$8543;20]);" ")      IFFEROR(IF[8]99="',ONLOOKUP[8]9;SALDO AWAL'[\$A56;\$8543;20]);" ")      IFFEROR(IF[8]99="',ONLOOKUP[8]9;SALDO AWAL'[\$A56;\$8543;20]);" ")      IFFEROR(IF[8]99="',ONLOOKUP[8]9;SALDO AWAL'[\$A56;\$8543;20]);" ")      IFFEROR(IF[8]99="',ONLOOKUP[8]9;SALDO AWAL'[\$A56;\$8543;20]);" ")      IFFEROR(IF[8]99="',ONLOOKUP[8]9;SALDO AWAL'[\$A56;\$8543;20]);" ")      IFFEROR(IF[8]99="',ONLOOKUP[8]9;SALDO AWAL'[\$A56;\$8543;20]);" ")      IFFEROR(IF[8]99="',ONLOOKUP[8]9]9;SALDO AWAL'[\$A56;\$8543;20]);" ")      IFFEROR(IF[8]99="',ONLOOKUP[8]9;SALDO AWAL'[\$A56;\$8543;20]);" ")      IFFEROR(IF[8]99="',ONLOOKUP[8]9;SALDO AWAL'[\$A56;\$8543;20]);" ")      IFFEROR(IF[8]99="',ONLOOKUP[8]9;SALDO AWAL'[\$A56;\$8543;20]);" ")      IFFEROR(IF[8]99="',ONLOOKUP[8]9;SALDO AWAL'[\$A56;\$8543;20]);" ")      IFFEROR(IF[8]99="',ONLOOKUP[8]9;SALDO AWAL'[\$A56;\$8543;20]);" ")      IFFEROR(IF[8]99="',ONLOOKUP[8]9;SALDO AWAL'[\$A56;\$8543;20]);" ")      IFFEROR(IF[8]99="',ONLOOKUP[8]9;SALDO AWAL'[\$A56;\$8543;20]);" ")      IFFEROR(IF[8]99="',ONLOOKUP[8]9;SALDO AWAL'[\$A56;\$8543;20]);" ")      IFFEROR(IF[8]99="',ONLOOKUP[8]9;SALDO AWAL'[\$A56;\$8543;20]);" ")      IFFEROR(IF[8]99="',ONLOOKUP[8]9;SALDO AWAL'[\$A56;\$8543;20]);" ")      IFFEROR(IF[8]99="',ONLOOKUP[8]9;SALDO AWAL'[\$A56;\$8543;20]);" ")      IFFEROR(IF[8]99="',ONLOOKUP[8]99;SALDO AWAL'[\$A56;\$8543;20]);" ")      IFFEROR(IF[8]99="',ONLOOKUP[8]99;SALDO AWAL'[\$A56;\$8543;20];" ")      IFFEROR(IF[8]99="',ONLOOKUP[8]99;SALDO AWAL'[\$A56;\$8543;20];" ")      IFFEROR(                                                                                                    |
| 1         0         0         0         0         0         0         0         0         0         0         0         0         0         0         0         0         0         0         0         0         0         0         0         0         0         0         0         0         0         0         0         0         0         0         0         0         0         0         0         0         0         0         0         0         0         0         0         0         0         0         0         0         0         0         0         0         0         0         0         0         0         0         0         0         0         0         0         0         0         0         0         0         0         0         0         0         0         0         0         0         0         0         0         0         0         0         0         0         0         0         0         0         0         0         0         0         0         0         0         0         0         0         0         0         0         0                                                                                                    | 1         0         0         0         0         0         0         0         0         0         0         0         0         0         0         0         0         0         0         0         0         0         0         0         0         0         0         0         0         0         0         0         0         0         0         0         0         0         0         0         0         0         0         0         0         0         0         0         0         0         0         0         0         0         0         0         0         0         0         0         0         0         0         0         0         0         0         0         0         0         0         0         0         0         0         0         0         0         0         0         0         0         0         0         0         0         0         0         0         0         0         0         0         0         0         0         0         0         0         0         0         0         0         0         0         0         0                                                                                                    | 1       1       1       1       1       1       1       1       1       1       1       1       1       1       1       1       1       1       1       1       1       1       1       1       1       1       1       1       1       1       1       1       1       1       1       1       1       1       1       1       1       1       1       1       1       1       1       1       1       1       1       1       1       1       1       1       1       1       1       1       1       1       1       1       1       1       1       1       1       1       1       1       1       1       1       1       1       1       1       1       1       1       1       1       1       1       1       1       1       1       1       1       1       1       1       1       1       1       1       1       1       1       1       1       1       1       1       1       1       1       1       1       1       1       1       1       1       1       1                                                                                                          |
| Allow to do the time of the time of the tim                                                                                                    | Allow Colspan="2"       Note that the desite is a strategy of the desite is a strategy of the desite is a s                                                                                                    | Registration of the state of the state of the st                                                                                                    |
| Adia         Fraining           Image         Autor           000         International                                                                                                    | Allow         Tech           In the town         Integ           In the town         Integ           In the town         Integ           In the town         Integ           In the town         Integ           In the town         Integ           In the town         Integ           In the town         Integ           In the town         Integ           In the town         Integ           In the town         Integ           In the town         Integ           In the town         Integ           Integ         Integ           Integ         Integ                                                                                                    | Aller         Faulus           Image: Image: Imag                                                                                                    |
| Invalues         Invalues           000         Invalues         0.000           000         Invalues         0.000           000         Invalues         0.000           000         Invalues         0.000           000         Invalues         0.000           000         Invalues         0.000           000         Invalues         0.000           000         Invalues         0.000           000         Invalues         0.0000           000         Invalues         0.0000           000         Invalues         0.00000           000         Invalues         0.00000           000         Invalues         0.000000           0000         Invalues         0.000000           0000         Invalues         0.000000           00000         Invalues         0.0000000           10000         Invalues         0.0000000           10000         Invalues         0.00000000000000000000000000000000000                                                                                                    | Link Linker         Linker           1         Linker Linker         Linker           00         Hohn Linker         Linker           00         Hohn Linker         Linker           00         Hohn Linker         Linker           00         Hohn Linker         Linker           01         Hohn Hohn Linker         Linker           02         Hohn Hohn Linker         Linker           03         Hohn Hohn Linker         Linker           04         Hohn Hohn Linker         Linker           04         Hohn Hohn Linker         Linker           04         Hohn Hohn Linker         Linker           05         Hohn Hohn Linker         Linker           06         Hohn Hohn Linker         Hohn Hohn Linker           00         Hohn Hohn Linker         Hohn Hohn Linker           00         Hohn Hohn Linker         Hohn Hohn Linker           01         Hohn Hohn Linker         Hohn Hohn Linker           02         Hohn Hohn Linker         Hohn Hohn Linker           02         Hohn Hohn Linker         Hohn Hohn Linker           02         Hohn Hohn Linker         Hohn Hohn Linker           03         Hohn Hohn Linker         Hohn Hoh                                                                                                    | Image from the filter in the filter in the filter                                                                                                    |
| dots         long         -         2000         -           2012         long         -         2014         -         -           2012         long         -         -         -         -         -           2012         long         -         -         -         -         -         -           2012         long         -         -         -         -         -         -           2013         long         -         -         -         -         -         -           2014         long         long         -         -         -         -         -           2015         long         long         long         long         -         -         -           2016         long         long         long         long         -         -         -           2016         long         long         long         long         long         long         long         long           2016         long         long         long         long         long         long         long         long         long         long         long         long         long                                                                                                    | 803     010     010     010     010       803     010     100     010     010       804     010     010     010     010       804     010     010     010     010       804     010     010     010     010       804     010     010     010     010       804     010     010     010     010       804     010     010     010     010       804     010     010     010     010       805     010     010     010     010       806     010     010     010     010       807     010     010     010     010       808     010     010     010     010       808     010     010     010     010       808     010     010     010     010       808     010     010     010     010       808     010     010     010     010       808     010     010     010     010       808     010     010     010     010       808     010     010     010     010       808     010                                                                                                    | 02     Byte     -     2000       03     Byte     -     2000       04     Byte     -       02     Byte     -       02     Byte     -       03     Byte     -       04     Byte     -       05     Byte     -       05     Byte     -       05     Byte     -       05     Byte     -       05     Byte     -       05     Byte     -       05     Byte     -       05     Byte     -       05     Byte     -       06     Byte     -       06     Byte     -       06     Byte     -       06     Byte     -       06     Byte     -       06     Byte     -       06     Byte     -       06     Byte     -       07     Byte     -       08     Byte     -       08     Byte     -       09     Byte     -       00     Byte     -       01     Byte     -       02     Byte     -       03                                                                                                    |
| 1002     Brais actor     2.051     Anor 2001       1002     Brais     A.072 (Septem)     -       1002     Brais     SOUCO     Prior Market Source       1003     Brais     SOUCO     Prior Market Source       1004     Brais     SOUCO     Prior Market Source       1005     Brais     SOUCO     Prior Market Source       1004     Brais     SOUCO     Prior Market Source       1005     Brais     SOUCO     Prior Market Source       1005     Brais     SOUCO     Prior Market Source       1004     Brais     Source     Source       1005     Brais     Source     Source       1006     Brais     Source     Source       1007     Brais     Source     Source       1008     Brais     Source     Source       1009     Brais     Source     Source       1000     Brais     Source     Source       1000     Brais     Source     Source       1000     Brais     Source     Source       1000     Brais     Source     Source       1000     Brais     Source     Source       1000     Brais     Source     Source       1                                                                                                    | 000         1000         1000         1000         1000           000         1000         1000         1000         1000           000         1000         1000         1000         1000           000         1000         1000         1000         1000           000         1000         1000         1000         1000           000         1000         1000         1000         1000           000         1000         1000         1000         1000           000         1000         1000         1000         1000           000         1000         1000         1000         1000           000         1000         1000         1000         1000           000         1000         1000         1000         0000           000         1000         1000         1000         0000           000         1000         1000         1000         0000           000         1000         1000         0000         0000           000         1000         1000         0000         0000           000         1000         1000         10000         00000                                                                                                    | 22 Briel<br>23 Briel<br>24 Briel<br>25 Briel<br>26 Briel<br>26 Briel<br>28 Briel<br>20 Briel<br>20 Br |
| 1011         Law         4477,000         263         Anger Spart           1021         Sprint         50,000         Mod Margueran           1022         Sprint         50,000         Mod Margueran           1023         Sprint         50,000         Mod Margueran           1025         Sprint         50,000         Mod Margueran           1026         Mod Margueran         -         -           1026         Margueran         -         -           1026         Margueran         -         -           1026         Margueran         -         -           1026         Margueran         -         -           1026         Margueran         -         -           1026         Margueran         -         -           1026         Margueran         -         -           1026         Margueran         -         -           1026         Margueran         -         -           1026         Margueran         -         -           1026         Margueran         -         -           1026         Margueran         -         -           1028                                                                                                    | 02. Ber         0.000 1000 1000 1000 1000 1000 1000 100                                                                                                    | 22 Dag                                                                                                    |
| 1302     Bert     500.000     // Mod Marginaria       1303     Bert     493.0000     // Mod Marginaria       1304     Alamination     493.0000     // Mod Marginaria       1304     Bert     Mod Marginaria     -       1305     Mark Media     -     -       1306     Mark Media     -     -       1307     Mark Media     -     -       1308     Mark Media     -     -       1309     Mark Media     -     -       1309     Mark Media     -     -       1301     Mark Media     -     -       1302     Mark Media     -     -       1303     Mark Media     -     -       1304     Mark Media     -     -       1305     Mark Media     -     -       1306     Mark Media     -     -       1301     Mark Media     -     -       1302     Mark Media     -     -       1303     Mark Media     -     -       1304     Mark Media     -     -       1302     Mark Media     -     -       1303     Mark Media     -     -       1304     Mark Media     -                                                                                                    | U2:         Initial State         State Provide ProvideProvide Provide ProvideProvide Provide Provide Provide                                                                                                    | 20       Bindham       Norsky Market Konzy         21       Bindham       Norsky Market Konzy       -         28       Market Market Konzy       -       -         28       Bindham Konzy       -       -         28       Bindham Konzy       -       -         29       Bindham Konzy       -       -         20       Bindham Konzy       -       -         20       Bindham Konzy       -       -         20       Bindham Konzy       -       -         20       Bindham Konzy       -       -         20       Bindham Konzy       -       -         20       Bindham Konzy       -       -         20       Bindham Konzy       -       -         20       Bindham Konzy       -       -         20       Bindham Konzy       -       -         20       Bindham Konzy       -       -         21       Bindham Konzy       -       -       -         22       Bindham Konzy       -       -       -         23       Bindham Konzy       -       -       -         24       Bindham Konzy       -                                                                                                    |
| 1001         Durburg         1,000         Parky upde Energy           1001         Murtushi         4000 Koller         -           1001         Murtushi         4000 Koller         -           1001         Murtushi         4000 Koller         -           1001         Murtushi         4000 Koller         -           1001         Murtushi         -         -           1001         Murtushi         -         -           1001         Murtushi         -         -           1001         Murtushi         -         -           1001         Murtushi         -         -           1001         Murtushi         -         -           1001         Murtushi         -         -           1001         Murtushi         -         -           1001         Murtushi         -         -           1001         Murtushi         -         -           1001         Murtushi         -         -           1001         Murtushi         -         -           1001         Murtushi         -         -           1001         Murtushi         -         -                                                                                                    | 0.00         Markan         0.000 S         0.000 S         Markan         0.000 S         0.000 S         Markan         0.000 S         0.000 S         Markan         0.000 S         0.000 S         Markan         0.000 S         0.000 S         0.000                                                                                                    | 29         Durary         2.802         Program                                                                                                    |
| 300.4     Marken halm     493.200.0     200.4     Navy tech     -       300.5     Mark Neving     533.000.0     200.2     Navy tech     -       300.6     Mark Neving     533.000.0     200.2     Navy tech     -       300.6     Mark Neving     -     -     -     -       300.6     Mark Neving     -     -     -       300.7     Mark Neving     -     -     -       300.6     Mark Neving     -     -     -       300.7     Mark Neving     -     -     -       300.7     Mark Neving     -     -     -       300.8     Mark Neving     -     -     -       300.7     Mark Neving     -     -     -       300.7     Mark Neving     -     -     -       300.7     Mark Neving     -     -     -       300.7     Mark Neving     -     -     -       300.7     Mark Neving     -     -     -       300.7     Mark Neving     -     -     -       300.7     Mark Neving     -     -     -       300.7     Mark Neving     -     -     -       300.7     Mark Neving                                                                                                    | 0.4. Unit Male         410.0000 [2001] Marrieg Exh.         -           0.5. Mark Moling         310.0000 [2002] Marge Exh.         -           0.5. Mark Moling         310.0000 [2002] Marge Exh.         -           0.5. Mark Moling         310.0000 [2002] Marge Exh.         -           0.5. Mark Moling         310.0000 [2002] Marge Exh.         -           0.5. Mark Moling         -         -           0.5. Mark Moling         -         -                                                                                                    | 24 Bulken kolu         453,000,00         2023         Annor Koluw         -           26 Bulken Koluw         -         -         -         -           26 Bulken Koluw         -         -         -         -           26 Bulken Koluw         -         -         -         -           20 Filed Koluw         -         -         -         -           20 Filed Koluw         -         -         -         -           20 Filed Koluw         -         -         -         -           20 Filed Koluw         -         -         -         -           20 Filed Koluw         -         -         -         -           21 Endosta         -         -         -         -           22 Endosta         -         -         -         -           20 Filed Koluw         NetWold         -         -         -           21 Endosta         -         -         -         -         -           22 Endosta         -         -         -         -         -           20 Endosta         -         -         -         -         -           10 Mall Native         NetWold Native                                                                                                    |
| 3100.     Balline for unit of start trains     313.0.0000     2100.0000     The definition of the start trains       3100.     Balline for the start trains     -     Indefinition of the start trains     -       3100.     Balline for the start trains     -     -     -       3100.     Balline for the start trains     -     -       3100.     Balline for the start trains     -     - <tr< td=""><td>20.5 Water Van Eronolog 20.5 UKer Van Van Eronolog 20.5 Water Van Eronolog 20.5 Water Van Eronolog 2</td><td>Sep         Mark Investing         333.02.00         200.92         Mark Investing         -           Sep Mark Investing         -         Total Mark Investing         -         -           Total Mark Investing         -         -         -         -           Sep Mark Investing         -         -         -         -           Sep Mark Investing         -         -         -         -           Sep Mark Investing         -         -         -         -           20         Provide Mark         -         -         -         -           20         Provide Mark         -         -         -         -           20         Provide Mark         -         -         -         -           20         Provide Mark         -         -         -         -           20         Provide Mark         -         -         -         -           20         Provide Mark         -         -         -         -           20         Provide Mark         -         -         -         -           21         Provide Mark         -         -         -         -           22</td></tr<>                                                                                                    | 20.5 Water Van Eronolog 20.5 UKer Van Van Eronolog 20.5 Water Van Eronolog 20.5 Water Van Eronolog 2                                                                                                    | Sep         Mark Investing         333.02.00         200.92         Mark Investing         -           Sep Mark Investing         -         Total Mark Investing         -         -           Total Mark Investing         -         -         -         -           Sep Mark Investing         -         -         -         -           Sep Mark Investing         -         -         -         -           Sep Mark Investing         -         -         -         -           20         Provide Mark         -         -         -         -           20         Provide Mark         -         -         -         -           20         Provide Mark         -         -         -         -           20         Provide Mark         -         -         -         -           20         Provide Mark         -         -         -         -           20         Provide Mark         -         -         -         -           20         Provide Mark         -         -         -         -           21         Provide Mark         -         -         -         -           22                                                                                                    |
| Juss         Bill Market Mark         No.         The diffunct Might Market         -           Text Strip         Text Strip         -         -         -         -         -         -         -         -         -         -         -         -         -         -         -         -         -         -         -         -         -         -         -         -         -         -         -         -         -         -         -         -         -         -         -         -         -         -         -         -         -         -         -         -         -         -         -         -         -         -         -         -         -         -         -         -         -         -         -         -         -         -         -         -         -         -         -         -         -         -         -         -         -         -         -         -         -         -         -         -         -         -         -         -         -         -         -         -         -         -         -         -         -         -         -         - <td>Bits         Anta Condo Marci Tanala         -         -         -         -         -         -         -         -         -         -         -         -         -         -         -         -         -         -         -         -         -         -         -         -         -         -         -         -         -         -         -         -         -         -         -         -         -         -         -         -         -         -         -         -         -         -         -         -         -         -         -         -         -         -         -         -         -         -         -         -         -         -         -         -         -         -         -         -         -         -         -         -         -         -         -         -         -         -         -         -         -         -         -         -         -         -         -         -         -         -         -         -         -         -         -         -         -         -         -         -         -         -         -         -<!--</td--><td>Del Romo Ran Buyer Smalla<br/>Martinitatione Vectorogonia<br/>Inter Tringe<br/>Net Tringe<br/>De Preside Inngen<br/>20 Preside Inngen<br/>20 Pres</td></td> | Bits         Anta Condo Marci Tanala         -         -         -         -         -         -         -         -         -         -         -         -         -         -         -         -         -         -         -         -         -         -         -         -         -         -         -         -         -         -         -         -         -         -         -         -         -         -         -         -         -         -         -         -         -         -         -         -         -         -         -         -         -         -         -         -         -         -         -         -         -         -         -         -         -         -         -         -         -         -         -         -         -         -         -         -         -         -         -         -         -         -         -         -         -         -         -         -         -         -         -         -         -         -         -         -         -         -         -         -         -         -         -         - </td <td>Del Romo Ran Buyer Smalla<br/>Martinitatione Vectorogonia<br/>Inter Tringe<br/>Net Tringe<br/>De Preside Inngen<br/>20 Preside Inngen<br/>20 Pres</td> | Del Romo Ran Buyer Smalla<br>Martinitatione Vectorogonia<br>Inter Tringe<br>Net Tringe<br>De Preside Inngen<br>20 Preside Inngen<br>20 Pres                                                                                                    |
| Totalinis luozi         Secondors         Secondors         Totalinis luozi         Secondors         Totalinis luozi         Totalinis luozi         Totalinininis luozi         Totalinis luozi                                                                                                    | Interfluence         Nonconstr         Interfluence           One Marken Integration         > 2000 Names Integration         > 2000 Names Integration         > 2000 Names Integration           Dial Marken Integration         > 2000 Names Integration         > 2000 Names Integration         > 2000 Names Integration           Dial Marken Integration         > 2000 Names Integration         > 2000 Names Integration         > 2000 Names Integration           Trad Attive         > 40000000         Total Features         40000000           Trad Attive         > 40000000         Total Features         40000000           Integration         > 40000000         Total Features         40000000                                                                                                    | Interfaces rules     Vector 2007     Therefaces       100     Novel     Modified       200     Novel     -       200     Novel     -       200     <                                                                                                    |
| June Series         June Series         Series         Series         Series         June Series         June Ser                                                                                                    | Line Mark     Mark     Mark       Bits Mark     Bits Mark     Bits Mark       Bits Mark     Bits Mark     Bits Mark       Bits Mark     Bits Mark     Bits Mark       Bits Mark     Bits Mark     Bits Mark       Bits Mark     Bits Mark     Bits Mark       Bits Mark     Bits Mark     Bits Mark       Bits Mark     Bits Mark     Bits Mark       Bits Mark     Bits Mark     Bits Mark       Bits Mark     Bits Mark     Bits Mark       Bits Mark     Bits Mark     Bits Mark       Bits Mark     Bits Mark     Bits Mark                                                                                                    | SS Terra Ade Jangano<br>SE Terra Ade Jangano<br>SE Persant<br>SE Persant                                                                        |
| 1000         Text Margadov         -         P 201         Moltin IL Actina         00000000           2000         Devider         -         -         -         -         -           2000         Devider         -         -         -         -         -         -           2000         Devider         -         -         -         -         -         -         -         -         -         -         -         -         -         -         -         -         -         -         -         -         -         -         -         -         -         -         -         -         -         -         -         -         -         -         -         -         -         -         -         -         -         -         -         -         -         -         -         -         -         -         -         -         -         -         -         -         -         -         -         -         -         -         -         -         -         -         -         -         -         -         -         -         -         -         -         -         - <t< td=""><td>Del Market Magnant - p2001 More Its Arists 0000000<br/>201 Market Integrate</td><td>So Week Magnet - 19200 Week Sk.649 4000000     Sk.649 4000000     Sk.649 40000000     Sk.649 40000000     Sk.649</td></t<>                                                                                                    | Del Market Magnant - p2001 More Its Arists 0000000<br>201 Market Integrate                                                                                                    | So Week Magnet - 19200 Week Sk.649 4000000     Sk.649 4000000     Sk.649 40000000     Sk.649 40000000     Sk.649                                                                                                    |
| JURNAL     JURNAL UMUM     N. PERUBHAN     BUKU BESAR     RUGI LABA     PER MODAL     NAKHIR,     ARUS KA                                                                                                    | ele mentania ele construire ele construire ele cons                                                                                                    | <pre>cs press/</pre>                                                                                                    |
| Alexandra Carlon Carlon                                                                                                    | Con Employee Annotes Annotes NURK or doose Pare.                                                                                                    | o Bonder<br>Se Bonder<br>Services<br>Tead Attention and press BVIER or doose Parse                                                                                                    |
| Jurnal     Jurnal Umum     N. PERUBHAN     Buku BESAR     RUGI LABA     PER MODAL     N.A.KHIR.     ARUS KA                                                                                                    | Marines Isag     Horizon Isag     Horizon Isag     H                                                                                                    | A define the second second sec                                                                                                    |
| Inter Africe     1400.0000       Totel Africe     1400.0000       Totel Africe     1400.0000       URINAL     JURNAL UMUM       N. PERUBHAN     BUKU BESAR       RUGI LABA     PER-MODAL       NAKHIR,     ARUS KA, () : (                                                                                                    | Trad Affine Second Trad Fermine etc. 2000                                                                                                    | Taraf Allina Status Allina Status Allina Sta                                                                                                    |
| Teel Afters 3.402.002.00 Teal Annues 402.002.00                                                                                                    |                                                                                                    |                                                                                                    |
| Taral Afrina 1.400.002(20) Tatal Famona 400.000,000                                                                                                    | Trad Affras Secondo Intel Faces Reg Examples Affrage Affrage                                                                                                    | Totel Alters VI SADISOLOD Totel Parenes 40000000                                                                                                    |
| Tear Adma 1.400.002.02 Teal Annua 402.003.02                                                                                                    | trad Affine 540.000,00 that Pennes 400.000,00<br>> JURNAL JURNAL UMUM N PERUBHAN BUKU BESAR RUGI LABA PER MODAL NAKHIR ARUS KA ⊕ : ◀<br>bisfration and press INTER or choose Pente                                                                                                    | Terri Alfrei Schlagens Burger Schlagen and Schlagen PER MODRL NAKHIR ARUS KA († 1)<br>Straffordin and press britter or doose Rose                                                                                                    |
| > JURNAL JURNALUMUM N. PERUBHAN BUKU BESAR RUGI LABA PER MODAL NAKHIR, ARUS KA 💮 : 1                                                                                                    | JURNAL JURNAL UMUM N PERUBHAN BUKU BESAR RUGI LABA PER MODAL NAKHIR, ARUS KA 💮 : •                                                                                                    | JURNAL JURNAL UMUM N PERUBHAN BUKU BESAR RUGI LABA PER MODAL NAKHIR ARUS KA 🕑 : 📢                                                                                                    |
|                                                                                                    | testination and press ENTER or choose Paste                                                                                                    | strutton and press EVIEX of choose Paste                                                                                                    |

## Gambar 30 Tampilan Neraca Akhir (1)

|         |                                 | Angkring<br>terusan b<br>Laporan Peru<br>Periode F<br>Septem | an Masu<br>ung hatta<br>Ibahan Mo<br>Pelaporan<br>ber 2023 | <b>ik</b><br>Xlal           |            |
|---------|---------------------------------|--------------------------------------------------------------|------------------------------------------------------------|-----------------------------|------------|
|         | Aktiva                          |                                                              |                                                            | Passiva                     |            |
|         | Harta Lancar                    |                                                              |                                                            | Hutang                      |            |
|         |                                 |                                                              |                                                            |                             |            |
| 1-000-0 | Harta                           | -                                                            | 2-100-0                                                    |                             | -          |
| 1-100-0 | Harta Lancar                    | -                                                            | 2-100-1                                                    | Hutang Staff                | -          |
| 1-100-1 | Kas                             | 4.577.000,00                                                 | 2-100-2                                                    | Hutang Dagang               | -          |
| 1-100-2 | Bank                            | 50.000,00                                                    |                                                            | Total Hutang Lancar         | -          |
| 1-100-3 | Piutang                         | -                                                            | 2-200-0                                                    | Hutang Jangka Panjang       | -          |
| 1-100-4 | Bahan Baku                      | 455.000,00                                                   | 2-200-1                                                    | HutangBank                  | -          |
| 1-100-5 | Bahan Penolong                  | 318.000,00                                                   | 2-200-2                                                    | Hutang Koperasi             | -          |
| 1-100-6 | Biaya Sewa Kios di bayar Dimuka | -                                                            |                                                            | Total Hutang Jangka Panjang | -          |
|         | Total Harta Lancar              | 5.400.000,00                                                 |                                                            | Total Hutang                | -          |
|         | Harta Tetap                     |                                                              |                                                            | Modal                       | -          |
| 1-200-0 | Tanah dan Bangunan              | -                                                            | 3-100-1                                                    | Modal ibu Rusida            | 400.000,00 |
| 1-200-1 | Peralatan                       | -                                                            |                                                            |                             |            |
| 1-200-2 | Kendaraan                       | -                                                            |                                                            |                             |            |
| 1-200-3 | Furniture                       | -                                                            |                                                            |                             |            |
|         | Total Harta Tetap               | -                                                            |                                                            | Total Modal                 | 400.000,00 |
| -       |                                 |                                                              |                                                            |                             |            |
|         |                                 |                                                              |                                                            |                             | _          |
|         |                                 |                                                              |                                                            |                             |            |
|         | Total Aktiva                    | 5.400.000.00                                                 |                                                            | Total Passiva               | 400.000.00 |

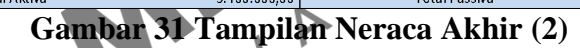

### 5.2.9 Sheet Laporan Arus Kas

Adalah *sheet* yang berisikan laporan arus kas perusahaan dari aktivitas transaksi-transaksi yang telah dilakukan. Laporan arus kas ini terdiri dari empat bagian utama yakni posisi kas awal periode, penambahan (kas masuk), pengurangan (kas keluar), dan posisi kas akhir periode.

Laporan arus kas akan menunjukkan posisi kas awal periode yang kemudian dijumlahkan dengan total kas masuk dari aktivitas operasi, pendanaan/investasi, dan pembiayaan. Total kas awal dan penjumlahan dengan total kas masuk akan dikurangi dengan total kas keluar dari aktivitas operasi, aktivitas pendanaan/investasi, dan aktivitas pembiayaan.

|                | Angkringan Masuk                |          |             |
|----------------|---------------------------------|----------|-------------|
|                | terusan bung hatta              |          |             |
|                | Laporan Perubahan Modal         |          |             |
|                | Periode Pelaporan               |          |             |
|                | Maret 2014                      |          |             |
| Jumlah Ka      | s Awal Periode                  | Rp       | -           |
|                | lan menule                      |          |             |
| Kas masuk      | dari operacional perusabaan     |          |             |
| 5-100-1        | Papiualap                       | Pn       |             |
| 5-100-1        | Pendapatan                      | Rp<br>Pn | 1 050 000   |
| 7-100-2        | Pendapatan Lain-Lain            | Rp<br>Pp | 1.050.000   |
| 7 100 2        | Pandapatan Sawa                 | Rp<br>Pn |             |
| 7-100-2        | Pendapatan Sewa                 | Rp<br>Pn |             |
| Kas masuk      | dari aktivitas pendapaan        | Rp Rp    |             |
| 2 100 1        | Satoran Modal                   | Rp<br>Pn | 22.000.000  |
| <u>3-100-1</u> |                                 | NP       | 32.000.000  |
| Kasmasuk       | dari aktivitas nembiavaan       | Bn       | -           |
| 2-100-1        | Hutang Staff                    | Bp       |             |
| 2-100-2        | Hutang Dagang                   | Bp       |             |
| 2-200-0        | Hutang Jangka Panjang           | Bn       | -           |
| 2-200-1        | Hutang Bank                     | Bp       |             |
| 2-200-2        | Hutang Konerasi                 | Bn       | 1 000 000   |
| Total kas n    | nasuk                           | Bp       | 34 050 000  |
|                | Kas Keluar                      | 1.16     | 0 1.000.000 |
| Kas keluar     | dari aktivitas Koperasi         |          |             |
| 6-100-0        | Biava-Biava                     | Bp       | -           |
| 6-100-1        | Biava gaji                      | Bn       | 600 000     |
| 6-100-2        | Biava baban bakar               | Bn       | -           |
| 6-100-3        | Biava Listrik                   | Bp       | 24.000      |
| 6-100-6        | Biava Lain-Lain                 | Bn       |             |
| 6-100-7        | Biava Sewa Kios                 | Bp       | -           |
| 6-100-8        | Biava Air                       | Bp       | -           |
| 8-100-1        | Biava Lain Lain                 |          |             |
| 8-100-2        | Biava Bunga                     |          |             |
| 8-100-3        | Biava Lainya                    |          |             |
| Kas keluar     | dari aktivitas Pendanaan        |          |             |
| 1-100-4        | Bahan Baku                      | Bp       | -           |
| 1-100-5        | Bahan Penolong                  | Bp       | -           |
| 1-100-6        | Biava Sewa Kios di bavar Dimuka | Rp       | 500.000     |
| 1-100-7        | Perlengkapan                    | Bp       | 2.000.000   |
| 1-200-1        | Peralatan                       | Rp       | 9.400.000   |
| 1-200-2        | Kendaraan                       | Rp       | -           |
| 1-200-3        | Furniture                       | Bp       | -           |
| Kas keluar     | dari aktivitas Pembiayaan       |          |             |
| 2-100-1        | Hutang Staff                    | Rp       | -           |
| 2-100-2        | Hutang Dagang                   | Bn       | -           |
| 2-200-2        | Hutang Bank                     | Rn       | -           |
| 2-200-2        | Hutang Koperasi                 |          | -           |
| Total Kask     | (eluar                          | Rn       | 12.524 000  |
| Lumlah Kar     | Akbir Darioda                   | Bn       | 21 526 000  |

#### Adapun bentuk arus kas adalah seperti pada gambar berikut ini:

## Gambar 32 Tampilan Laporan Arus Kas

# LATIHAN SOAL AKUNTANSI DENGAN VBA *MACRO*

Guna lebih memahami bagaimana penggunaan aplikasi pembukuan UMKM berbasis VBA *macro*, berikut contoh soal latihan untuk dikerjakan pada aplikasi pembukuan yang diambil dari soal jurnal pada bab 1. Adapun soal latihannya adalah sebagai berikut:

Tanggal 1 Maret 2014, Tuan Idris menyetorkan uang tunai sebesar Rp32.000.000 sebagai setoran modal awal bengkel Solah.

- 1. Tanggal 2, membeli peralatan bengkel secara kredit Rp8.000.000.
- 2. Tanggal 3, menyewa kios untuk 2 bulan Rp500.000 perbulan.
- 3. Tanggal 3, membeli perlengkapan bengkel Rp3.400.000 di mana Rp2.000.000 dibayar tunai dan sisanya dibayar setelah sepuluh hari.
- 4. Tanggal 4, menerima pendapatan dari pelanggan atas jasa *service* Rp50.000 tunai.
- 5. Tanggal 5, menyelesaikan pekerjaan *service* sebesar Rp300.000 tetapi uangnya belum diterima.
- 6. Tanggal 8, menerima pendapatan service Rp300.000 tunai.
- 7. Tanggal 13, melunasi hutang pembelian perlengkapan bengkel tanggal 3.
- 8. Tanggal 15, menerima jasa service Rp400.000 tunai.
- 9. Tanggal 20, meminjam uang dari bank untuk menambah modal sebesar Rp1.000.000.
- 10. Tanggal 21, menerima pelunasan dari pelanggan atas transaksi tanggal 5 sebesar Rp300.000.
- 11. Tanggal 30, membayar biaya listrik untuk bulan Maret Rp24.000.
- 12. Tanggal 30, membayar gaji pegawai sebesar Rp600.000.

Berdasarkan soal di atas maka langkah selanjutnya kita akan memasukkan transaksi tersebut ke dalam jurnal. Adapun Langkah penjurnalan sebagai berikut:

- 1. Buka aplikasi pembukuan UMKM berbasis VBA macro.
- 2. Klik *input* data form sampai muncul kotak *input* seperti dibawah ini:

| Baris :          |                      |     |        | , C |
|------------------|----------------------|-----|--------|-----|
| No :             | 5                    |     |        |     |
| Tgi. Transaksi : | 09/09/2023           |     |        |     |
|                  | Keterangan :         | Jun | ılah : |     |
| Debet :          | 1-100-4 💌 Bahan Baku | 5.  | 5000   |     |
| Kredit :         | 1-100-1 💌 Kas        | 5.  | 5000   | X   |
|                  |                      |     |        | L   |
|                  |                      |     |        |     |

Gambar 33 Tampilan Input Transaksi

3. *Setting* tanggal transaksi sesuai dengan soal di atas yakni tanggal 1 Maret 2014

| -               |                                                                                                    |                   |
|-----------------|----------------------------------------------------------------------------------------------------|-------------------|
|                 | >     25 Wrap Text     Accounting     Image: Conditional Format as     Image: Conditional Format as     Image: Conditiona Format as     Image: Conditiona Format as                                                                                                    | P Inseri<br>Delet |
| JUI<br>Tgl. Tra | Image: Second second second |                   |
| De<br><< Sebe   | skripsi :<br>tum O Cancel E Simpan Sesudah>>                                                                                                    |                   |

Gambar 34 Pengaturan Tanggal Transaksi

 Mengisi keterangan transaksi dengan memilih nomor akun transaksi seperti pada soal di atas, maka transaksi yang terpengaruh adalah penambahan kas dan modal Idris sebesar Rp32.000.000.

| JURN             | AL H/              | ARIAN        |          |  |
|------------------|--------------------|--------------|----------|--|
| Baris :<br>No :  | 1                  |              |          |  |
| Tgl. Transaksi : | 01/03/2014         | 24           |          |  |
|                  |                    | Keterangan : | Jumlah : |  |
| Debet :          | 1-100-1 🔻          | Kas          |          |  |
| Kredit :         | 3-100-1 🔻          | Modal        |          |  |
|                  | 3-100-1            | A            |          |  |
|                  | 4-100-1            |              |          |  |
| Deskrinsi .      | 5-100-1            |              |          |  |
| Deskripsi :      | 5-100-1<br>5-100-2 | _            |          |  |

# Gambar 35 Tampilan Pengisian Keterangan Transaksi

5. Memasukkan jumlah debit dan kredit pada bagian debit dan kredit sebesar Rp32.000.000.

| Â | JURNAL HARIAN                           |                                                               |                                |           |
|---|-----------------------------------------|---------------------------------------------------------------|--------------------------------|-----------|
| N | Baris :<br>No : 1<br>Tgl. Transaksi : 0 | 1/03/2014                                                     |                                |           |
|   | Debet : 1<br>Kredit : 3                 | Keterangan :           -100-1            Kas           -100-1 | Jumlah :<br>3200000<br>3200000 |           |
|   | Deskripsi :                             |                                                               |                                |           |
|   | << Sebelum                              | Cancel 🛛 Simpan                                               |                                | Sesudah>> |

Gambar 36 Tampilan Pengisian Debit dan Kredit pada Transaksi

Х
6. Mengisi deskripsi transaksi dengan keterangan "setoran modal awal Tuan Idris untuk bengkel Solah" sehingga tampilan akhir *input* transaksi adalah sebagai berikut:

| JURNA           |                                                   |                                  |
|-----------------|---------------------------------------------------|----------------------------------|
| Baris :<br>No : | 1                                                 |                                  |
| Debet :Kredit : | Keterangan :<br>1-100-1 V Kas<br>3-100-1 V Modal  | Jumlah :<br>32000000<br>32000000 |
| Deskripsi :     | setoran modal awal tuan idris untuk bengkel solah |                                  |
| << Sebelum      | 🛿 Cancel 🛛 🖬 Simpan                               | Sesudah>>                        |

Gambar 37 Tampilan *Input*-an Transaksi Tanggal 1 Maret 2014 Setoran Modal Tuan Idris Rp32.000.000.

7. Langkah terakhir adalah menyimpan transaksi untuk dilanjutkan ke transaksi selanjutnya. Adapun hasil *input*-an sisa transaksi adalah seperti pada gambar berikut ini:

| - | JUKNAL HAKIAN                           |          |
|---|-----------------------------------------|----------|
|   | Baris :                                 |          |
|   | No : 2<br>Tgl. Transaksi : 02/03/2014   |          |
|   | Keterangan :                            | Jumlah : |
|   | Debet : 1-200-1 🔽 Peralatan             | 800000   |
|   | Kredit : 1-100-1 🔽 Kas                  | 8000000  |
|   | Deskripsi : pembelian peralatan bengkel |          |

Gambar 38 Pencatatan Pembelian Peralatan Tunai

|                                                                |                                                                                                    |                                                                |                                  |                |                   | ~         |
|----------------------------------------------------------------|----------------------------------------------------------------------------------------------------|----------------------------------------------------------------|----------------------------------|----------------|-------------------|-----------|
| JUR                                                            | NAL HA                                                                                                    | RIAN                                                           |                                  |                |                   |           |
| Ba<br>Tgl. Transa                                              | aris :<br>No : <u>3</u><br>ksi : 03/03/2014                                                                                                    | 24                                                             |                                  |                |                   |           |
| Det                                                            | Ke<br>bet : <u>1-100-6</u>                                                                                                    | eterangan :<br>Biaya Sewa Kios d<br>Kas                        | i bayar Dimuka                   | Jumla<br>500   | h :<br>000<br>000 |           |
| Deskri                                                         | ipsi : Sewa kios untu                                                                                                    | k 2 bulan untuk ter                                            | mpat bengkel solah               |                |                   |           |
|                                                                |                                                                                                    |                                                                |                                  |                |                   |           |
| << Sebelum                                                     | Tambah                                                                                                    | bar 30 I                                                       | o Hapus                          | n Sow          | A Klios           | Sesudah>> |
| << Sebelur                                                     | Gam                                                                                                    | ibar 39 I                                                      | • Hapus                          | n Sewa         | a Kios            | Sesudah>> |
| << Sebelur<br>JUR<br>Ba<br>Tgl. Transa                         | Image: Control of the second system         Image: Control of the second system         Image: Contrelet system         < | Bedit                                                          | • Hapus                          | n Sew          | a Kios            | Sesudah>> |
| << Sebelun<br>JUR<br>Ba<br>Tgl. Transa<br>Det<br>Krei          | Tambah         Gam         NAL HA         aris :         No :         4         ksi :         03/03/2014         Ke         pet :         1-100-7 •                                                                                                    | Edit Edit Edit Edit Edit Edit Edit Edit                        | • Hapus                          | Jumlat<br>2000 | Keluar            | Sesudah>> |
| << Sebelun<br>JUR<br>Ba<br>Tgl. Transa<br>Det<br>Kre<br>Deskri | Tambah         Gam         NAL HA         aris :         No :         4         ksi :         03/03/2014         vet :         1-100-7 •         ipsi :         pencatatan pen                                                                                                    | Edit  Dar 39 F  RIAN  RIAN  Perlengkapan Kas  Rian perlengkapa | Hapus     Pencatata     an tunai | Jumlat<br>2000 | * Keluar          | Sesudah>> |

Gambar 40 Pencatatan Pembelian Perlengkapan Tunai

| JURNAL HARIAN                                                                                                    |                      |                         |             |           |
|----------------------------------------------------------------------------------------------------|----------------------|-------------------------|-------------|-----------|
| Baris :                                                                                                    |                      |                         |             |           |
| No : 6                                                                                                    |                      |                         |             |           |
| Tgl. Transaksi : 03/03/2014 [24]                                                                                                    |                      |                         |             |           |
| Keterangan :                                                                                                    |                      | Jumlah                  | 1:          |           |
| Debet : 1-200-1 V Peralatan                                                                                                    |                      | 1400                    | 0000        |           |
| Redit : 2-100-2 Hutang Dagang                                                                                                    |                      | 1400                    | 000         |           |
| Deskripsi : pencatatan hutang dagang pembeli                                                                                                    | ian peralatan ben    | gkel                    |             |           |
|                                                                                                    |                      |                         |             |           |
| << Sebelum O Tambah De Edit                                                                                                    | 🗢 Hapus              | 👸 Cari                  | 🛎 Keluar    | Sesudah>> |
| Gambar 41 Pencatatan Pe<br>(Hutan                                                                                                    | embelian<br>ng Dagar | Perlen<br>1g)           | gkapan<br>M | Kredit    |
| Gambar 41 Pencatatan Pe<br>(Hutar                                                                                                    | embelian<br>ng Dagai | Perlen<br>1g)           | gkapan<br>N | Kredit    |
| Gambar 41 Pencatatan Pe<br>(Hutan                                                                                                    | embelian<br>ng Dagar | Perlen<br>ig)           | gkapap      | Kredit    |
| Gambar 41 Pencatatan Pe<br>(Hutan)<br>JURNAL HARIAN                                                                                                    | embelian<br>ng Dagar | Perlen<br>ig)           | gkapan      | Kredit    |
| Gambar 41 Pencatatan Pe<br>(Hutan<br>JURNAL HARIAN                                                                                                    | embelian<br>ng Dagar | Perlen<br>ng)           | gkapap      | Kredit    |
| Gambar 41 Pencatatan Pencatatan P | embelian<br>ng Dagar | Perlen<br>ng)           | gkapap      | Kredit    |
| Gambar 41 Pencatatan Pencatatan P | embelian<br>ng Dagar | Perlen<br>ng)           | gkapap      | Kredit    |
| Gambar 41 Pencatatan Pencatatan P | embelian<br>ng Dagar | Perlen<br>ng)           | gkapap      | Kredit    |
| Gambar 41 Pencatatan Pencatatan P | embelian<br>ng Dagar | Perlen<br>og)           |             | Kredit    |
| Gambar 41 Pencatatan Pencatatan P | embelian<br>ng Dagar | Perlen<br>ng)<br>Jumlah |             | Kredit    |
| Gambar 41 Pencatatan Pencatatan P | embelian<br>ng Dagar | Perlen<br>ig)<br>Jumlah |             | Kredit    |

### Gambar 42 Pencatatan Penerimaan Kas dari Jasa Service Bengkel

| JURN/                                                                             | AL HA                                                           | RIAN                                                            |                   |      |                              |        |           |
|-----------------------------------------------------------------------------------|-----------------------------------------------------------------|-----------------------------------------------------------------|-------------------|------|------------------------------|--------|-----------|
|                                                                                   |                                                                 |                                                                 |                   |      |                              |        |           |
| Baris :                                                                           | -                                                               |                                                                 |                   |      |                              |        |           |
| Tgl. Transaksi :                                                                  | /<br>05/03/2014                                                 | 24                                                              |                   |      |                              |        |           |
|                                                                                   | Ke                                                              | terangan :                                                      |                   | 1    | Jumlah :                     |        |           |
| Debet :                                                                           | 1-100-3 💌                                                       | Piutang                                                         |                   |      | 300000                       |        |           |
| Kredit :                                                                          | 5-100-2 🗸                                                       | Pendapatan                                                      |                   |      | 300000                       |        |           |
| Deskripsi :                                                                       | pencatatan piut                                                 | ang dari jasa servio                                            | 0e                |      |                              |        |           |
| << Sebelum                                                                        | o Tambah                                                        | 🔋 Edit                                                          | 🗢 Hapus           | AB C | ari 🔳                        | Keluar | Sesudah>> |
|                                                                                   |                                                                 |                                                                 |                   |      | $\sim$                       |        |           |
|                                                                                   |                                                                 |                                                                 |                   |      | <i>k</i>                     |        | ×         |
| JURN                                                                              | AL HA                                                           | RIAN                                                            |                   | -    | ¢.                           |        | ×         |
| JURN                                                                              | AL HA                                                           | RIAN                                                            |                   |      | <u></u>                      |        | ×         |
| JURN<br>Baris :<br>No :                                                           | AL HA                                                           | RIAN                                                            |                   | -    | <u></u>                      |        | ×         |
| JURN<br>Baris :<br>No :<br>Tgl. Transaksi :                                       | 8<br>08/03/2014                                                 |                                                                 |                   | -    | ~                            |        | ×         |
| JURN<br>Baris :<br>No :<br>Tgl. Transaksi :                                       | 8<br>08/03/2014                                                 | RIAN                                                            |                   |      | Jumlah :                     |        | ×         |
| JURN<br>Baris :<br>No :<br>Tgl. Transaksi :<br>Debet :                            | 8<br>08/03/2014<br>K<br>1-100-1                                 | RIAN                                                            |                   |      | Jumlah :<br>300000           |        | ×         |
| JURN<br>Baris :<br>No :<br>Tgl. Transaksi :<br>Debet :<br>Kredit :                | 8<br>08/03/2014<br>K<br>1-100-1<br>5-100-2                      | RIAN<br>24<br>eterangan :<br>Kas<br>Pendapatan                  |                   |      | Jumlah :<br>300000<br>300000 |        | ×         |
| JURN<br>Baris :<br>No :<br>Tgl. Transaksi :<br>Debet :<br>Kredit :<br>Deskripsi : | 8<br>08/03/2014<br>K<br>1-100-1 ✓<br>5-100-2 ✓<br>pencatatan ka | RIAN<br>Eterangan :<br>Kas<br>Pendapatan<br>s masuk dari peneri | maan jasa service |      | Jumlah :<br>300000<br>300000 |        | ×         |

# Gambar 44 Pencatatan Kas Masuk dari Penerimaan Jasa Service

| JURN                                                                                       | AL HA                                 | ARIAN                                                                                                   |                                   |                                                                                                    |                  |        |           |
|--------------------------------------------------------------------------------------------|---------------------------------------|----------------------------------------------------------------------------------------------------|-----------------------------------|----------------------------------------------------------------------------------------------------|------------------|--------|-----------|
| Baris :                                                                                    |                                       |                                                                                                    |                                   |                                                                                                    |                  |        |           |
| No :<br>Tgl. Transaksi :                                                                   | 9<br>13/03/2014                       | 24                                                                                                    |                                   |                                                                                                    |                  |        |           |
|                                                                                            |                                       | Keterangan :                                                                                            |                                   | Jur                                                                                                    | nlah :           |        |           |
| Debet :                                                                                    | 2-100-2 -                             | Hutang Dagang                                                                                           |                                   | 1                                                                                                    | 400000           |        |           |
| Kieur.                                                                                     | 1-100-1                               | NdS                                                                                                    |                                   |                                                                                                    | 400000           |        |           |
| Deskripsi :                                                                                | pelunasan hu                          | tang dagang dari pe                                                                                     | mbelian perlengkap                | an tanggal (                                                                                                    | 3                |        |           |
| e e Ochelen                                                                                | 0 Tambah                              |                                                                                                    | • Hanus                           | 🕷 Cai                                                                                                    | ri la            | Keluar |           |
| Gamba                                                                                      | r 45 Pen                              | catatan P                                                                                               | elunasan                          | Huta                                                                                                    | ng I             | )agan  | sesudan>> |
| Gamba                                                                                      | r 45 Pen<br>Peml                      | catatan P<br>celian Per                                                                                 | elunasan                          | Huta<br>an Ber                                                                                                    | ing I<br>ngke    | Dagan  | g dari    |
| Gamba                                                                                      | r 45 Pen<br>Peml                      | catatan P<br>belian Per                                                                                 | elunasan<br>lengkapa              | Huta<br>an Ber                                                                                                    | ng I<br>ngke     | Dagan  | g dari    |
| Gamba                                                                                      | r 45 Pen<br>Peml                      | catatan P<br>pelian Per                                                                                 | elunasan<br>tlengkapa             | Huta<br>an Ber                                                                                                    | ng I<br>ngke     | Dagan  | g dari    |
| Gamba                                                                                      | r 45 Pen<br>Peml                      | catatan P<br>pelian Per                                                                                 | elunasan<br>tengkapa              | Huta<br>an Ber                                                                                                    | ng I<br>ngke     | Dagan  | g dari    |
| << sebelum<br>Gambar<br>JURN<br>Baris :<br>No :                                            | r 45 Pen<br>Peml                      | catatan P<br>pelian Per                                                                                 | elunasan                          | Huta<br>an Ber                                                                                                    | ngke             | Dagan  | g dari    |
| << sepeium<br>Gambar<br>JURN<br>Baris :<br>No :<br>Tgl. Transaksi :                        | r 45 Pen<br>Peml<br>AL HA             | catatan P<br>pelian Per                                                                                 | elunasan                          | Huta<br>an Ber                                                                                                    | ng I<br>ngke     | Dagan  | g dari    |
| << sebeium Gambar Gambar UURN Baris : No : Tgl. Transaksi :                                | r 45 Pen<br>Peml<br>AL HA             | catatan P<br>pelian Per<br>ARIAN                                                                        | elunasan                          | Huta<br>an Ber                                                                                                    | ng I<br>ng e     | Dagan  | g dari    |
| << sebeium Gambai Gambai UURN Baris : No : Tgl. Transaksi : Debet : Kredit :               | 10         10         15/03/2014      | catatan P<br>pelian Per<br>ARIAN<br>(deterangan :<br>Kas<br>Pendanatan                                  | elunasan<br>tengkapa              | Ju<br>Ju                                                                                                    | mlah :<br>400000 | Dagan  | g dari    |
| << sebeium<br>Gamba:<br>JURN<br>Baris :<br>No :<br>Tgl. Transaksi :<br>Debet :<br>Kredit : | 10         10         15/03/2014      | catatan P<br>pelian Per<br>ARIAN<br>(eterangan :<br>Kas<br>Pendapatan                                   | e napus<br>Pelunasan<br>Tengkapa  | Ju<br>Ju                                                                                                    | mlah :<br>400000 | Dagan  | g dari    |
| << sepeium Gamba: Gamba: JURN Baris : No : Tgl. Transaksi : Cebet : Kredit : Deskripsi :   | 10         15/03/2014         1-100-1 | Catatan Poelian Per<br>Delian Per<br>ARIAN<br>Ceterangan :<br>Kas<br>Pendapatan<br>is dari penerimaan j | e napus<br>Pelunasan<br>Clengkapa | Ju Participante de la composicione de la composicione de la composicio | mlah :<br>400000 | Dagan  | g dari    |

### Gambar 46 Pencatatan Penerimaan Kas dari Pendapatan Jasa Service

| JURN                                                                         | AL HA                                                                                             | RIAN                               |                      |            |          |            |
|------------------------------------------------------------------------------|---------------------------------------------------------------------------------------------------|------------------------------------|----------------------|------------|----------|------------|
| Baris :<br>No :<br>Tgl. Transaksi :                                          | 11<br>20/03/2014                                                                                  | 24                                 |                      |            |          |            |
|                                                                              | Ke                                                                                                | terangan :                         |                      | Jumla      | h :      |            |
| Debet :<br>Kredit :                                                          | 1-100-1 ▼                                                                                         | Kas<br>Hutang Bank                 |                      | 100        | 0000     |            |
| Deskripsi                                                                    | : pencatatan pen                                                                                  | erimaan kas dari p                 | injaman bank         |            |          |            |
| << Sebelum                                                                   | Tambah                                                                                            | 🔉 Edit                             | 🗢 Hapus              | 🏨 Cari     | 🛎 Keluar | Sesudah>>  |
| Gambai                                                                       | r 47 Penca                                                                                        | atatan Po<br>(Huta                 | enerimaa<br>ing Bank | n Kas<br>) | dari Pin | jaman      |
| Gambai                                                                       | r 47 Penca                                                                                        | atatan Po<br>(Huta<br>RIAN         | enerimaa<br>ing Bank | n Kas      | dari Pin | jaman<br>× |
| Gambar<br>JURN<br>Baris :<br>No :<br>Tgl. Transaksi :                        | AL HA                                                                                             | atatan Po<br>(Huta<br>RIAN         | enerimaa<br>ing Bank | n Kas      | dari Pin | jaman<br>× |
| Gambar<br>JURN<br>Baris :<br>No :<br>Tgl. Transaksi :                        | <b>AL HA</b><br>12<br>21/03/2014<br>Kei                                                           | atatan Po<br>(Huta<br>RIAN         | enerimaa<br>ing Bank | n Kas      | dari Pin | jaman ×    |
| Gambas<br>JURN<br>Baris :<br>No :<br>Tgl. Transaksi :<br>Debet :<br>Kredit : | <b>AL HA</b><br>12<br>21/03/2014<br>Ket<br>1-100-1 V F                                            | atatan Pe<br>(Huta<br>RIAN<br>RIAN | enerimaa<br>ing Bank | n Kas      |          | jaman      |
| Gambas<br>JURN<br>Baris :<br>No :<br>Tgl. Transaksi :<br>Cebet :<br>Kredit : | <b>AL HA</b><br><b>1</b> 2<br><b>2</b> 1/03/2014<br>Ket<br><b>1</b> -100-1 • F<br>pencatatan pelu | atatan Per<br>(Huta)<br>RIAN       | enerimaa<br>ing Bank | n Kas      | dari Pin | jaman      |

# Gambar 48 Pencatatan Penerimaan Kas Pelunasan Piutang oleh Pelanggan

| Baris :<br>No :<br>Tgl. Transaksi : | 13<br>30/03/2014 | 24                 |         |        |          |          |
|-------------------------------------|------------------|--------------------|---------|--------|----------|----------|
|                                     | Kel              | erangan :          |         | Jumlah | :        |          |
| Debet :                             | 6-100-3 🔻 B      | liaya Listrik      |         | 2400   | )        |          |
| Kredit :                            | 1-100-1 ▼ K      | ïas                |         | 24000  | )        |          |
| Deskripsi :                         | pencatatan biay  | a listrik bulan ma | ret     |        |          |          |
| << Sebelum                          | o Tambah         | 😺 Edit             | 🗢 Hapus | 🕸 Cari | л Keluar | Sesudah> |

| B          | aris:<br>No: 14          |         |          |  |
|------------|--------------------------|---------|----------|--|
| Tgl. Trans | ıksi : <u>30/03/2014</u> | 4       |          |  |
|            | Ketera                   | ingan : | Jumlah : |  |
| De         | bet : 6-100-1 💌 Biay     | a gaji  | 600000   |  |
| Kr         | edit : 1-100-1 💌 Kas     |         | 600000   |  |
|            |                          |         |          |  |

# Gambar 50 Pencatatan Pengeluaran Kas untuk Biaya Gaji

Х

Х

Adapun hasil jurnal, laporan rugi/laba, laporan perubahan modal, dan neraca akhir dari transaksi di atas adalah sebagai berikut: 1. Jurnal

| Home                              | bert        | rage tayout          | Formulas    | Uala    | Neview    | VIEW                              | Hei               | p ¥ ielime                 | what you want to i         | 10                    |                                         | ₽.                                            | 2                                         |
|-----------------------------------|-------------|----------------------|-------------|---------|-----------|-----------------------------------|-------------------|----------------------------|----------------------------|-----------------------|-----------------------------------------|-----------------------------------------------|-------------------------------------------|
| MS Mir                            | ncho        | - 10 -               | A A =       |         | ∛v        | ab<br>Cr Wrag                     | ) Text            | General                    | *                          | r<br>⊈<br>Conditional | Format ac Col                           | iter Insert  ×<br>∭Delete  ×                  | ∑ * A<br>Z Y<br>Sort & Eind &             |
| , BI                              | Ŭ.          | H • <mark>9</mark> • | · 🔺 •   🗏   | = =     | •≡ •≡     | 🗄 Merç                            | je & Cer          | nter 🗸 🍟 🗸                 | % <b>9</b> .00 <b>3</b> .0 | Formatting *          | Table * Styles *                        | 🛱 Format 🖌                                    | Filter * Select *                         |
| 5                                 |             | Font                 | ß           |         | Alignn    | nent                              |                   | 5 1                        | lumber 🛛                   | 5                     | Styles                                  | Cells                                         | Editing                                   |
|                                   | •           | X 🗸                  | fx =IFE     | ROR(VLC | DOKUP(A   | 14;JURN                           | ALI\$A\$          | 10:\$I\$15012;9;F          | ALSE);" ")                 |                       |                                         |                                               |                                           |
|                                   |             |                      |             |         |           |                                   |                   |                            |                            |                       |                                         |                                               |                                           |
| B                                 | C           |                      | D           | MIDEDU  | E         |                                   | F                 | G                          |                            | H                     | R PERONSI                               |                                               | STATIST                                   |
| SALDU AWAL                        |             | AENU .               | IU-UMUM     | NLPEKU  | вана      | KUGI-L                            | АВА               | PEK-MUDAL                  | NEKALA AAHIK               | ANUSIA                | 6 ALKUNSIL                              | BUKUBANK                                      | SIAIISI                                   |
| Tanggal                           | <b>60</b> 4 | v                    | Debit       |         | tunlah    |                                   | (0)               | Vatarra                    | ledit                      | tunlah                |                                         | Deskrip                                       | si                                        |
| 11/03/2014 1-                     | -170-1      | Kag                  | rerungun    |         | 32.000.   | mn 13-1                           | 10-1              | Nodel                      | Jun                        | 32.000.000            | setoran modal a                         | al tuan idris u                               | ntuk hengkel soleh                        |
| 02/03/2014 1-                     | -200-1      | Peralatan            |             | -       | 8.000     | ao 1-1                            | 00-1              | Kas                        |                            | 8.001.000             | perbel isn neral                        | itsn bengkel                                  | LAR MUENT AVER                            |
| 3/03/2014 1-                      | -100-R      | Risva Sega           | Kins di he  | var     | 50007     | mn 1-1                            | 10-1              | Kas                        |                            | 500.000               | Sewa kins intuk                         | 2 hulan untuk ti                              | eurat hengkel solah                       |
| 08/08/2014 1-                     | -100-7      | Perlengker           | ien         | 101     | 2.000     | mn 1-1                            | 10-1              | Kac                        |                            | 2.00.00               | nencetatan nerh                         | alian nerlengkan                              | an tunai                                  |
| 04/03/2014 1-                     | -100-1      | Kag                  | 00          |         | 50.1      | 000 F-1                           | nn-2              | Pendenaten                 |                            | 50.000                | nencetatan nene                         | ringen renderete                              | n jaga hengkel                            |
| CAY GOV 22114 1<br>CB/CB/20114 1- | -900-1      | Porolaton            |             | _       | 1.400     | 010 2-1                           | 00-0<br>00-9      | Hutang Dagang              |                            | 1 400 000             | penuavatan pene<br>neneetoton huter     | in docona nonhol                              | ian nomilatan kenekal                     |
| 06/08/9014 1                      | -100-1      | Piutona              |             |         | 300       | 000 z 1                           | 00-a<br>00.9      | Pondonation                |                            | 300.000               | penuavatan nuva<br>nenestatan nint      | na dami tana na                               | rai peratatan sengher<br>mine             |
| CO/ CO/ 2014 1<br>CS/OS/2014 1    | -100-0      | Kog                  |             |         | 3001      | 000 011                           | 00.2              | Pendepaten                 |                            | 300,000               | pensatatan prov<br>pensatatan kacu      | ng uari jawa wa<br>wank domi nonon            | inon ice cernice                          |
| 19/09/2014 1<br>19/09/901/19      | -100-1      | Rates                |             |         | 1 300 1   | 010 1-1                           | 00-2              | Fernapaten                 |                            | 1 400.000             | pencera ian rasi<br>polupagan kutan     | abus un ripeller<br>Annon dowi na             | neal jesa service<br>mbalian nomlandraman |
| 16/06/2014 21                     | 100-2       | For Non              | aug         |         | 300       | 010 1-1                           | 001               | hao<br>Pendenator          |                            | 1,400,000             | perunasan nunan<br>perestatan kasu      | ani nonominono                                | iora corrico                              |
| 10/00/2014 1<br>90/09/9014 1      | -100-1      | Von                  |             |         | 1 000     | 010 0-1                           | 00.2              | Feinapaten<br>Kotoner Dook |                            | 1 000.000             | pencalia ian was i<br>pencalia tan penc | ari pelermaal.<br>Jooon kon domi i            | jaza zervice                              |
| 20/08/2014 1<br>91/09/9014 1      | -100-1      | Ven                  |             | _       | 2001      | 010 2-2                           | 00.1              | Diutona                    |                            | 200,000               | pencatatan pena<br>pencatatan palu      | naan Kas cari j                               | pinjanan bank<br>lenggen tenggel F        |
| 21/08/2014 1<br>90/09/9014 R      | -100-1      | Diam List            | -0-         | -       |           | 010 1-1                           | 00-0<br>00-1      | Filliang.                  |                            | 200,000               | pencatatan peru<br>pencatatan biau      | iaaan piutang pe<br>. Datwik kulas i          | Tanggal tanggal o                         |
| 20/08/2014 0<br>20/08/2014 8      | 100.1       | Diaga Lits)          | .118        | _       | 247       | 010 1 1                           | 00-1              | Kas<br>Voc                 |                            | 24,000                | pencata an otay.<br>                    | a listrik bulan an                            | Laret<br>-+ 9014                          |
| 20/08/2014 0                      | -100-1      | Diska Raji           |             |         | 000,      | 0.0 1-1                           | .00-1             | K35                        |                            | 000,000               | pencarca can oray:                      | s gaji butat dar                              | 00 2014                                   |
| Tennal                            |             |                      | Debit       |         |           |                                   |                   |                            | íteðit                     |                       |                                         | Deskr                                         | ipsi                                      |
|                                   | ØÅ          | Ke                   | erangan     |         | Juniah    |                                   | ØA                | Keteran                    | çan                        | Juniah                |                                         |                                               |                                           |
| 1/03/2014 1-                      | 100-1       | Kas                  |             | _       | 32.000.0  | 300 3-1                           | 00-1              | Nodal                      |                            | 32,000,000            | setoran modal :                         | wal tuan idris i                              | untuk bengkel solah                       |
| 2/03/2014 1-3                     | 200-1       | Peralatan            |             | _       | 8,000,0   | 366 1-1                           | 00-1              | Kas                        |                            | 8.000.000             | penhelian peral                         | atan hengkel                                  |                                           |
| 3/03/2014 1-1                     | 100-6       | Biava Sewa           | Kios di bar | ar      | 500.0     | 300 1-1                           | 00-1              | Kas                        |                            | 500.000               | Sema kios untu                          | 2 bulan untuk                                 | tempat bengkel solah                      |
| 3/03/2014 1-1                     | 100-7       | Perlengkapa          | n           |         | 2, 000, ( | 100 1-1                           | 00-1              | Kas                        |                            | 2.000.000             | pencatatan pem                          | elian perlengka                               | pan tunai                                 |
| 4/03/2014 1-1                     | 100-1       | Kas                  |             |         | 50. (     | X00 S-1                           | 00-2              | Pendapatan                 |                            | 50, 000               | pencatatan pen                          | rinaan pendapat:                              | an jasa bengkel                           |
| 3/03/2014 1-3                     | 200-1       | Peralatan            |             |         | 1, 400, 0 | XX0 2-1                           | 00-2              | Hutang Dagang              |                            | 1,400,000             | pencatatan hut:                         | ng dagang penhe                               | lian peralatan hengke                     |
| 5/03/2014 1-1                     | 100-3       | Piutang              |             |         | 300. (    | 300 5-1                           | 00-2              | Pendapatan                 |                            | 300.000               | pencatatan piu                          | ang dari jasa s                               | ervice                                    |
| 8/03/2014 1-                      | 100-1       | Kas                  |             |         | 300 (     | X00 5-1                           | 00-2              | Pendapatan                 |                            | 300,000               | pencatatan kas                          | nasuk dari nene                               | rimaan jasa service                       |
| 3/03/2014 2-                      | 100-2       | Hutany Davi          | an 7        |         | 1 400 0   | XAA 1-1                           | 00-1              | Kas                        |                            | 1 400 000             | nelunasan buta                          | a dagana dari n                               | enhelian nerlenekanan                     |
| 5/03/901/ 1_1                     | 100-1       | Kac                  |             |         |           | 100 5-1                           | 00-2              | Pondenatan                 |                            | ANG ANG               | ponestatan kan                          | <del>o angung an i p</del><br>dari paparipaan | iaca cotzieo                              |
| n var 6014 17<br>0/09/9017 1      | 100 1       | Vec                  |             |         | 1 666 4   | 100 10 <sup>-</sup> 1<br>100 10-0 | <u>w 6</u><br>M_1 | Uutong Deel.               |                            | 1 000 000             | peneductum Kas                          | ainen lee koi                                 | pinimon kark                              |
| 1/09/0014 [*<br>1/09/0014         | 100 1       | EdS<br>v             |             |         | L. W.V. V | NU 15-6                           | WTL               | nu tang dank               |                            | 1.000.000             | pencauatan pen                          | illikani kas darl                             | projaman nank                             |
| 1/03/2014[1-                      | 100-1       | 1.35                 |             |         | 300. (    | NØ [[-]                           | w-3               | r1Utahg                    |                            | 300,000               | pencatatan peli                         | nasah pilitang p                              | elanggah tanggal 5                        |
| las las                           |             | 140.0                |             |         |           | - 40 It 1                         | e9 1              | IN .                       |                            | 04 000                |                                         | مرابط التمقيقا م                              |                                           |
| 0/03/2014 6-1                     | 100-3       | Biaya Listi          | rik         | _       | 24.0      | 300 1-1                           | W-I               | Mas                        |                            | 24.000                | pencatatan biaj                         | a tislrik nulan                               | maret                                     |

Gambar 51 Tampilan Jurnal

### 2. Laporan Rugi/Laba

| 110                                                                                                    |                                                                                                    |                                                                                                    |                           |                          |                                                                                                    |                     |                                                                                                    |                                                                                                    |                                                                                                    |                                               |    |
|----------------------------------------------------------------------------------------------------|----------------------------------------------------------------------------------------------------|----------------------------------------------------------------------------------------------------|---------------------------|--------------------------|----------------------------------------------------------------------------------------------------|---------------------|----------------------------------------------------------------------------------------------------|----------------------------------------------------------------------------------------------------|----------------------------------------------------------------------------------------------------|-----------------------------------------------|----|
| & 📩                                                                                                    | Calibri                                                                                                    | - 11 - A                                                                                                    | • A* =                    | = = *                    | v → ab C + Wrap Text                                                                                             | General             |                                                                                                    |                                                                                                    |                                                                                                    | ∰ Insert v                                    |    |
| Paste                                                                                                    | BIUv                                                                                                    | H. 8.                                                                                                    | A . =                     | = = =                    | 🗧 🗎 Merrae & C                                                                                                   | enter v 😨 v 9       | 6 9 50 00                                                                                                    | Conditional Format as                                                                                                    | Cell                                                                                                    | Pelete 🗸                                      |    |
| v 💖                                                                                                    | <b>D</b> 1 <u>D</u> 1                                                                                                    |                                                                                                    | • ·   =                   | 12                       | E Merge of O                                                                                                    |                     | 0 * .00 *.0                                                                                                    | Formatting Y Table Y                                                                                                    | Styles ~                                                                                                    | 🔝 Format 🜱                                    |    |
| Clipboard 🛛                                                                                                    | Fe                                                                                                    | ont                                                                                                    | 5                         |                          | Alignment                                                                                                    | T⊊il No             | umber 15                                                                                                    | al Styles                                                                                                    |                                                                                                    | Cells                                         |    |
| .11                                                                                                    | -                                                                                                    | X 🗸 j                                                                                                    | fx ='SAL                  | .DO AWAL'!               | B25                                                                                                    |                     |                                                                                                    |                                                                                                    |                                                                                                    |                                               |    |
|                                                                                                    | c 0                                                                                                    |                                                                                                    |                           | c                        | н і і к                                                                                                    | LMN                 | 0   7   9                                                                                                    | R S T U                                                                                                    | v w                                                                                                    | X Y                                           | z  |
| Salto anu MCM                                                                                                    | D DENIN APPEN                                                                                                    | STATETIC RIMITARS                                                                                                    | NINGER                    | ARE ARE U.S.             |                                                                                                    |                     |                                                                                                    |                                                                                                    |                                                                                                    |                                               |    |
|                                                                                                    | Arg                                                                                                    | triger March                                                                                                    |                           |                          |                                                                                                    |                     |                                                                                                    |                                                                                                    |                                                                                                    |                                               |    |
|                                                                                                    | Laporan<br>Peri<br>Set                                                                                                    | Perubahan Modal<br>ode Pelaporan<br>stember 2023                                                                                                    |                           |                          |                                                                                                    |                     |                                                                                                    |                                                                                                    |                                                                                                    |                                               |    |
| No Akun<br>Penjual                                                                                                    | Akun Perio<br>ampendapatan                                                                                                    | de Sebelumnya                                                                                                    | Periode                   | Seat Ini                 |                                                                                                    |                     |                                                                                                    |                                                                                                    |                                                                                                    |                                               |    |
| 5-100-1 Penjaalan<br>5-100-2 Pendapat<br>Total Pen                                                                                                    | an<br>niuelen                                                                                                    |                                                                                                    | 1.050.000,00              | 1.050.000.00             |                                                                                                    |                     |                                                                                                    |                                                                                                    |                                                                                                    |                                               |    |
| 6-100-0 Bitya-Bio                                                                                                    | 0                                                                                                    |                                                                                                    |                           |                          |                                                                                                    |                     |                                                                                                    |                                                                                                    |                                                                                                    |                                               |    |
| 6-100-1 Bityagaji<br>6-100-2 Bityabah<br>6-100-3 BityaUst                                                                                                    | an bakar<br>rik                                                                                                    | -                                                                                                    | 500.000,00                |                          |                                                                                                    |                     |                                                                                                    |                                                                                                    |                                                                                                    |                                               |    |
| 6-100-4 Bizya Bah<br>6-100-5 Bizya Bah                                                                                                    | an Baku<br>an Penelong                                                                                                    |                                                                                                    |                           |                          |                                                                                                    |                     |                                                                                                    |                                                                                                    |                                                                                                    |                                               |    |
| 6-100-7 Bitya.Sev<br>6-100-8 Bitya.Sev                                                                                                    | a lilos                                                                                                    | -                                                                                                    |                           |                          |                                                                                                    |                     |                                                                                                    |                                                                                                    |                                                                                                    |                                               |    |
| 6-100-9 Pendapat<br>Total E                                                                                                    | en Lain-Lain<br>Riagea<br>gi Ukoahae                                                                                                    |                                                                                                    |                           | 624.000,00<br>426.000,00 |                                                                                                    |                     |                                                                                                    |                                                                                                    |                                                                                                    |                                               |    |
| 7-100-1 Pendapat                                                                                                    | an Lain-Lain                                                                                                    |                                                                                                    |                           |                          |                                                                                                    |                     |                                                                                                    |                                                                                                    |                                                                                                    |                                               |    |
| 7-100-2 Pendapat<br>7-100-3 Pendapat<br>Tetal Pen                                                                                                    | to Jeva<br>to Bunga<br>fapatan Lain                                                                                                    | 1                                                                                                    |                           |                          |                                                                                                    |                     |                                                                                                    |                                                                                                    |                                                                                                    |                                               |    |
| 8-100-1 Bisystair<br>8-100-2 Bisystair<br>8-100-2 Bisystair                                                                                                    | tain (                                                                                                    |                                                                                                    |                           |                          |                                                                                                    |                     |                                                                                                    |                                                                                                    |                                                                                                    |                                               |    |
| Teral Diay                                                                                                    | a Lain                                                                                                    | -                                                                                                    |                           |                          |                                                                                                    |                     |                                                                                                    |                                                                                                    |                                                                                                    |                                               |    |
| Bugi / Laba So<br>Pay                                                                                                    | belum Pajak<br><sup>ik</sup><br>atalah Pajak                                                                                                    |                                                                                                    |                           | 425.000,00               |                                                                                                    |                     |                                                                                                    |                                                                                                    |                                                                                                    |                                               |    |
| _                                                                                                    |                                                                                                    |                                                                                                    |                           |                          |                                                                                                    |                     | _                                                                                                    |                                                                                                    |                                                                                                    | -                                             | _  |
|                                                                                                    |                                                                                                    |                                                                                                    |                           |                          | Laporan Per                                                                                                    | ubahan Moda         | ul in the second second second second second second second second second second second second second second se |                                                                                                    |                                                                                                    |                                               |    |
|                                                                                                    |                                                                                                    |                                                                                                    |                           |                          | Periode                                                                                                    | Pelaporan           |                                                                                                    |                                                                                                    |                                                                                                    |                                               |    |
|                                                                                                    |                                                                                                    |                                                                                                    |                           |                          | Mare                                                                                                    | t 2014              |                                                                                                    |                                                                                                    |                                                                                                    |                                               |    |
| Vo Akun                                                                                                    |                                                                                                    | Akun                                                                                                    |                           |                          | Mare<br>Periode S                                                                                                | t 2014<br>ebelumnya | T                                                                                                    | Perioo                                                                                                    | le Saat                                                                                                    | Ini                                           |    |
| No Akun                                                                                                    | Penju alan/                                                                                                    | Akun<br>pendapa                                                                                                    | tan                       |                          | Mare<br>Periode S                                                                                                | t 2014<br>ebelumnya |                                                                                                    | Perioc                                                                                                    | le Saat                                                                                                    | Ini                                           |    |
| N <b>o Akun</b><br>-100-1                                                                                                    | <b>Penjualan/</b><br>Penjualan                                                                                                    | Akun<br>pendapa                                                                                                    | tan                       |                          | Mare<br>Periode S                                                                                                | t 2014<br>ebelumnya |                                                                                                    | Perioc<br>-                                                                                                    | le Saat                                                                                                    | Ini                                           |    |
| 100-1<br>-100-2                                                                                                    | <b>Penjualan/</b><br>Penjualan<br>Pendapata                                                                                                    | Akun<br>pendapat                                                                                                    | tan                       |                          | Mare<br>Periode S<br>-                                                                                           | t 2014<br>ebelumnya |                                                                                                    | Perioc<br>-<br>1.050.000,00                                                                                                    | le Saat                                                                                                    | Ini                                           |    |
| - <u>100-1</u><br>-100-2                                                                                                    | Penjualan/<br>Penjualan<br>Pendapata<br>Total Pen                                                                                                    | Akun<br>pendapa<br>n<br>jualan                                                                                                    | tan                       |                          | Mare<br>Periode S<br>-<br>-                                                                                      | t 2014<br>ebelumnya | -                                                                                                    | Perioc<br>-<br>1.050.000,00                                                                                                    | le Saat                                                                                                    | Ini<br>1.050.00                               | 00 |
| -100-1<br>-100-2                                                                                                    | Penjualan/<br>Penjualan<br>Pendapata<br>Total Pen,                                                                                                    | Akun<br>pendapat<br>n<br>jualan                                                                                                    | tan                       |                          | Mare<br>Periode S<br>-<br>-                                                                                      | t 2014<br>ebelumnya | -                                                                                                    | Period<br>-<br>1.050.000,00                                                                                                    | le Saat                                                                                                    | Ini<br>1.050.00                               | 00 |
| -100-1<br>-100-2<br>-100-0<br>100-1                                                                                                    | Penjualan/<br>Penjualan<br>Pendapata<br>Total Pen<br>Biaya-Biaya<br>Diaya - 5''                                                                                                    | Akun<br>pendapat<br>n<br>jualan                                                                                                    | tan                       |                          | Mare<br>Periode S                                                                                                | t 2014<br>ebelumnya | -                                                                                                    | Perioc<br>-<br>1.050.000,00                                                                                                    | Je Saat                                                                                                    | 1.050.00                                      | 00 |
| -100-1<br>-100-2<br>-100-2<br>-100-0<br>-100-1                                                                                                    | Penjualan/<br>Penjualan<br>Pendapata<br>Total Pen,<br>Biaya-Biaya<br>Biaya gaji<br>Biaya gaji                                                                                                    | Akun<br>pendapat<br>n<br>jualan                                                                                                    | tan                       |                          | Mare<br>Periode S<br>-<br>-<br>-<br>-                                                                            | t 2014<br>ebelumnya | -                                                                                                    | Perioc<br>-<br>1.050.000,00<br>-<br>-<br>600.000,00                                                                                                   | le Saat                                                                                                    | 1.050.00                                      | 00 |
| -100-1<br>-100-2<br>-100-2<br>-100-0<br>-100-1<br>-100-2<br>-100-3                                                                                                    | Penjualan/<br>Penjualan<br>Pendapata<br>Total Pen,<br>Biaya-Biaya<br>Biaya gaji<br>Biaya baha<br>Biaya baha                                                                                                    | Akun<br>pendapat<br>n<br>jualan<br>n<br>bakar                                                                                                    | tan                       |                          | Mare<br>Periode S<br>-<br>-<br>-<br>-<br>-<br>-<br>-<br>-                                                        | t 2014<br>ebelumnya | -                                                                                                    | Perioc<br>-<br>1.050.000,00<br>-<br>600.000,00<br>-<br>-                                                                                              | Je Saat                                                                                                    | 1.050.00                                      | 00 |
| -100-1<br>-100-2<br>-100-2<br>-100-0<br>-100-1<br>-100-2<br>-100-3<br>-100-4                                                                                                    | Penjualan/<br>Penjualan<br>Pendapata<br>Total Pen<br>Biaya-Biaya<br>Biaya gaji<br>Biaya baha<br>Biaya Listri<br>Biaya Listri<br>Biaya Baha                                                                                                    | Akun<br>pendapat<br>n<br>jualan<br>n<br>bakar<br>k<br>n bakar                                                                                                    | tan                       |                          | Mare<br>Periode S<br>-<br>-<br>-<br>-<br>-<br>-<br>-<br>-<br>-                                                   | t 2014<br>ebelumnya | -                                                                                                    | Perioc<br>-<br>1.050.000,00<br>-<br>600.000,00<br>-<br>24.000,00                                                                                      | le Saat                                                                                                    | 1.050.00                                      | 00 |
| -100-1<br>-100-2<br>-100-2<br>-100-0<br>-100-1<br>-100-1<br>-100-2<br>-100-3<br>-100-4<br>-100-5                                                                                                    | Penjualan/<br>Penjualan<br>Pendapata<br>Total Pen<br>Biaya-Biaya<br>Biaya gaji<br>Biaya baha<br>Biaya Listril<br>Biaya Baha<br>Biaya Baha                                                                                                    | Akun<br>pendapat<br>n<br>jualan<br>n bakar<br>k<br>n bakar<br>k<br>n Baku                                                                                                    | tan                       |                          | Mare<br>Periode S                                                                                                | t 2014<br>ebelumnya |                                                                                                    | Perioc<br>-<br>1.050.000,00<br>-<br>600.000,00<br>-<br>24.000,00<br>-<br>-                                                                            | le Saat                                                                                                    | lni<br>1.050.00                               | 00 |
| -100-1<br>-100-2<br>-100-2<br>-100-0<br>-100-1<br>-100-2<br>-100-3<br>-100-4<br>-100-5<br>-100-6                                                                                                    | Penjualan<br>Penjualan<br>Pendapata<br>Total Pen<br>Biaya-Biaya<br>Biaya gaji<br>Biaya gaji<br>Biaya baha<br>Biaya Baha<br>Biaya Baha<br>Biaya Lain-                                                                                                    | Akun<br>pendapar<br>n<br>jualan<br>n bakar<br>k<br>n Baku<br>n Penoloi<br>Lain                                                                                                    | tan<br>                   |                          | Mare<br>Periode S<br>-<br>-<br>-<br>-<br>-<br>-<br>-<br>-<br>-<br>-                                              | t 2014<br>ebelumnya | -                                                                                                    | Period<br>-<br>1.050.000,00<br>-<br>600.000,00<br>-<br>24.000,00<br>-<br>-<br>-<br>-<br>-<br>-<br>-<br>-<br>-<br>-                                    | le Saat                                                                                                    | lni<br>1.050.00                               |    |
| -100-1<br>-100-2<br>-100-0<br>-100-1<br>-100-1<br>-100-2<br>-100-3<br>-100-4<br>-100-5<br>-100-6<br>-100-7                                                                                                    | Penjualan/<br>Penjualan<br>Pendapata<br>Total Pen,<br>Biaya-Biaya<br>Biaya Baha<br>Biaya Baha<br>Biaya Baha<br>Biaya Baha<br>Biaya Baha<br>Biaya Listrii<br>Biaya Baha                                                                                                    | Akun<br>ipendapar<br>n<br>jualan<br>n bakar<br>k<br>n Baku<br>n Penolor<br>Lain<br>Kios                                                                                                    | ng                        |                          | Mare<br>Periode S<br>-<br>-<br>-<br>-<br>-<br>-<br>-<br>-<br>-<br>-<br>-<br>-<br>-<br>-<br>-<br>-<br>-           | t 2014<br>ebelumnya | -                                                                                                    | Period<br>-<br>-<br>1.050.000,00<br>-<br>-<br>24.000,00<br>-<br>-<br>-<br>-<br>-<br>-<br>-<br>-<br>-<br>-<br>-<br>-                                   | le Saat                                                                                                    | 1.050.00                                      |    |
| -100-1<br>-100-2<br>-100-0<br>-100-1<br>-100-1<br>-100-2<br>-100-3<br>-100-4<br>-100-5<br>-100-6<br>-100-7<br>-100-8                                                                                                    | Penjualan/<br>Penjualan<br>Pendapata<br>Total Pen<br>Biaya Biaya<br>Biaya Biaya<br>Biaya Baha<br>Biaya Lain-<br>Biaya Lain-<br>Biaya Saha<br>Biaya Saha<br>Biaya Saha<br>Biaya Saha                                                                                                    | Akun<br>ipendapar<br>n<br>jualan<br>n bakar<br>k<br>n Baku<br>n Penolor<br>Lain<br>Kios                                                                                                    | tan                       |                          | Mare<br>Periode S<br>-<br>-<br>-<br>-<br>-<br>-<br>-<br>-<br>-<br>-<br>-<br>-<br>-<br>-<br>-<br>-                | t 2014<br>ebelumnya |                                                                                                    | Period<br>-<br>1.050.000,00<br>-<br>600.000,00<br>-<br>24.000,00<br>-<br>-<br>-<br>-<br>-<br>-<br>-<br>-<br>-<br>-<br>-<br>-<br>-<br>-<br>-<br>-<br>- | le Saat<br>                                                                                                    | Ini<br>1.050.00                               |    |
| Vo Akun<br>-100 -1<br>-100 -2<br>-100 -0<br>-100 -1<br>-100 -1<br>-100 -3<br>-100 -3<br>-100 -5<br>-100 -6<br>-100 -7<br>-100 -8<br>-100 -9                                                                                                    | Penjualan/<br>Penjualan<br>Pendapata<br>Total Pen,<br>Biaya Baja<br>Biaya Baja<br>Biaya Baha<br>Biaya Listril<br>Biaya Baha<br>Biaya Baha<br>Biaya Saha<br>Biaya Saha<br>Biaya Saha<br>Biaya Saha<br>Biaya Saha                                                                                                    | Akun<br>pendapat<br>n<br>jualan<br>n bakar<br>k<br>n baku<br>n baku<br>n Penolor<br>Lain<br>Kios<br>n Lain-Lai                                                                                                    | ng                        |                          | Mare<br>Periode S<br>-<br>-<br>-<br>-<br>-<br>-<br>-<br>-<br>-<br>-<br>-<br>-<br>-<br>-<br>-<br>-<br>-<br>-<br>- | t 2014<br>ebelumnya |                                                                                                    | Perioc<br>-<br>1.050.000,00<br>-<br>600.000,00<br>-<br>24.000,00<br>-<br>-<br>-<br>-<br>-<br>-<br>-<br>-<br>-<br>-<br>-<br>-<br>-                     | le Saat<br>                                                                                                    | Ini<br>1.050.00                               |    |
| -100-1<br>-100-2<br>-100-0<br>-100-1<br>-100-1<br>-100-3<br>-100-3<br>-100-4<br>-100-5<br>-100-6<br>-100-7<br>-100-8<br>-100-9                                                                                                    | Penjualan/<br>Penjualan<br>Pendapata<br>Total Pen<br>Biaya Biaya<br>Biaya Biaya<br>Biaya Baha<br>Biaya Baha<br>Biaya Baha<br>Biaya Baha<br>Biaya Sewa<br>Biaya Ain<br>Pendapata<br>Total Bi                                                                                                    | Akun<br>pendapat<br>n<br>jualan<br>n bakar<br>k<br>n baku<br>n baku<br>n Penolor<br>Lain<br>Kios<br>n Lain-Lai<br>aya                                                                                                    | ng                        |                          | Mare<br>Periode S<br>-<br>-<br>-<br>-<br>-<br>-<br>-<br>-<br>-<br>-<br>-<br>-<br>-<br>-<br>-<br>-<br>-<br>-<br>- | t 2014 ebelumnya    |                                                                                                    | Perioc<br>-<br>1.050.000,00<br>-<br>-<br>24.000,00<br>-<br>-<br>-<br>-<br>-<br>-<br>-<br>-<br>-<br>-<br>-<br>-<br>-                                   | le Saat                                                                                                    | 1.050.00<br>624.00                            |    |
| No Akun<br>-100 -1<br>-100 -2<br>-100 -1<br>-100 -1<br>-100 -2<br>-100 -3<br>-100 -4<br>-100 -5<br>-100 -6<br>-100 -7<br>-100 -8<br>-100 -9                                                                                                    | Penjualan/<br>Penjualan<br>Pendapata<br>Total Pen<br>Biaya aBiaya<br>Biaya Baha<br>Biaya Baha<br>Biaya Baha<br>Biaya Baha<br>Biaya Baha<br>Biaya Baha<br>Biaya Sewa<br>Biaya Aair<br>Pendapata<br>Total Bi<br>Laba / Rug                                                                                                    | Akun<br>ipendapar<br>n<br>jualan<br>n<br>n bakar<br>k<br>n Baku<br>n Penolor<br>Lain<br>Kios<br>n Lain-Lai<br>aya<br>i Usaha                                                                                                    | ng<br>n                   |                          | Mare<br>Periode S                                                                                                | t 2014 ebelumnya    |                                                                                                    | Perioc<br>-<br>1.050.000,00<br>-<br>600.000,00<br>-<br>-<br>24.000,00<br>-<br>-<br>-<br>-<br>-<br>-<br>-<br>-<br>-<br>-<br>-<br>-<br>-                | Image: constraint of the second second sec | 1.050.00<br>624.00<br>426.00                  |    |
| No Akun<br>-100-1<br>-100-2<br>-100-0<br>-100-1<br>-100-2<br>-100-3<br>-100-4<br>-100-5<br>-100-6<br>-100-7<br>-100-8<br>-100-9<br>-100-9                                                                                                    | Penjualan/<br>Penjualan<br>Pendapata<br>Total Pen<br>Biaya Biaya<br>Biaya Biaya<br>Biaya Baha<br>Biaya Baha<br>Biaya Baha<br>Biaya Listrii<br>Biaya Baha<br>Biaya Listrii<br>Biaya Sewa<br>Biaya Ain<br>Pendapata<br>Laba / Rug                                                                                                    | Akun<br>pendapar<br>n<br>jualan<br>n<br>n bakar<br>k<br>n Baku<br>n Penolor<br>Lain<br>Kios<br>n Lain-Lai<br>aya<br>i Usaha                                                                                                    | ng                        |                          | Mare<br>Periode S                                                                                                | t 2014 ebelumnya    |                                                                                                    | Perioc<br>-<br>1.050.000,00<br>-<br>600.000,00<br>-<br>-<br>-<br>-<br>-<br>-<br>-<br>-<br>-<br>-<br>-<br>-<br>-                                       | Image: second second  | 1.050.00<br>624.00<br>426.00                  |    |
| No Akun<br>-100-1<br>-100-2<br>-100-3<br>-100-4<br>-100-3<br>-100-4<br>-100-5<br>-100-6<br>-100-7<br>-100-8<br>-100-9<br>-100-8<br>-100-9<br>-100-1<br>-100-2                                                                                                    | Penjualan/<br>Penjualan<br>Penjualan<br>Pendapata<br>Total Pen<br>Biaya Biaya<br>Biaya Biaya<br>Biaya Baha<br>Biaya Listril<br>Biaya Baha<br>Biaya Listril<br>Biaya Baha<br>Biaya Listril<br>Biaya Saba<br>Biaya Ain<br>Pendapata<br>Pendapata<br>Pendapata                                                                                                    | Akun<br>pendapat<br>n<br>jualan<br>n bakar<br>k<br>n bakar<br>k<br>n Baku<br>n Penolor<br>Lain<br>Kios<br>n Lain-Lai<br>aya<br>i Usaha<br>n Lain-Lai                                                                                  | n g                       |                          | Mare Periode S                                                                                                   | t 2014 ebelumnya    |                                                                                                    | Period<br>-<br>1.050.000,00<br>-<br>-<br>-<br>-<br>-<br>-<br>-<br>-<br>-<br>-<br>-<br>-<br>-                                                          | le Saat                                                                                                    | 1.050.00<br>624.00<br>426.00                  |    |
| No Akun<br>-100-1<br>-100-2<br>-100-2<br>-100-1<br>-100-2<br>-100-3<br>-100-5<br>-100-6<br>-100-7<br>-100-8<br>-100-9<br>-100-8<br>-100-9<br>-100-1<br>-100-2<br>-100-3                                                                                                    | Penjualan/<br>Penjualan<br>Pendapata<br>Total Pen<br>Biaya Biaya<br>Biaya Baha<br>Biaya Baha<br>Biaya Baha<br>Biaya Baha<br>Biaya Saha<br>Biaya Saha<br>Biaya Air<br>Pendapata<br>Pendapata<br>Pendapata                                                                                                    | Akun<br>pendapat<br>n<br>jualan<br>n bakar<br>k<br>n bakar<br>k<br>n Baku<br>n Penolor<br>Lain<br>Kios<br>n Lain-Lai<br>aya<br>i Usaha<br>n Lain-Lai<br>n Sewa<br>n Bunga                                                             | n n                       |                          | Mare Periode S                                                                                                   | t 2014 ebelumnya    |                                                                                                    | Period<br>-<br>1.050.000,00<br>-<br>600.000,00<br>-<br>24.000,00<br>-<br>-<br>-<br>-<br>-<br>-<br>-<br>-<br>-<br>-<br>-<br>-<br>-                     | le Saat<br>                                                                                                    | Ini<br>1.050.00<br>624.00<br>426.00           |    |
| No Akun<br>-100 -1<br>-100 -2<br>-100 -2<br>-100 -2<br>-100 -3<br>-100 -3<br>-100 -4<br>-100 -5<br>-100 -6<br>-100 -5<br>-100 -6<br>-100 -9<br>-100 -1<br>-100 -2<br>-100 -1<br>-100 -2<br>-100 -2<br>-100 -3                                                                                                    | Penjualan/<br>Penjualan<br>Pendapata<br>Total Penj<br>Biaya abia<br>Biaya abia<br>Biaya baha<br>Biaya Listrii<br>Biaya Baha<br>Biaya Listrii<br>Biaya Baha<br>Biaya Sawa<br>Biaya Air<br>Pendapata<br>Pendapata<br>Pendapata<br>Pendapata                                                                                                    | Akun<br>pendapat<br>n<br>jualan<br>n<br>bakar<br>k<br>n bakar<br>k<br>n bakar<br>k<br>n bakar<br>k<br>n bakar<br>k<br>n bakar<br>h cain-Lai<br>aya<br>n Lain-Lai<br>n Sewa<br>n Bunga<br>apatan La                                    | ng<br>n                   |                          | Mare Periode S                                                                                                   | t 2014  ebelumnya   |                                                                                                    | Period<br>-<br>1.050.000,00<br>-<br>-<br>-<br>-<br>-<br>-<br>-<br>-<br>-<br>-<br>-<br>-<br>-                                                          | Satt         Image: Control of the sector of the sector of the secto          | 1.050.00<br>624.00<br>426.00                  |    |
| -100 -1<br>-100 -2<br>-100 -2<br>-100 -2<br>-100 -1<br>-100 -3<br>-100 -3<br>-100 -4<br>-100 -5<br>-100 -6<br>-100 -6<br>-100 -7<br>-100 -8<br>-100 -9<br>-100 -1<br>-100 -2<br>-100 -1<br>-100 -1                                                                                                    | Penjualan/<br>Penjualan<br>Pendapata<br>Total Pen<br>Biaya Biaya<br>Biaya Biaya<br>Biaya Listril<br>Biaya Baha<br>Biaya Listril<br>Biaya Baha<br>Biaya Lain-<br>Biaya Sewa<br>Biaya Ait<br>Pendapata<br>Pendapata<br>Pendapata<br>Pendapata<br>Biaya Lain<br>Biaya Lain-<br>Cotal Pend<br>Pendapata                                                                                                    | Akun<br>pendapar<br>n<br>jualan<br>n<br>b<br>n bakar<br>k<br>n Baku<br>n Penolou<br>Lain<br>Kios<br>n Lain-Lai<br>aya<br>n Lain-Lai<br><b>u Saha</b><br>n Sewa<br>n Bunga<br>apatan La<br>ain                                         | n<br>n<br>in              |                          | Mare Periode S                                                                                                   | t 2014  ebelumnya   |                                                                                                    | Perioc<br>-<br>1.050.000,00<br>-<br>-<br>24.000,00<br>-<br>-<br>-<br>-<br>-<br>-<br>-<br>-<br>-<br>-<br>-<br>-<br>-                                   | Saat                                                                                                    | 1.050.00<br>624.00<br>426.00                  |    |
| No Akun<br>-100-1<br>-100-2<br>-100-1<br>-100-3<br>-100-3<br>-100-3<br>-100-4<br>-100-5<br>-100-6<br>-100-7<br>-100-6<br>-100-7<br>-100-9<br>-100-7<br>-100-3<br>-100-1<br>-100-2<br>-100-1<br>-100-2                                                                                                    | Penjualan/<br>Penjualan<br>Pendapata<br>Total Pen<br>Biaya aliaya<br>Biaya aliaya<br>Biaya aliaya<br>Biaya aliaya<br>Biaya aliaya<br>Biaya aliaya<br>Biaya aliaya<br>Biaya aliaya<br>Biaya Aliaya<br>Pendapata<br>Pendapata<br>Pendapata<br>Total Pendi<br>Biaya aliaya<br>Pendapata<br>Pendapata<br>Pendapata<br>Dendapata<br>Pendapata<br>Pendapata                                                                                                    | Akun<br>pendapat<br>n<br>jualan<br>n<br>b<br>n bakar<br>k<br>n bakar<br>k<br>n Baku<br>n Penolor<br>Lain<br>Kios<br>n Lain-Lai<br>aya<br>n Lain-Lai<br>n Sewa<br>n Baku<br>n Sewa<br>n Buga<br>apatan La<br>ain<br>a                  | n g<br>n<br>n             |                          | Mare Periode S                                                                                                   | t 2014  ebelumnya   |                                                                                                    | Perioc<br>-<br>1.050.000,00<br>-<br>600.000,00<br>-<br>24.000,00<br>-<br>-<br>-<br>-<br>-<br>-<br>-<br>-<br>-<br>-<br>-<br>-<br>-                     | Image: state state  | 1.050.00<br>624.00<br>426.00                  |    |
| No Akun<br>-100-1<br>-100-2<br>-100-1<br>-100-3<br>-100-3<br>-100-4<br>-100-5<br>-100-6<br>-100-7<br>-100-8<br>-100-9<br>-100-9<br>-100-1<br>-100-2<br>-100-3<br>-100-1<br>-100-2<br>-100-3                                                                                                    | Penjualan/<br>Penjualan<br>Penjualan<br>Pendapata<br>Total Pen<br>Biaya Biaya<br>Biaya Baha<br>Biaya Listrii<br>Biaya Baha<br>Biaya Listrii<br>Biaya Baha<br>Biaya Listrii<br>Biaya Baha<br>Biaya Listrii<br>Biaya Sewa<br>Biaya Baha<br>Pendapata<br>Pendapata<br>Pendapata<br>Total Pend<br>Biaya Lini<br>Biaya Lini<br>Biaya Lini<br>Biaya Lini<br>Biaya Lini                                                                                                    | Akun<br>pendapat<br>n<br>jualan<br>n bakar<br>k<br>n bakar<br>k<br>n Baku<br>n Penolor<br>Lain<br>Kios<br>n Lain-Lai<br>aya<br>n Lain-Lai<br>n Sewa<br>n Bunga<br>apatan La<br>ain<br>a<br>a                                          | ng<br>n<br>in             |                          | Mare Periode S                                                                                                   | t 2014  ebelumnya   |                                                                                                    | Perioc<br>-<br>1.050.000,00<br>-<br>-<br>600.000,00<br>-<br>-<br>-<br>-<br>-<br>-<br>-<br>-<br>-<br>-<br>-<br>-<br>-                                  | Sant         Image: Constraint of the sector of the sector of the se          | 1.050.00<br>624.00<br>426.00                  |    |
| No Akun<br>-100-1<br>-100-2<br>-100-1<br>-100-2<br>-100-3<br>-100-3<br>-100-5<br>-100-6<br>-100-7<br>-100-8<br>-100-7<br>-100-8<br>-100-9<br>-100-1<br>-100-2<br>-100-3                                                                                                    | Penjualan/<br>Penjualan<br>Penjualan<br>Pendapata<br>Total Pen<br>Biaya Biaya<br>Biaya Jiaya<br>Biaya Jiaya<br>Biaya Jiaya<br>Biaya Lain-<br>Biaya Sewa<br>Biaya Ain<br>Pendapata<br>Pendapata<br>Pendapata<br>Pendapata<br>Pendapata<br>Pendapata<br>Ital Penda<br>Biaya Lain I<br>Biaya Bung<br>Biaya Lain B<br>Biaya Lain B<br>Biaya Lain B<br>Biaya Lain B<br>Biaya Lain B                                                                                                    | Akun<br>pendapat<br>n<br>jualan<br>n bakar<br>k<br>n bakar<br>k<br>n Baku<br>n Baku<br>n Penolor<br>Lain<br>Kios<br>n Lain-Lai<br>a ya<br>a Lain-Lai<br>n Sewa<br>n Bunga<br>apatan La<br>a<br>a<br>a                                 | ng<br>n<br>in             |                          | Mare Periode S                                                                                                   | t 2014  ebelumnya   |                                                                                                    | Period                                                                                                    | Image: second second  | Ini<br>1.050.00<br>624.00<br>426.00           |    |
| -100 -1           -100 -2           -100 -2           -100 -2           -100 -2           -100 -3           -100 -4           -100 -5           -100 -7           -100 -8           -100 -9           -100 -1           -100 -3           -100 -4           -100 -5           -100 -7           -100 -8           -100 -1           -100 -2           -100 -1           -100 -2           -100 -1           -100 -2           -100 -3                                                                                                    | Penjualan/<br>Penjualan<br>Penjualan<br>Pendapata<br>Total Pen,<br>Biaya Biaya<br>Biaya Jiaya<br>Biaya Jiaya<br>Biaya Jiaka<br>Biaya Listril<br>Biaya Baha<br>Biaya Listril<br>Biaya Sawa<br>Biaya Lain-<br>Biaya Sawa<br>Total Bi<br>Biaya Lain-<br>Biaya Lain-<br>Biaya Lain-<br>Biaya Lain-<br>Biaya Lain-<br>Biaya Lain-<br>Biaya Lain-<br>Biaya Lain-<br>Biaya Lain-<br>Biaya Lain-<br>Biaya Lain-<br>Dia Biaya Lain-<br>Dia Biaya Biaya Lain-<br>Dia Biaya Biaya Lain-<br>Dia Biaya Biaya Lain-<br>Dia Biaya Biaya Biaya Biaya Lain-<br>Dia Biaya Biaya Bi                                                                                                    | Akun<br>pendapat<br>n<br>jualan<br>n bakar<br>k<br>n bakar<br>k<br>n bakar<br>k<br>n Baku<br>n Penolot<br>Lain<br>Kios<br>n Lain-Lai<br>aya<br>n Lain-Lai<br>n Sewa<br>apatan La<br>a<br>a<br>Lain                                    | n n                       |                          | Mare Periode S                                                                                                   | t 2014  ebelumnya   |                                                                                                    | Period 1.050.000,00 600.000,00 24.000,00                                                                                                    | Saat         Image: Saat           Image: Saat         Image: Saat           Image: Saat <td< td=""><td>Ini<br/>1.050.00<br/>624.00<br/>426.00</td><td></td></td<>                                                                                                    | Ini<br>1.050.00<br>624.00<br>426.00           |    |
| No Akun<br>-100-1<br>-100-2<br>-100-2<br>-100-3<br>-100-3<br>-100-4<br>-100-5<br>-100-6<br>-100-7<br>-100-8<br>-100-9<br>-100-1<br>-100-2<br>-100-1<br>-100-2<br>-100-1<br>-100-2<br>-100-3<br>-100-3<br>-100-3<br>-100-2<br>-100-3<br>-100-3<br>-100-3<br>-100-2<br>-100-3<br>-100-3<br>-100-3<br>-100-2<br>-100-3<br>-100-3<br>-100-3<br>-100-4<br>-100-5<br>-100-5<br>-100-5<br>-100-5<br>-100-5<br>-100-5<br>-100-5<br>-100-5<br>-100-5<br>-100-5<br>-100-5<br>-100-5<br>-100-5<br>-100-5<br>-100-5<br>-100-5<br>-100-5<br>-100-5<br>-100-5<br>-100-5<br>-100-7<br>-100-7<br>-100- | Penjualan/<br>Penjualan<br>Penjualan<br>Pendapata<br>Total Pen,<br>Biaya Biaya<br>Biaya baha<br>Biaya baha<br>Biaya baha<br>Biaya Lain-<br>Biaya Baha<br>Biaya Lain-<br>Biaya Sewa<br>Biaya Lain-<br>Biaya Sewa<br>Biaya Lain-<br>Biaya Lain-<br>Biaya Lain-<br>Biaya Lain-<br>Biaya Lain-<br>Biaya Lain-<br>Biaya Lain-<br>Biaya Lain-<br>Biaya Lain-<br>Biaya Lain-<br>Diaya Lain-<br>Diaya Lain-<br>Diaya Lain-<br>Biaya Lain-<br>Diaya Lain-<br>Biaya Lain-<br>Diaya Lain-<br>Biaya Lain-<br>Biaya La | Akun<br>pendapat<br>n<br>jualan<br>n bakar<br>k<br>n bakar<br>k<br>n bakar<br>k<br>n Bakar<br>k<br>n Penolor<br>Lain<br>Kios<br>n Lain-Lai<br>aya<br>i Usaha<br>n Lain-Lai<br>n Sewa<br>n Bunga<br>apatan La<br>ain<br>a<br>Lain<br>k | ng<br>ng<br>n<br>in<br>in |                          | Mare Periode S                                                                                                   | t 2014  ebelumnya   |                                                                                                    | Period 1.050.000,00                                                                                                    | Image: second second  | Ini<br>1.050.00<br>624.00<br>426.00<br>426.00 |    |

Gambar 52 Tampilan Laporan Rugi/Laba

# 3. Laporan Perubahan Modal

| -                                                                                                    |                                                          |                                                                              |                                                      | rumuas                                  | Data                              | Review                               | View                   | нөр                       | Υı                  | ll me w   | vnat you | want to             |        |                   |        |      |           |          |          |   |
|----------------------------------------------------------------------------------------------------|----------------------------------------------------------|------------------------------------------------------------------------------|------------------------------------------------------|-----------------------------------------|-----------------------------------|--------------------------------------|------------------------|---------------------------|---------------------|-----------|----------|---------------------|--------|-------------------|--------|------|-----------|----------|----------|---|
|                                                                                                    | X                                                        | Calibri                                                                      | * 11 · *                                             | A A =                                   | = _                               | ð, v                                 | ab<br>Wrap T           | ext                       | a                   | istom     |          | ¥                   |        |                   |        |      |           | <b>1</b> | nsert ×  |   |
| Paste                                                                                                    | e v                                                      | D J II                                                                       |                                                      | A =                                     | ==                                | <u>-</u> <u>-</u> <u>-</u>           |                        | 0.0.1.                    |                     | . 0/      |          | E.0 .00             | Condit | <u>≠</u><br>ional | Format | as   | Cell      | <b>N</b> | Delete 🗸 |   |
| ۷                                                                                                    | *                                                        | DIU                                                                          | • 🕮 • 🎽 •                                            | ′ <u>▲</u> *   ≡                        | = =                               | <u>x</u> = x=   6                    | - Merge                | & Center                  | Ť                   | • 7(      | 0 9      | .00 <del>)</del> .0 | Format | ting *            | Table  | × St | tyles *   | ₿. F     | ormat Y  |   |
| Clipb                                                                                                    | poard 🕠                                                  |                                                                              | Font                                                 | ß                                       |                                   | Alignme                              | nt                     |                           | ۲ <u>۵</u>          | Nu        | mber     | 12                  |        |                   | Styles |      |           |          | Cells    |   |
| D15                                                                                                    |                                                          | -                                                                            | XV                                                   | fx                                      |                                   |                                      |                        |                           |                     |           |          |                     |        |                   |        |      |           |          |          |   |
|                                                                                                    |                                                          |                                                                              |                                                      |                                         |                                   |                                      |                        |                           |                     |           |          |                     |        |                   |        |      |           |          |          |   |
| A                                                                                                    | В                                                        |                                                                              | с                                                    |                                         |                                   | D                                    | _                      |                           | E                   | F         | G        | Н                   | 1      |                   | J      | K    | l         |          | М        | 1 |
| 1                                                                                                    | SALDO AWAL                                               | MENU                                                                         | JU-UMUM                                              | NJPERUBAHA                              | RUGI-I                            | LABA                                 | PER-MODAL              |                           | VERACA AKH          | R         | ARUS KAS |                     |        |                   |        |      |           |          |          |   |
| 3                                                                                                    |                                                          |                                                                              | REKONSILIASI                                         | SUKU BANK ST                            | ATISTIK                           | KWITANSI                             | INVOI                  | æ                         |                     |           |          |                     |        |                   |        |      |           |          |          |   |
| 4                                                                                                    |                                                          |                                                                              |                                                      | _                                       |                                   | _                                    |                        |                           |                     |           |          |                     |        |                   |        |      |           |          |          |   |
| 6                                                                                                    |                                                          |                                                                              |                                                      |                                         |                                   |                                      |                        |                           |                     |           |          |                     |        |                   |        |      |           |          |          |   |
| 7                                                                                                    |                                                          |                                                                              |                                                      |                                         |                                   |                                      |                        |                           |                     |           |          |                     |        |                   |        |      |           |          |          |   |
| 8                                                                                                    |                                                          |                                                                              | teru                                                 | san bung hatta                          |                                   |                                      |                        |                           |                     |           |          |                     |        |                   |        |      |           |          |          |   |
| 9                                                                                                    |                                                          |                                                                              | Laporan                                              | Perubahan Mo                            | dal                               |                                      |                        |                           |                     |           |          |                     |        |                   |        |      |           |          |          |   |
| 10                                                                                                    |                                                          |                                                                              | Perio                                                | ode Pelaporan<br>Itember 2023           |                                   |                                      |                        |                           |                     |           |          |                     |        |                   |        |      |           |          |          |   |
| 12                                                                                                    |                                                          |                                                                              | 000                                                  | 10111001 2020                           |                                   |                                      |                        |                           |                     |           |          |                     |        |                   |        |      |           |          |          |   |
| 13                                                                                                    | No.Akun                                                  | Keteranga                                                                    | in                                                   |                                         |                                   | Jumlo                                | ah                     |                           |                     |           |          |                     |        |                   |        |      |           |          |          |   |
| 14                                                                                                    | 3-100-1<br>Tambab (+) I                                  | Modal<br>aha atau Kur                                                        | ang (-) Rugi                                         |                                         |                                   |                                      | 32.000.00              | 0,00                      |                     |           |          |                     |        |                   |        |      |           |          |          |   |
| 15                                                                                                    | Taniyan (-/ s                                            | Laba/Rugi-P                                                                  | eriode sebelumnya                                    | 9                                       |                                   |                                      |                        |                           |                     |           |          |                     |        |                   |        |      |           |          |          |   |
| 17                                                                                                    |                                                          | Laba/Rugi-P                                                                  | Periode berjalan                                     |                                         |                                   |                                      | 426.00                 | 0,00                      |                     |           |          |                     |        |                   |        |      |           |          |          |   |
| 18                                                                                                    | Kurang (-) Pri<br>4-100-1                                | ive<br>Drive                                                                 |                                                      |                                         |                                   |                                      |                        |                           |                     |           |          |                     |        |                   |        |      |           |          |          |   |
| 17                                                                                                    | 1001                                                     |                                                                              |                                                      |                                         |                                   |                                      |                        |                           |                     |           |          |                     |        |                   |        |      |           |          |          |   |
| 20                                                                                                    |                                                          |                                                                              |                                                      |                                         |                                   |                                      |                        |                           |                     |           |          |                     |        |                   |        |      |           |          |          |   |
| 20<br>21<br>22                                                                                                | 3-100-1                                                  | Modal, Mar                                                                   | ma Anis                                              |                                         |                                   |                                      | 32.426.00              | 0,00                      |                     |           |          |                     |        |                   |        |      |           |          |          |   |
| 20<br>21<br>22<br>32                                                                                          | 3-100-1                                                  | Modal, Mar                                                                   | ma Anis                                              | •                                       |                                   | Lapor<br>Pe                          | an Pe<br>eriodo<br>Mai | eruba<br>e Pela<br>ret 20 | ahan<br>apor<br>014 | Moo<br>an | dal      |                     |        |                   |        |      |           |          |          |   |
| 20<br>21<br>22<br>32                                                                                          | <u>3-100-1</u>                                           | Modal, Mar                                                                   | (eteran                                              | gan                                     |                                   | Lapor                                | an Pe<br>eriodo<br>Mai | eruba<br>e Pel<br>ret 20  | ahan<br>apor<br>014 | Moo       | dal      |                     |        |                   | Ju     | ml   | ah        |          |          |   |
| 20<br>21<br>22<br>22<br>22<br>22<br>22<br>22<br>22<br>22<br>22<br>22<br>22<br>22                              | 3-100-1                                                  | Modal, Mar                                                                   | (eterany<br>Modal                                    | gan                                     |                                   | Lapor<br>Pe                          | an Pe<br>eriodo<br>Mai | eruba<br>e Pela<br>ret 20 | ahan<br>apor<br>014 | Moo       | dal      |                     |        |                   | Ju     | ml   | ah<br>32  | 2.00     | 0.00     | 0 |
| 20<br>21<br>22<br>32<br>NO<br>3-1(<br>Tan                                                                     | 9-100-1<br>P.Akun<br>00-1<br>nbah (*                     | Modal, Mar                                                                   | Keteran<br>Vodal<br>a atau Ku                        | gan<br>ırang (-                         | ) Rugi                            | Lapor                                | an Pe<br>eriodo<br>Mai | eruba<br>e Pela<br>ret 20 | ahan<br>apor<br>014 | Mod       | dal      |                     |        |                   | Ju     | ml   | ah<br>32  | 2.00     | 0.00     | 0 |
| 20<br>21<br>22<br>32<br>32<br>12<br>32<br>12<br>32<br>12<br>12<br>12<br>12<br>12<br>12<br>12<br>12<br>12<br>1 | <b>Akun</b><br>00-1<br>nbah (-                           | Modal, Mar                                                                   | Keteran<br>Modal<br>a atau Ku<br>aba/Rug             | gan<br>Irang (-<br>i-Perioc             | ) Rugi<br>le seb                  | Lapor<br>Pe                          | an Pe<br>eriode<br>Mai | eruba<br>e Pel.<br>ret 20 | ahan<br>apor<br>014 | Moo       | dal      |                     |        |                   | Ju     | ml   | ah<br>32  | 2.00     | 0.00     | 0 |
| 20<br>21<br>22<br>33<br>No<br>3-11<br>Tan                                                                     | <u>3-100-1</u><br>D.Akun<br>00-1<br>nbah (-              | Modal, Mar                                                                   | Keterany<br>Modal<br>a atau Ku<br>aba/Rug<br>aba/Rug | gan<br>Irang (-<br>i-Perioc<br>i-Perioc | ) Rugi<br>le seb<br>le ber        | Lapor<br>Pe                          | an Pe<br>eriod<br>Man  | eruba<br>e Pel<br>ret 20  | ahan<br>apor<br>)14 | Mod       | dal      |                     |        |                   | Ju     | ml   | ah<br>32  | 2.00     | 0.00     | 0 |
| 20<br>21<br>22<br>32<br>32<br>12<br>12<br>12<br>12<br>12<br>12<br>12<br>12<br>12<br>12<br>12<br>12<br>12      | 3-100-1<br>00-1<br>nbah (-<br>rang (-)                   | Modal, Mar                                                                   | Keterany<br>Modal<br>a atau Ku<br>aba/Rug<br>aba/Rug | gan<br>Irang (-<br>i-Perioc<br>i-Perioc | ) Rugi<br>le seb<br>le ber        | Lapor<br>Pe                          | an Pe<br>eriodo<br>Man | eruba<br>e Pel<br>ret 20  | ahan<br>apor<br>014 | Mod       | dal      |                     |        |                   | Ju     | ml   | ah<br>32  | 2.00     | 0.00     | 0 |
| 20<br>21<br>22<br>32<br>32<br>12<br>12<br>12<br>12<br>12<br>12<br>12<br>12<br>12<br>1                         | 3-100-1<br>D.Akun<br>00-1<br>nbah (-<br>rang (-)<br>00-1 | Modal, Mar<br>Modal, Mar<br>N<br>H+) Labb<br>L<br>L<br>L<br>L<br>L<br>F<br>F | Modal<br>a atau Ku<br>aba/Rug<br>aba/Rug             | gan<br>Irang (-<br>i-Perioc<br>i-Perioc | ) <b>Rugi</b><br>le seb<br>le ber | Lapor<br>Pe                          | an Pe<br>eriod<br>Man  | eruba<br>e Pel<br>ret 20  | ahan<br>apor<br>014 | Moo       | dal      |                     |        |                   | Ju     | ml   | ah<br>32  | 2.00     | 0.00     | 0 |
| 20<br>21<br>22<br>22<br>22<br>22<br>22<br>22<br>22<br>22<br>22                                                | <b>J.Akun</b><br>00-1<br>nbah (*<br>rang (-)<br>00-1     | Modal, Mar<br>+ ) Labba<br>L<br>Prive<br>F                                   | Keterany<br>Modal<br>a atau Ku<br>aba/Rug<br>aba/Rug | gan<br>Irang (-<br>i-Perioc<br>i-Perioc | ) Rugi<br>le seb<br>le ber        | Lapor<br>Pe<br>i<br>pelumn<br>rjalan | an Peeriodo<br>Man     | eruba<br>e Pel<br>ret 20  | ahan<br>apor<br>)14 | Mod       | dal      |                     |        |                   | Ju     | ml   | lah<br>32 | 2.00     | 0.00     | 0 |

Gambar 53 Tampilan Perubahan Modal

# 4. Laporan Neraca Akhir

| Image: Second S     Image: Second S     Image: Second S <td< th=""></td<>                                                                                                    |  |
|----------------------------------------------------------------------------------------------------|--|
| Normal         Difference         Difference<                                                                                                    |  |
| Number         Number         Styles         Cells         B           1         C         0         F         C         1         1         N         N         0         P         C         0         Cells         B           1         C         0         F         F         C         1         1         N         N         0         P         C         5         T           1         C         0         F         F         C         5         1         1         K         M         N         0         P         C         5         T           1         V         V         F         C         S         1         1         K         M         N         0         P         C         S         T           1         VICUUM         VICUUM                                                                                                    |  |
| Image: Second Second |  |
| Image: Second Second        |  |
| 0         0         0         0         0         0         0         0         0         0         0         0         0         0         0         0         0         0         0         0         0         0         0         0         0         0         0         0         0         0         0         0         0         0         0         0         0         0         0         0         0         0         0         0         0         0         0         0         0         0         0         0         0         0         0         0         0         0         0         0         0         0         0         0         0         0         0         0         0         0         0         0         0         0         0         0         0         0         0         0         0         0         0         0         0         0         0         0         0         0         0         0         0         0         0         0         0         0         0         0         0         0         0         0         0         0         0                                                                                                            |  |
| norm         c         3         r         r         6         4         1         1         6         1         6         1         1         6         1         1         6         1         1         6         1         1         6         1         1         6         1         1         1         1         1         1         1         1         1         1         1         1         1         1         1         1         1         1         1         1         1         1         1         1         1         1         1         1         1         1         1         1         1         1         1         1         1         1         1         1         1         1         1         1         1         1         1         1         1         1         1         1         1         1         1         1         1         1         1         1         1         1         1         1         1         1         1         1         1         1         1         1         1         1         1         1 <th1< th=""> <th1< th=""> <th1< th=""> <th1< th=""></th1<></th1<></th1<></th1<>                                                                                                    |  |
|                                                                                                    |  |
|                                                                                                    |  |
| Neglicity Park Park Park Park Park Park Park Park                                                                                                    |  |
| Lapse: Fubble Interfuence       Set Interfuence       Set Interfuence <th col<="" td=""></th>                                                                                                    |  |
| Selection:           Selection:           Selec                                                                                                    |  |
| Hein         Pecka           Refu         Netary           Nature         Nature           Nature         Nature           Nature         Nature           Nature         Nature           Nature         Nature           Nature         Nature           Nature         Nature           Nature         Nature           Nature         Nature           Nature         Nature         Nature           Nature         Nature         Nature           Nature         Nature         Nature           Nature         Nature         Nature           Nature         Nature         Nature           Nature         Nature         Nature         Nature           Nature         Nature         Nature         Nature           Nature         Nature         Nature         Nature           Nature         Nature         Nature         Nature           Nature         Nature         Nature         Nature           Nature         Nature         Nature         Nature           Nature         Nature         Nature         Nature           Nater         Nature </td                                                                                                    |  |
| Nutlation         Nutlation           Via di anti anti anti anti anti anti anti ant                                                                                                    |  |
| 000         Infraince         2 A000         Annu Sulfrain           000         Infraince         -           001         Infraince         -           001                                                                                                    |  |
| No.         No.                                                                                                    |  |
| 103         Mora Turking         2020         Moras Turking         2021           103         Moras Turking         2020         Moras Turking         100000000           104         Moras Moraing         2020         Moras Turking         100000000           104         Moras Moraing         2020         Moras Turking         10000000           104         Moras Moraing         2020         Moras Moraing         10000000           104         Moras         Moraing         10000000         10000000           105         Jenta Moraing         2020         Moraing         20200000           105         Jenta Moraing         20200000         1000000000000000000000000000000000000                                                                                                    |  |
| Mark         Mark         -         2020         Antry Bridge         -         2020         Antry Bridge         -         -         -         -         -         -         -         -         -         -         -         -         -         -         -         -         -         -         -         -         -         -         -         -         -         -         -         -         -         -         -         -         -         -         -         -         -         -         -         -         -         -         -         -         -         -         -         -         -         -         -         -         -         -         -         -         -         -         -         -         -         -         -         -         -         -         -         -         -         -         -         -         -         -         -         -         -         -         -         -         -         -         -         -         -         -         -         -         -         -         -         -         -         -         -         -         -                                                                                                    |  |
| Name         Name         Name <th< td=""></th<>                                                                                                    |  |
| Text Intel Local         2 / 2 / 2 / 2 / 3 / 3 / 3 / 3         Text Intel Intel Local Aug           Intel Intel Local         10/0         Body         -           000         0         10/0         Body         -           0010         0         10/0         Body         -           002         Revision         4 / 40 / 00/0         -         -           003         Intel Intel Texty         5 / 00 / 00/0         -         -           004         Texty Intel Texty         5 / 00 / 00/0         -         -                                                                                                    |  |
| Other         Definition         Definition </td                                                                                                    |  |
| Brademan         -           201         Brademan           Testa laws Table         -           Testa laws Table         -                                                                                                    |  |
| Tatel Nets Tetap         9.000.0000         Tatel Model         32.425.000,00                                                                                                    |  |
|                                                                                                    |  |
| Rug/ India terjalan                                                                                                    |  |
|                                                                                                    |  |
|                                                                                                    |  |
| Laporan Perubahan Modal                                                                                                    |  |
| Periode Pelaporan                                                                                                    |  |
| Waret 2014                                                                                                    |  |
| Aktiva Passiva Huttan                                                                                                    |  |
|                                                                                                    |  |
| 10-0 Harta - 2-100-0                                                                                                    |  |
| 10-0 Harta Lancar - 2-100-1 Hutang Staff                                                                                                    |  |
| 10-1 Kas 21.526.000,00 2-100-2 Hutang Dagang                                                                                                    |  |
| 10-2 Bank - Total Hutang Lancar                                                                                                    |  |
| - 2-200-0 Hutang Jangka Panjang                                                                                                    |  |
| 10-4 Bahan Baku - 2-200-1 Hutang Bank                                                                                                    |  |
| 10-5 Banan renotong 500 000 00 Total Hutang Jangka Panjang 1.0                                                                                                    |  |
| Total Harta Lancar 22.026.000,00 Total Hutang 1.0                                                                                                    |  |
| Harta Tetap Modal                                                                                                    |  |
|                                                                                                    |  |
| - 3-100-1 Modal 32.4                                                                                                    |  |
| 00-0 - 3-100-1 Modal 32.4<br>10-1 Peralatan 9.400.000,00                                                                                                    |  |
| 00-0 - 3-100-1 Modal 32.4<br>10-1 Peralatan 9.400.000,00                                                                                                    |  |
| 00-0         -         3-100-1         Modal         32.4           00-1         Peralatan         9.400.000,00         -         -         -         -         -         -         -         -         -         -         -         -         -         -         -         -         -         -         -         -         -         -         -         -         -         -         -         -         -         -         -         -         -         -         -         -         -         -         -         -         -         -         -         -         -         -         -         -         -         -         -         -         -         -         -         -         -         -         -         -         -         -         -         -         -         -         -         -         -         -         -         -         -         -         -         -         -         -         -         -         -         -         -         -         -         -         -         -         -         -         -         -         -         -         -         -                                                                                                    |  |
| 00-0         -         3-100-1         Modal         32.4           00-1         Peralatan         9.400.000,00         -         -         -         -         -         -         -         -         -         -         -         -         -         -         -         -         -         -         -         -         -         -         -         -         -         -         -         -         -         -         -         -         -         -         -         -         -         -         -         -         -         -         -         -         -         -         -         -         -         -         -         -         -         -         -         -         -         -         -         -         -         -         -         -         -         -         -         -         -         -         -         -         -         -         -         -         -         -         -         -         -         -         -         -         -         -         -         -         -         -         -         -         -         -         -         -                                                                                                    |  |
| 00-0         -         3-100-1         Modal         32.4           00-1         Peralatan         9.400.000,00         -         -         -         -         -         -         -         -         -         -         -         -         -         -         -         -         -         -         -         -         -         -         -         -         -         -         -         -         -         -         -         -         -         -         -         -         -         -         -         -         -         -         -         -         -         -         -         -         -         -         -         -         -         -         -         -         -         -         -         -         -         -         -         -         -         -         -         -         -         -         -         -         -         -         -         -         -         -         -         -         -         -         -         -         -         -         -         -         -         -         -         -         -         -         -         -                                                                                                    |  |
| 00-0         -         3-100-1         Modal         32.4           00-1         Peralatan         9.400.000,00           20.4           00-2         Kendaraan         -           20.4         20.2         20.2         20.2         20.2         20.2         20.2         20.2         20.2         20.2         20.2         20.2         20.2         20.2         20.2         20.2         20.2         20.2         20.2         20.2         20.2         20.2         20.2         20.2         20.2         20.2         20.2         20.2         20.2         20.2         20.2         20.2         20.2         20.2         20.2         20.2         20.2         20.2         20.2         20.2         20.2         20.2         20.2         20.2         20.2         20.2         20.2         20.2         20.2         20.2         20.2         20.2         20.2         20.2         20.2         20.2         20.2         20.2         20.2         20.2         20.2         20.2         20.2         20.2         20.2         20.2         20.2         20.2         20.2         20.2         20.2         20.2         20.2         20.2         20.2<                                                                                                    |  |

Gambar 54 Tampilan Neraca

#### 5. Laporan Arus Kas

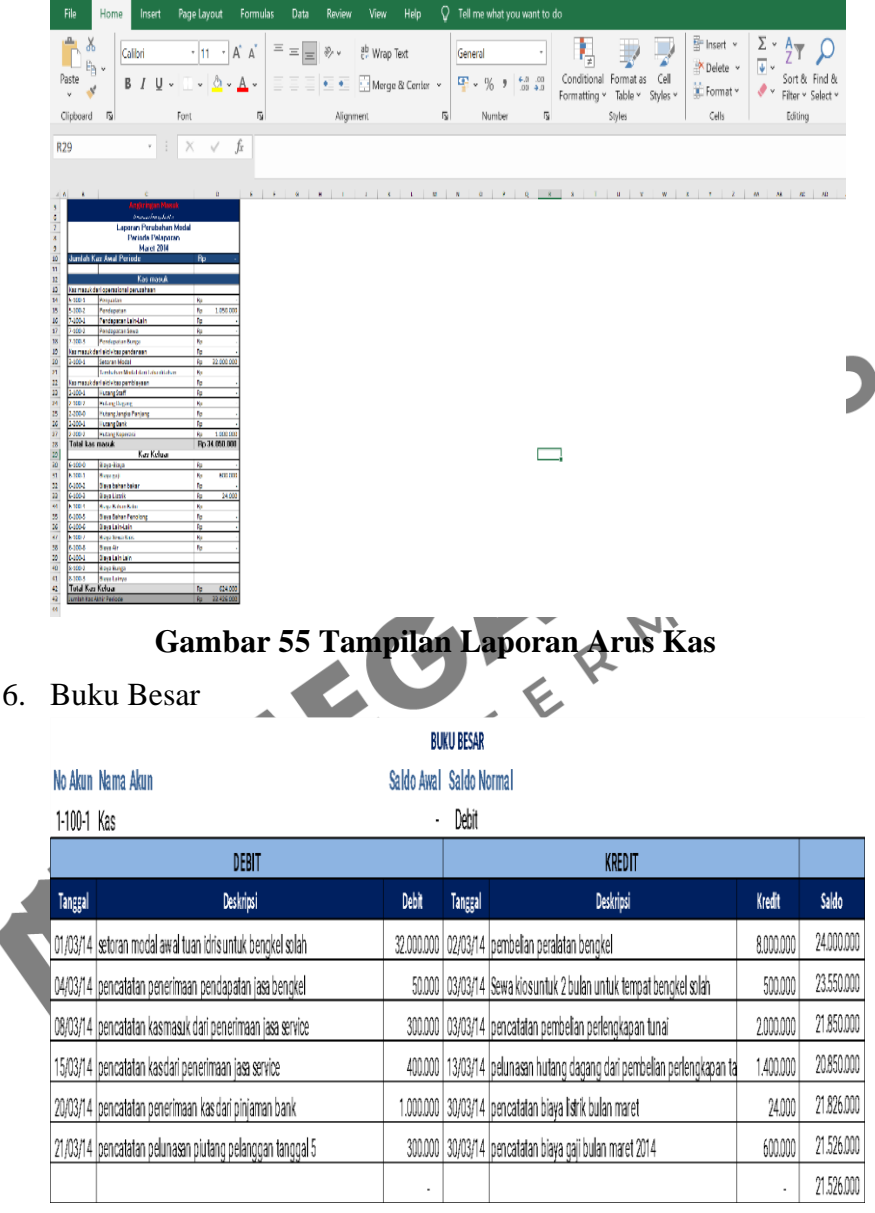

Gambar 56 Tampilan Buku Besar (1)

|                 | Angkringan Masuk                |      |            |
|-----------------|---------------------------------|------|------------|
|                 | terusan bung hatta              |      |            |
|                 | Laporan arus kas                |      |            |
|                 | Periode Pelaporan               |      |            |
|                 | Maret 2014                      |      |            |
| Jumlah Kas      | Awal Periode                    | Rp   | -          |
|                 | Kas masuk                       |      |            |
| Kas masuk       | dari operasional perusahaan     |      |            |
| 5-100-1         | Peniualan                       | Rp   | -          |
| 5-100-2         | Pendapatan                      | Bp   | 1.050.000  |
| 7-100-1         | Pendapatan Lain-Lain            | Rp   |            |
| 7-100-2         | Pendanatan Sewa                 | Bn   | -          |
| 7.100.3         | Pendanatan Bunga                | Bn   | -          |
| Kasmasuk        | dari aktivitas nendanaan        | Bp   |            |
| 3 100 1         | Satoran Modal                   | Rp   | 32,000,000 |
| 5-100-1         |                                 | KP   | 52.000.000 |
| Kas masuk       | dari aktivitas pembiayaan       | Rp   | -          |
| 2-100-1         | Hutang Staff                    | Rp   | -          |
| 2-100-2         | Hutang Dagang                   | Rp   | -          |
| 2-200-0         | Hutang Jangka Panjang           | Rp   | -          |
| 2-200-1         | Hutang Bank                     | Rn   | -          |
| 2-200-2         | Hutang Konerasi                 | Rp   | 1 000 000  |
| Total kas m     | nasuk                           | Bn   | 34 050 000 |
| Totar Rash      | Kas Kaluar                      |      | 34.000.000 |
| Kas keluar      | dari aktivitas Konerasi         |      |            |
| 6-100-0         | Biava-Biava                     | Rn   | -          |
| 6.100.1         | Biava maji                      | Bp   | 600.000    |
| 6 100 2         | Biaya baban bakar               | Rp   | 000.000    |
| 6 100 2         | Biaya Listrik                   | - Rp | 24.000     |
| C 100-5         | Diaya Lisu k                    | Np   | 24.000     |
| 6 100 7         | Diaya Lalli-Lalli               | Rp   | -          |
| 6-100-7         | Blaya Sewa Klos                 | кр   | -          |
| 6-100-8         | Blaya Air                       | кр   | -          |
| 8-100-1         | Biaya Lain Lain                 |      |            |
| 8-100-2         | Biaya Bunga                     |      |            |
| 8-100-3         | Biaya Lainya                    |      |            |
| Kas keluar      | dari aktivitas Pendanaan        |      |            |
| 1-100-4         | Bahan Baku                      | Rp   | -          |
| 1-100-5         | Bahan Penolong                  | Rp   | -          |
| 1-100-6         | Biaya Sewa Kios di bayar Dimuka | Rp   | 500.000    |
| 1-100-7         | Perlengkapan                    | Rp   | 2.000.000  |
| 1-200-1         | Peralatan                       | Rp   | 9.400.000  |
| 1-200-2         | Kendaraan                       | Rp   | -          |
| 1-200-3         | Furniture                       | Rp   | -          |
| Kas keluar      | dari aktivitas Pembiayaan       |      |            |
| 2-100-1         | Hutang Staff                    | Rp   | -          |
| 2-100-2         | Hutang Dagang                   | Rp   | -          |
| 2-200-1         | Hutang Bank                     | Rp   | -          |
| 2-200-2         | Hutang Koperasi                 | Rp   | -          |
| Total Kas K     | / eluar                         | Bn   | 12,524,000 |
| Lung la h 16a a | Akhir Parioda                   | Rn   | 21 526 000 |

## Gambar 57 Tampilan Buku Besar (2)

### **DAFTAR PUSTAKA**

- Aysah, S., Halpiah, H., & Putra, H. A. (2023). Pengaruh Pengetahuan dan Praktik Akuntansi terhadap Pengembangan Usaha Pengrajin Bambu. *Monex: Journal of Accounting Research*, 12(2), 204– 217. https://doi.org/10.30591/monex.v12i2.5175
- Halpiah, H., & Putra, H. A. (2022). Implementasi Akuntansi sebagai Strategi Bisnis UMKM. Jurnal Ilmiah Bisnis Dan Ekonomi Asia, 16(2), 308–321. https://doi.org/10.32815/jibeka.v16i2.1034
- Halpiah, H., & Putra, H. A. (2022). Penggunaan Sheet Accounting sebagai Reformasi Sistem Bookkeeping pada Industri Rumah Tangga. JMM (Jurnal Masyarakat Mandiri), 6(5). https://doi.org/10.31764/jmm.v6i5.10696
- Halpiah, H., Putra, H. A., & Ulfah, B. R. M. (2021). Good Practices and Learning Benefits in the Implementation of Total Quality Management (TQM) in Msmes. 2nd Annual Conference on Education and Social Science (ACCESS 2020), 287–290. https://doi.org/10.2991/assehr.k.210525.091
- Halpiah, H., Putra, H. A., Ulfah, B. R. M., & Hurriati, L. (2021).
  Pengenalan Pencatatan Akuntansi kepada Pedagang Kecil
  Sebagai Pengetahuan dalam Mengembangkan Usaha. *Transformasi: Jurnal Pengabdian Pada Masyarakat*, 1(3), 139–148.

https://doi.org/https://doi.org/10.31764/transformasi.v1i3.6088

- Hanafi, M. M., & Halim, A. (2003). Analisis Laporan Keuangan Edisi Revisi. *Yogyakarta: UPP AMP YKPN*, 101.
- Hery. (2013). Akuntansi Dasar 1 & 2. Jakarta: PT. Grasindo.
- Munawir, S. (2014). Analisis Laporan Keuangan. Liberty.
- Rudianto. (2012). Pengantar Akuntansi Adaptasi IFRS Konsep & Teknik Penyusunan Laporan Keuangan. Erlangga.

- Sujarweni, W. (2016). *Pengantar akuntansi. edisi pertama*. Pustaka Press. Yogyakarta.
- Sumarsan, T. (2018). Akuntansi dasar dan aplikasi dalam bisnis versi IFRS jilid 1.
- Wahyuli, N., Halpiah, H., & Putra, H. A. (2022). Penerapan metode Just In Time Manufacturing (JITM) untuk meningkatkan produktivitas UD. Gala Mebel. *Media Bina Ilmiah*, 17(5), 803– 814. https://doi.org/https://doi.org/10.33578/mbi.v17i5.199
- Wen, X., Quacoe, D., Dodor, A., Quacoe, D., & Bediako, I. A. (2017). financial performance of listed SMEs: A comparative analysis between China and America. *Journal of Small Business and Entrepreneurship Development*, 5(2), 48–58.
- Zainurrafiqi, Z., & Rachmawati, R. (2018). Pengaruh Etika Bisnis, Faktor Kontingensi Dan Tingkat Penggunaan Internet Terhadap Daya Saing. *EKUITAS (Jurnal Ekonomi Dan Keuangan)*, 2(4), 550–571.

#### **PROFIL PENULIS**

Halpiah., S.E., M.Ak adalah dosen tetap pada program studi

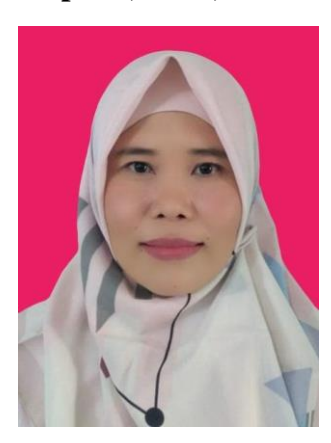

Akuntansi strata satu pada Fakultas Ekonomi dan Bisnis Universitas Islam Al-Azhar di Kota Mataram. Penulis pernah mendapatkan hibah penelitian dosen pemula sebanyak dua kali pada tahun 2018 dan 2019. serta mendapatkan hibah pengabdian kepada masyarakat kemendikbud ristek tahun 2023. Sampai saat ini penulis masih aktif mengajar pada bidang akuntansi dan investasi. MAR

Hery Astika Putra, S.E., M.Ak adalah dosen tetap pada program

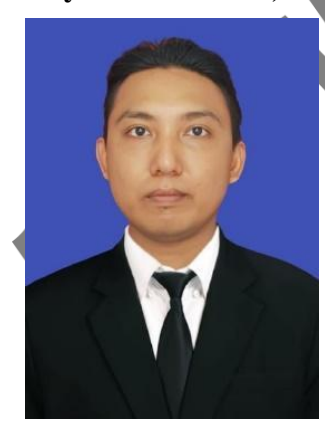

studi Akuntansi strata satu pada Fakultas Ekonomi dan Bisnis Universitas Islam Al-Azhar di Kota Mataram. Penulis pernah mendapatkan hibah penelitian dosen pemula pada tahun 2019 dan 2020, serta mendapatkan hibah pengabdian kepada masyarakat kemendikbud ristek tahun 2023. Sampai saat ini penulis masih aktif mengajar pada bidang akuntansi keuangan. Buku Keberlanjutan Usaha Berbasis Aplikasi Akuntansi: Referensi Bagi UMKM ditulis berdasarkan artikel penelitian dan pengabdian masyarakat yang telah terbit pada jurnal terakreditasi sinta maupun yang hanya ber-ISSN, bertujuan mempermudah pelaku UMKM dalam menggunakan aplikasi akuntansi dalam menyusun laporan keuangan hasil usahanya sesuai SAK-EMKM yang didalamnya memuat pengenalan akuntansi, keberlanjutan usaha berbasis aplikasi akuntansi, laporan keuangan secara umum, laporan keuangan untuk UMKM yang disertai contoh penyusunannya, penyusunan laporan keuangan menggunakan VBA Macro dan disertai latihan soal yang dapat mengasah kemampuan akuntansi para pembaca dalam membuat laporan keuangan menggunakan aplikasi akuntansi.

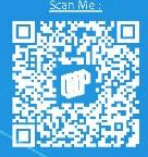

Anggota (KAPI Nomor: 435/JBA/2022) E-Mail: press.megapress@gmail.com Office: Janati Park III Cluster Copernicus Blok D.07, Gibeusi, Jatinang Sumedang - Jawa Barat - Indonesia 45363

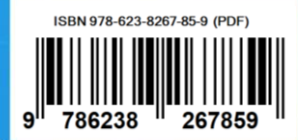